### **GROUP 55**

## **HEATER, AIR CONDITIONING AND** VENTILATION

#### CONTENTS

| GENERAL INFORMATION                                   | 55-3        | HEATER, A/C AND VENTILATION<br>DIAGNOSTIC TROUBLESHOOTING |          |
|-------------------------------------------------------|-------------|-----------------------------------------------------------|----------|
| FASTENER TIGHTENING                                   |             | STRATEGY                                                  | 55-6     |
| SPECIFICATIONS                                        | 55-5        | DIAGNOSTIC FUNCTION                                       | 55-7     |
|                                                       |             | DIAGNOSTIC TROUBLE CODE CHART                             | 55-9     |
| GENERAL SPECIFICATIONS                                | 55-5        | DIAGNOSTIC TROUBLE CODE PROCEDURES                        | 55-10    |
|                                                       | 55 S        | SYMPTOM CHART                                             | 55-71    |
| SERVICE SPECIFICATIONS                                | 55-5        | SYMPTOM PROCEDURES                                        | 55-72    |
|                                                       | 55-5        | DATA LIST REFERENCE TABLE                                 | 55-105   |
|                                                       | 00-0        | ACTUATOR TEST                                             | 55-109   |
| SERVICE PRECAUTIONS                                   | 55-6        | CHECK AT A/C-ECU TERMINAL                                 | 55-109   |
| CAUTION LABEL                                         | 55-6        | SPECIAL TOOLS                                             | 55-111   |
| AUTO A/C DIAGNOSIS                                    | <b>55-6</b> | Continued on p                                            | ovt nado |
| INTRODUCTION TO HEATER, A/C AND VENTILATION DIAGNOSIS | 55-6        | Continued on h                                            | -ni paye |

#### WARNINGS REGARDING SERVICING OF SUPPLEMENTAL RESTRAINT SYSTEM (SRS) EQUIPPED VEHICLES

#### MARNING

- Improper service or maintenance of any component of the SRS, or any SRS-related component, can lead to personal injury or death to service personnel (from inadvertent firing of the air bag) or to the driver and passenger (from rendering the SRS inoperative). Service or maintenance of any SRS component or SRS-related component must be performed only at an
- authorized MITSUBISHI dealer.
- MITSUBISHI dealer personnel must thoroughly review this manual, and especially its GROUP 52B Supplemental Restraint System (SRS) before beginning any service or maintenance of any component of the SRS or any SRS-related component.

NOTE

The SRS includes the following components: SRS air bag control unit, SRS warning light, front impact sensors, driver's and passenger's (front) air bag modules, knee air bag module, side-airbag module, curtain air bag module, side impact sensors, seat belt pre-tensioners, clock spring, and interconnecting wiring. Other SRS-related components (that may have to be removed/installed in connection with SRS service or maintenance) are indicated in the table of contents by an asterisk (\*).

| ON-VEHICLE SERVICE                 | 55-113 |
|------------------------------------|--------|
| REFRIGERANT LEVEL TEST             | 55-113 |
| A/C COMPRESSOR CLUTCH TEST         | 55-113 |
| SIMPLE INSPECTION OF THE A/C PRESS | URE    |
| SENSOR                             | 55-113 |
| COMPRESSOR DRIVE BELT              |        |
|                                    | 55-114 |
| CHARGING                           | 55-114 |
| PERFORMANCE TEST                   | 55-115 |
| REFRIGERANT LEAK REPAIR            |        |
|                                    | 55-116 |
|                                    | 55-117 |
| POWER RELAY CHECK                  | 55-117 |
| IDLE-UP OPERATION CHECK            | 55-118 |
| REPLACE THE CLEAN AIR FILTER       | 55-119 |
| HEATER CONTROL UNIT                | 55-119 |
| REMOVAL AND INSTALLATION           | 55-119 |
|                                    |        |
| HEATER UNIT AND BLOWER             |        |
| ASSEMBLY*                          | 55-120 |
| REMOVAL AND INSTALLATION           | 55-120 |
| DISASSEMBLY AND REASSEMBLY         | 55-123 |
| INSPECTION                         | 55-124 |
|                                    |        |
| MOTORS AND TRANSISTOR              | 55-125 |
| REMOVAL AND INSTALLATION           | 55-125 |
|                                    | 55-126 |
|                                    |        |
|                                    |        |

# AMBIENT TEMPERATURE 55-127 SENSOR 55-127 REMOVAL AND INSTALLATION 55-127 INSPECTION 55-127 INTERIOR TEMPERATURE 55-127

## SENSOR 55-128 REMOVAL AND INSTALLATION 55-128

#### COMPRESSOR ASSEMBLY AND

| TENSION PULLEY           | 55-130 |
|--------------------------|--------|
| REMOVAL AND INSTALLATION | 55-130 |
| INSPECTION               | 55-132 |
| DISASSEMBLY AND ASSEMBLY | 55-132 |
| INSPECTION               | 55-134 |
| CONDENSER ASSEMBLY       | 55-135 |
| REMOVAL AND INSTALLATION | 55-135 |
| REFRIGERANT LINE         | 55-136 |
| REMOVAL AND INSTALLATION | 55-136 |
| DUCTS*                   | 55-138 |
| REMOVAL AND INSTALLATION | 55-138 |
| VENTILATORS              | 55-140 |
| REMOVAL AND INSTALLATION | 55-140 |

## GENERAL INFORMATION

The blower, heater, and evaporator have been integrated with the heater and A/C system to achieve greater fan power and noise reduction.

| Item                            | Specification                            |
|---------------------------------|------------------------------------------|
| Heater control assembly         | Dial type                                |
| Compressor mode                 | MSC90CAS                                 |
| Compressor type                 | Scroll type                              |
| Refrigerant and quantity g (oz) | R-134a (HFC-134a), 480 –520 (16.9 –18.3) |

#### SAFETY PRECAUTIONS

#### A WARNING

#### Wear safety goggles and gloves when servicing the refrigeration system to prevent severe damage to eyes and hands.

Because R-134a refrigerant is a hydro fluorocarbon (HFC) which contains hydrogen atoms in place of chlorine atoms, it will not cause damage to the ozone layer.

Ozone filters out harmful radiation from the sun. To assist in protecting the ozone layer, Mitsubishi Motors Corporation recommends an R-134a refrigerant recycling device.

Refrigerant R-134a is transparent and colorless in both the liquid and vapor state. Since it has a boiling point of -29.8° C (-21.64° F) at atmospheric pressure, it will be a vapor at all normal temperatures and pressures. The vapor is heavier than air, non-flammable, and non-explosive. The following precautions must be observed when handling R-134a.

#### A WARNING

## Do not heat R-134a above 40°C (104.0°F) or it may catch fire and explode.

R-134a evaporates so rapidly at normal atmospheric pressures and temperatures that it tends to freeze anything it contacts. For this reason, extreme care must be taken to prevent any liquid refrigerant from contacting the skin and especially the eyes. Always wear safety goggles when servicing the refrigeration part of the A/C system. Keep a bottle of sterile mineral oil handy when working on the refrigeration system.

- Should any liquid refrigerant get into your eyes, use a few drops of mineral oil to wash them out. R-134a is rapidly absorbed by the oil.
- 2. Next, splash your eyes with plenty of cold water.
- 3. Call your doctor immediately even if irritation has ceased.

#### 

## Keep R-134a containers upright when charging the system.

In most instances, moderate heat is required to bring the pressure of the refrigerant in its container above the pressure of the system when charging or adding refrigerant.

A bucket or large pan of hot water not over  $40^{\circ}$  C ( $104.0^{\circ}$  F) is all the heat required for this purpose. Do not heat the refrigerant container with a blow torch or any other means that would raise temperature and pressure above this temperature. Do not weld or steam-clean on or near the system components or refrigerant lines.

#### A WARNING

## The leak detector for R-134a should be used to check for refrigerant gas leaks.

#### 

## Do not allow liquid refrigerant to touch bright metal or it will be stained.

When metering R-134a into the refrigeration system, keep the supply tank or cans in an upright position. If the refrigerant container is on its side or upside down, liquid refrigerant will enter the system and damage the compressor.

Refrigerant will tarnish bright metal and chrome surfaces, and in combination with moisture can severely corrode all metal surfaces.

#### OPERATION

#### CONDENSER FAN AND RADIATOR FAN CONTROL

The ECM judges the required revolution speed of radiator fan motor and condenser fan motor using the input signals transmitted from A/C switch, secondary pulley speed sensor <CVT> or vehicle speed sensor (VSS) <M/T> and engine coolant temperature sensor.

TSB Revision

M1552023500015

#### HEATER, AIR CONDITIONING AND VENTILATION GENERAL INFORMATION

#### **COMPRESSOR CONTROL**

#### When operating the A/C switch

- The air thermo sensor, which senses the temperature of the air flowing out of the evaporator, deactivates the compressor at 1° C (33.8° F) or below.
- The dual pressure switch turns OFF when the refrigerant pressure becomes excessively high or low, thus protecting the compressor circuit (See Table below).

#### A/C Compressor Clutch Relay ON Conditions

 When the air thermo sensor is activated, and the ignition switch, blower switch, and A/C switch are ON, the A/C compressor clutch relay is energized.

#### When operating the mode selection dial

 The A/C will work when the mode selection dial is set to the "Defroster" or "Defroster/foot" position, or the temperature control dial is set to the "MAX A/C" position. In other dial positions, when the A/C switch is turned on, the A/C will work.

| Ignition switch (IG2)                                                                                   |                                                                                                    | ON | NOTE: A/C compressor clutch relay is                                                                                                    |
|----------------------------------------------------------------------------------------------------|----------------------------------------------------------------------------------------------------|----|----------------------------------------------------------------------------------------------------|
| Blower switch                                                                                           |                                                                                                    | ON | de-energized when any one switch, sensor                                                                                                    |
| A/C switch, mode selection dial defroster,<br>defroster/foot position or temperature control MAX<br>A/C |                                                                                                    | ON | <ul> <li>Or control unit shown on the left turns off.</li> <li>NOTE: The components marked by <sup>*</sup></li> <li>communicate with the ECM. If the air thermo sensor detects a temperature of 1°C.</li> </ul> |
| Air thermo sensor                                                                                       |                                                                                                    | *  | $(33.8^{\circ}F)$ , the A/C-ECU will turn off the A/C                                                                                                    |
| Pressure detected<br>by A/C pressure<br>sensor                                                          | <ul> <li>2.94 MPa (427psi) or less (If the refrigerant pressure exceeds 2.94 MPa (427psi), A/C compressor clutch relay is not ON condition until the refrigerant pressure has been measured up to 2.35 MPa (341psi) a or less.)</li> <li>0.19 MPa (27psi) or more (If the refrigerant pressure falls short of 0.19 MPa (27psi), A/C compressor clutch relay is not ON condition until the refrigerant pressure falls short of 0.19 MPa (27psi), A/C compressor clutch relay is not ON condition until the refrigerant pressure has been measured up to 0.22 MPa (22psi) or more)</li> </ul> | ON | compressor clutch relay.                                                                                                    |
| A/C compressor clutch relay driving transistor (within                                                  |                                                                                                    | ON |                                                                                                    |
| powertrain control m                                                                                    | ioaule)                                                                                                    |    |                                                                                                    |

### FASTENER TIGHTENING SPECIFICATIONS

M1552012100358

| Item                                                    | Specification                |
|---------------------------------------------------------|------------------------------|
| Armature plate mounting bolt                            | 16 ±1 N· m (12 ±1 ft-lb)     |
| Discharge flexible hose mounting bolt (compressor side) | 25 ±4 N· m (18 ±3 ft-lb)     |
| Discharge flexible hose mounting nut (condenser side)   | 4.9 ±0.9 N ⋅ m (43 ±8 in-lb) |
| Connection between the liquid pipe A and B              | 13 ±1 N·m (115 ±9 in-lb)     |
| Liquid pipe A mounting bolt (condenser side)            | 4.9 ±0.9 N ⋅ m (43 ±8 in-lb) |
| Suction flexible hose mounting bolt (compressor side)   | 25 ±4 N· m (18 ±3 ft-lb)     |
| Suction flexible hose mounting nut (heater unit side)   | 4.9 ±0.9 N ⋅ m (43 ±8 in-lb) |
| Front deck crossmember mounting bolt (left side)        | 23 ±6 N· m (17 ±4 ft-lb)     |
| Front deck crossmember mounting bolt (right side)       | 20 ±5 N· m (15 ±3 ft-lb)     |
| Front deck crossmember mounting bolt (front deck side)  | 20 ±5 N· m (15 ±3 ft-lb)     |

### **GENERAL SPECIFICATIONS**

M1552000200336

| ltem           |               | Standard value        |
|----------------|---------------|-----------------------|
| Heater control | assembly      | Rotary type           |
| A/C switch     |               | Push-button type      |
| Compressor m   | iodel, type   | MSC90CAS, Scroll type |
| Refrigerant    | Туре          | R134a (HFC-134a)      |
|                | Amount g (oz) | 480 –520 (16.9 –18.3) |

### SERVICE SPECIFICATIONS

M1552000300601

| Item                                    | Standard value          |
|-----------------------------------------|-------------------------|
| Idle speed r/min                        | 700 ± 50                |
| Idle-up speed r/min                     | 800 ± 50                |
| Air gap (A/C compressor clutch) mm (in) | 0.3 –0.5 (0.012 –0.020) |

### LUBRICANTS

M1552000400567

| Item                                                          | Specified lubricant | Quantity           |
|---------------------------------------------------------------|---------------------|--------------------|
| Each connection of refrigerant line                           | SUN PAG 56          | As required        |
| Compressor refrigerant unit lubricant cm <sup>3</sup> (fl.oz) | SUN PAG 56          | 80 -100 (2.7 -3.4) |

| TSB Revision |  |
|--------------|--|
|              |  |

## SERVICE PRECAUTIONS

#### CAUTION LABEL

AC708364AB

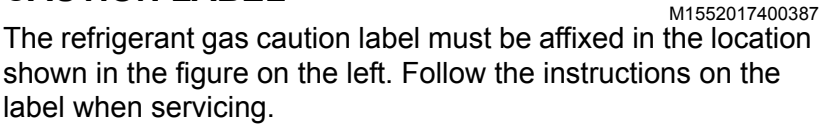

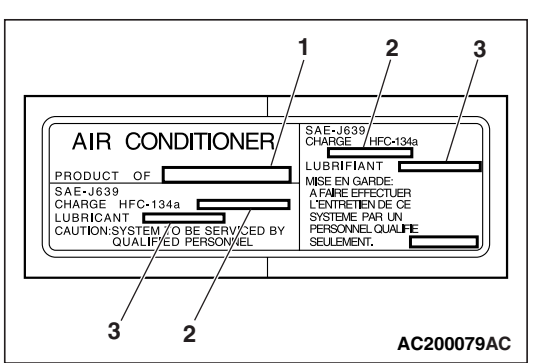

| No. | Content                  |
|-----|--------------------------|
| 1   | Name of A/C manufacturer |
| 2   | Amount of refrigerant    |
| 3   | Name of compressor oil   |

## AUTO A/C DIAGNOSIS

Air is drawn into the heater assembly from either the outside, or from the inside of the passenger cabin if DEFROST, maximum cooling or RECIRCULATION are selected. The air is then forced through the evaporator where heat is removed, cooling and de-humidifying the air. Depending on the temperature selected, a portion of this air is then forced through the heater core to achieve the selected discharge temperature. <sup>M1552012200418</sup> If the system does not cool properly, look for a problem with the refrigerant, blower or air distribution systems. If the system does not heat properly, look for a problem with the coolant, blower or air distribution systems. In either case all system fuses, circuit breaker and relays should be checked.

### HEATER, A/C AND VENTILATION DIAGNOSTIC TROUBLESHOOTING STRATEGY

Use these steps to plan your diagnostic strategy. If you follow them carefully, you will be sure that you have exhausted most of the possible ways to find a heater, A/C and ventilation fault.

- 1. Gather information from the customer.
- 2. Verify that the condition described by the customer exists.
- 3. Find the malfunction by following the Symptom Chart.
- 4. Verify that the malfunction is eliminated.

| TSB | Revision |  |
|-----|----------|--|
|     |          |  |

#### **DIAGNOSTIC FUNCTION**

M1552019800176

#### HOW TO CONNECT THE SCAN TOOL (M.U.T.-III)

#### **Required Special Tools:**

- MB991958: Scan Tool (M.U.T.-III Sub Assembly)
  - MB991824: Vehicle Communication Interface (V.C.I.)
  - MB991827: M.U.T.-III USB Cable
  - MB991910: M.U.T.-III Main Harness A

#### 

## To prevent damage to scan tool MB991958, always turn the ignition switch to the "LOCK" (OFF) position before connecting or disconnecting scan tool MB991958.

- 1. Ensure that the ignition switch is at the "LOCK" (OFF) position.
- 2. Start up the personal computer.
- 3. Connect special tool MB991827 to special tool MB991824 and the personal computer.
- 4. Connect special tool MB991910 to special tool MB991824
- 5. Connect special tool MB991910 to the data link connector.
- 6. Turn the power switch of special tool MB991824 to the "ON" position.

NOTE: When the special tool MB991824 is energized, the special tool MB991824 indicator light will be illuminated in a green color.

7. Start the M.U.T.-III system on the personal computer.

NOTE: Disconnecting the scan tool special tool MB991824 is the reverse of the connecting sequence, making sure that the ignition switch is at the "LOCK" (OFF) position.

## HOW TO READ AND ERASE DIAGNOSTIC TROUBLE CODES

#### **Required Special Tools:**

- MB991958: Scan Tool (M.U.T.-III Sub Assembly)
  - MB991824: Vehicle Communication Interface (V.C.I.)
  - MB991827: M.U.T.-III USB Cable
  - MB991910: M.U.T.-III Main Harness A

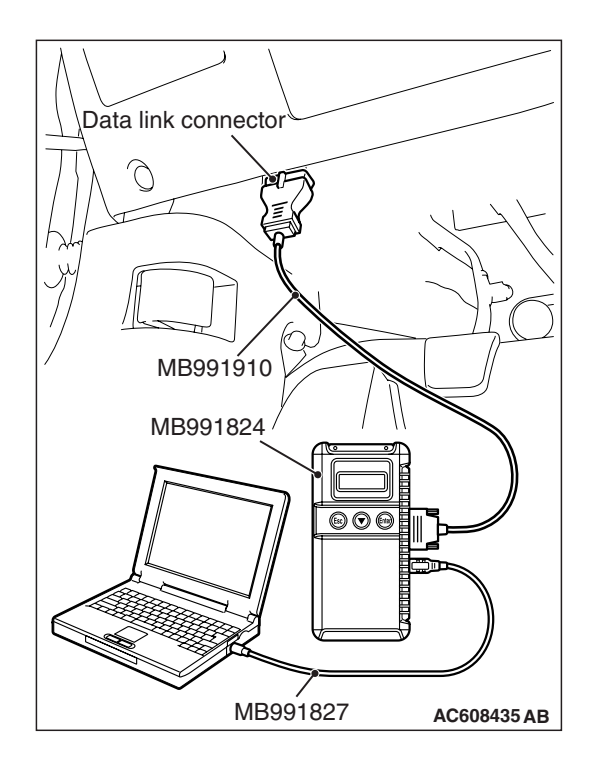

#### HEATER, AIR CONDITIONING AND VENTILATION AUTO A/C DIAGNOSIS

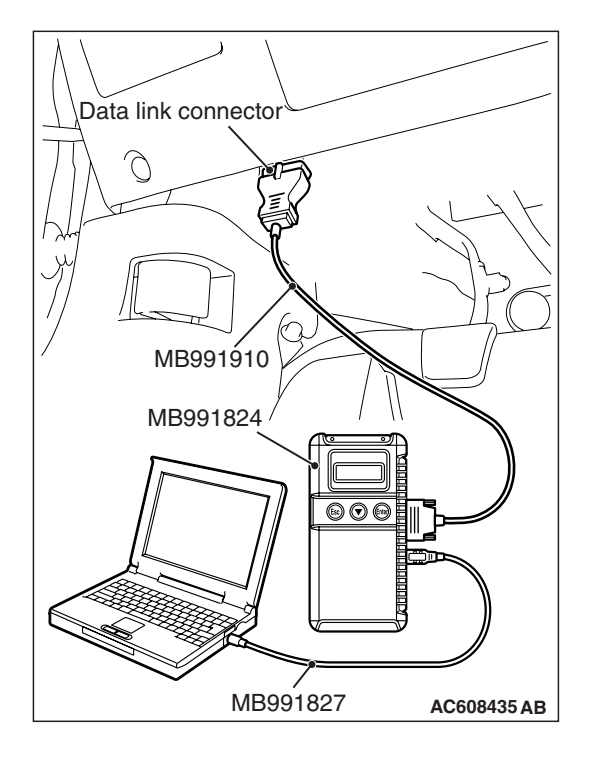

#### 

## To prevent damage to scan tool MB991958, always turn the ignition switch to the "LOCK" (OFF) position before connecting or disconnecting scan tool MB991958.

NOTE: If the battery voltage is low, diagnostic trouble codes will not be output. Check the battery if scan tool MB991958 does not display.

- 1. Connect the scan tool MB991958 to the data link connector.
- 2. Turn the ignition switch to the "ON" position.
- 3. Select "System select" from the start-up screen.
- 4. Select "From 2006 MY" of "Model Year." When the "Vehicle Information" is displayed, check the contents.
- 5. Select "AUTO A/C" from "System List," and press the "OK" button.

NOTE: When the "Loading Option Setup" list is displayed, check the applicable item.

- 6. Select "Diagnostic Trouble Code."
- 7. If a DTC is set, it is shown.
- 8. Choose "Erase DTCs" to erase the DTC.

#### HOW TO DIAGNOSE THE CAN BUS LINE

#### **Required Special Tools:**

- MB991958: Scan Tool (M.U.T.-III Sub Assembly)
  - MB991824: Vehicle Communication Interface (V.C.I.)
  - MB991827: M.U.T.-III USB Cable
  - MB991910: M.U.T.-III Main Harness A

#### 

## To prevent damage to scan tool MB991958, always turn the ignition switch to the "LOCK" (OFF) position before connecting or disconnecting scan tool MB991958.

- 1. Connect scan tool MB991958 to the data link connector.
- 2. Turn the ignition switch to the "ON" position.
- 3. Select "CAN bus diagnosis" from the start-up screen.
- 4. When the vehicle information is displayed, confirm that it matches the vehicle whose CAN bus lines will be diagnosed.
  - If they match, go to step 8.
- If not, go to step 5.
- 5. Select "view vehicle information" button.
- 6. When the vehicle information is displayed, confirm again that it matches the vehicle which is diagnosed CAN bus line.
- If they match, go to step 8.
- If not, go to step 5.
- 7. Press the "OK" button.
- 8. When the options are displayed, choose the options (mark the check) and then select "OK".

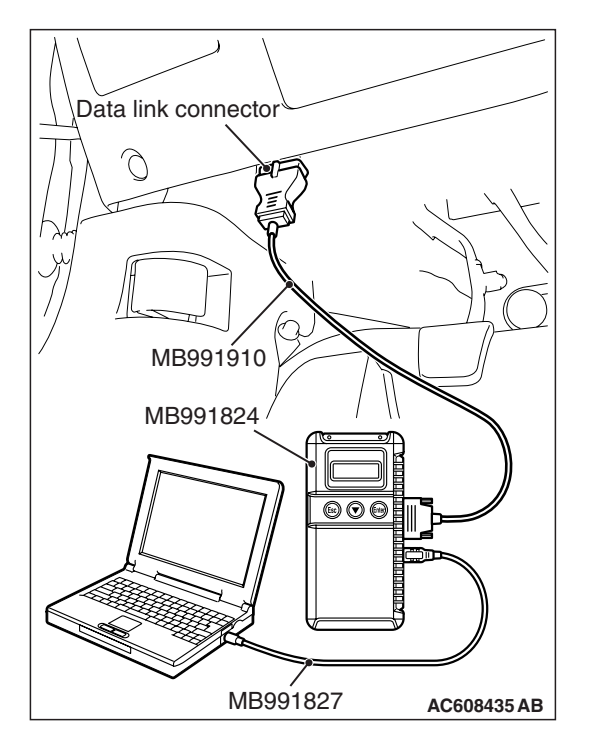

#### DIAGNOSTIC TROUBLE CODE CHART

During diagnosis, a DTC code associated with other system may be set when the ignition switch is turned on with connector(s) disconnected. On completion of repairs, check all systems for DTC code(s). If DTC code(s) are set, erase them all.

| B10C0Interior temperature sensor system (short circuit)P.55      | 5-10 |
|------------------------------------------------------------------|------|
| B10C1Interior temperature sensor system (open circuit)P.55       | 5-10 |
| B1000Control panel communication errorP.55                       | 5-13 |
| B1003Mode dial SW errorP.55                                      | 5-17 |
| B1018Temperature control dial SW errorP.55                       | 5-21 |
| B1021Fan dial SW errorP.55                                       | 5-24 |
| B1031Fin thermo sensor system (short circuit)P.55                | 5-24 |
| B1032Fin thermo sensor system (open circuit)P.55                 | 5-24 |
| B1034*Ambient air temperature sensor system (short circuit)P.55  | 5-30 |
| B1035* Ambient air temperature sensor system (open circuit) P.55 | 5-30 |
| B1079 Refrigerant leaks P.55                                     | 5-33 |
| B2214Control panel failureP.55                                   | 5-37 |
| B223BControl panel improperly assembledP.55                      | 5-41 |
| U1415 Coding not completed P.55                                  | 5-41 |
| U0019 Bus off (CAN1) P.55                                        | 5-46 |
| U0141 ETACS-ECU time-out P.55                                    | 5-47 |
| U0151 SRS-ECU time-out P.55                                      | 5-50 |
| U0154 Occupant classification-ECU time-out P.55                  | 5-52 |
| U0155 Combination meter time-out P.55                            | 5-55 |
| U0168 WCM time-out P.55                                          | 5-58 |
| U0184 Audio time-out P.55                                        | 5-60 |
| U0195Satellite radio tuner time-outP.55                          | 5-63 |
| U0197Hands free module time-outP.55                              | 5-65 |
| U0245Audio visual navigation unit CAN timeoutP.55                | 5-68 |

NOTE: The diagnostic trouble codes marked by \* are set from the ETACS-ECU.

55-9

#### DIAGNOSTIC TROUBLE CODE PROCEDURES

#### DTC B10C0, B10C1: Interior Temperature Sensor System

#### Interior Temperature Sensor Circuit

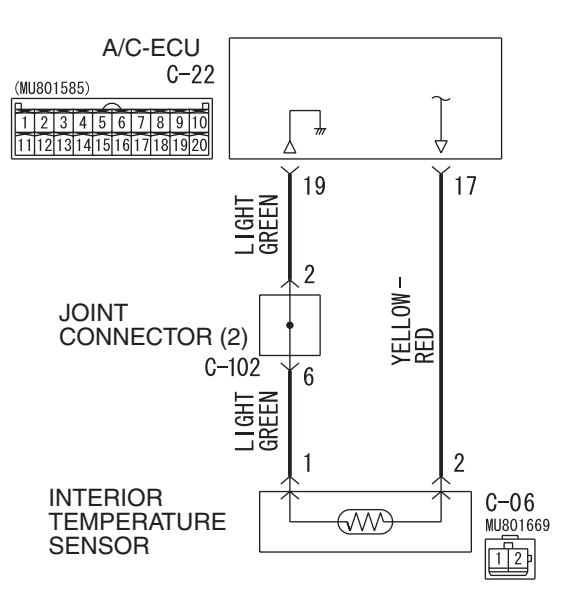

AC708626 W8G55M012A

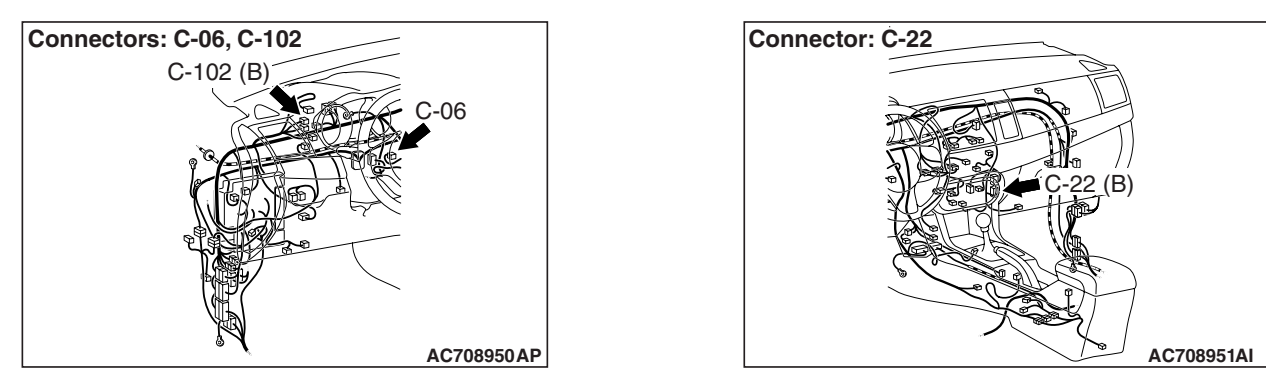

#### **DTC SET CONDITION**

- DTC B10C0 is set if there is a short circuit in the interior temperature sensor input circuit.
- DTC B10C1 is set if there is a defective connector connection, or if there is an open circuit in the harness.

#### **TECHNICAL DESCRIPTION (COMMENT)**

#### **Current trouble**

• The A/C-ECU, the interior temperature sensor, or connector(s) or wiring between the two may be defective.

| TSB Revision |  |
|--------------|--|
|              |  |

#### Past trouble

 If DTC B10C0 or B10C1 is stored as a past trouble, carry out diagnosis with particular emphasis on wiring and connector(s) between the A/C-ECU and the interior temperature sensor. If the connectors and wiring are normal, and obviously the ECU is the cause of the trouble, replace the ECU. If in doubt, do not replace the ECU.

#### **TROUBLESHOOTING HINT**

- Malfunction of connector.
- Malfunction of the harness.
- Malfunction of the interior temperature sensor.
- Malfunction of the A/C-ECU.

#### DIAGNOSIS

#### **Required Special Tool:**

- MB991958: Scan Tool (M.U.T.-III Sub Assembly)
  - MB991824: Vehicle Communication Interface (V.C.I.)
  - MB991827: M.U.T.-III USB Cable
  - MB991910: M.U.T.-III Main Harness A

## STEP 1. Using scan tool MB991958, diagnose the CAN bus line.

#### 

## To prevent damage to scan tool MB991958, always turn the ignition switch to the "LOCK" (OFF) position before connecting or disconnecting scan tool MB991958.

Use scan tool MB991958 to diagnose the CAN bus lines.

- (1) Connect scan tool MB991958. Refer to "How to connect the Scan Tool (M.U.T.-III) P.55-7."
- (2) Turn the ignition switch to "ON" position.
- (3) Diagnose the CAN bus line.

#### **Q: Is the check result satisfactory?**

- YES : Go to Step 2.
- NO: Repair the CAN bus lines. Repair the CAN bus lines (Refer to GROUP 54C, Diagnosis-Can Bus Diagnostic Chart P.54C-14).

#### STEP 2. Recheck for diagnostic trouble code.

- Recheck if the DTC is set.
- (1) Erase the DTC.
- (2) Turn the ignition switch to "ON" position.
- (3) Check if the DTC is set.

#### Q: Is the check result satisfactory?

- **YES :** It can be assumed that this malfunction is intermittent. Refer to GROUP 00, How to Use Troubleshooting/Inspection Service Points –How to Cope with Intermittent Malfunctions P.00-15.
- NO: Go to Step 3.

| TSB Revision |  |
|--------------|--|
|              |  |

STEP 3. Check interior temperature sensor connector C-06 and A/C-ECU connector C-22 for loose, corroded or damaged terminals, or terminals pushed back in the connector.

## Q: Are interior temperature sensor connector C-06 and A/C-ECU connector C-22 in good condition?

YES : Go to Step 4.

**NO :** Repair or replace the connector. Refer to GROUP 00E, Harness Connector Inspection P.00E-2.

STEP 4. Check the wiring harness between A/C-ECU connector C-22 (terminal 17 and 19) and interior temperature sensor connector C-06 (terminals 1 and 2).

NOTE: Also check joint connector C-102 for loose, corroded, or damaged terminals, or terminals pushed back in the connector. If joint connector C-102 is damaged, repair or replace the connector as described in GROUP 00E, Harness Connector Inspection P.00E-2.

- Q: Is the wiring harness between A/C-ECU connector C-22 (terminal 17 and 19) and interior temperature sensor connector C-06 (terminals 1 and 2) in good condition? YES : Go to Step 5.
  - NO: Repair the wiring harness.

#### STEP 5. Check the interior temperature sensor.

Measure the resistance between connector terminals 1 and 2 under at least two different temperatures. The resistance values should generally match those in the graph.

NOTE: The temperature at the check should not exceed the range in the graph.

#### Q: Is the interior temperature sensor in good condition?

- YES : Replace the A/C-ECU. Then go to Step 6.
- **NO :** Replace the interior temperature sensor. Then go to Step 6.

#### STEP 6. Recheck for diagnostic trouble code.

Check again if the DTC is set.

- (1) Connect scan tool MB991958 to the data link connector
- (2) Turn the ignition switch to the "ON" position.
- (3) Check if the DTC is set.
- (4) Turn the ignition switch to the "LOCK" (OFF) position.

#### Q: Is the check result satisfactory?

- **YES :** The procedure is complete.
- NO: Return to Step 1.

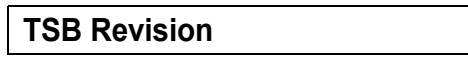

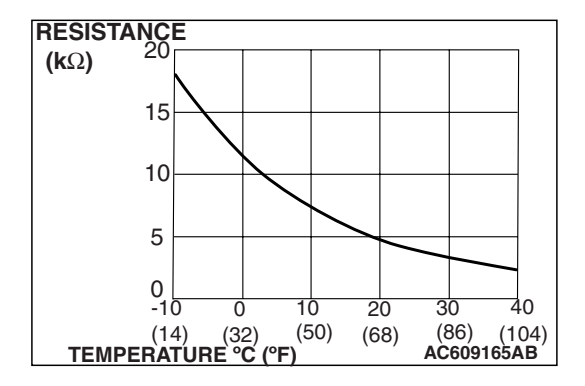

#### **DTC B1000: Control Panel Communication Error**

ETACS-ECU C-317 
 1
 2
 3
 4
 ------------- 5
 6
 7

 8
 9
 10
 11
 12
 13
 14
 15
 5 BLACK-WHITE 6 A/C CONTROL CPU PANEL C-123 POWER INTERFACE MJ 1 2 3 4 5 6 7 8 9 101112 SUPPLY CIRCUIT  $\frac{1}{m}$ 9 7 1 BLACK YELLOW RED 9 10 A/C-ECU  $\nabla$ 4 C-22 (MU801585) 1 2 3 4 5 6 7 8 9 10 11 12 13 14 15 16 17 18 19 20

A/C Control Panel Circuit

AC708596 W8G55M000A

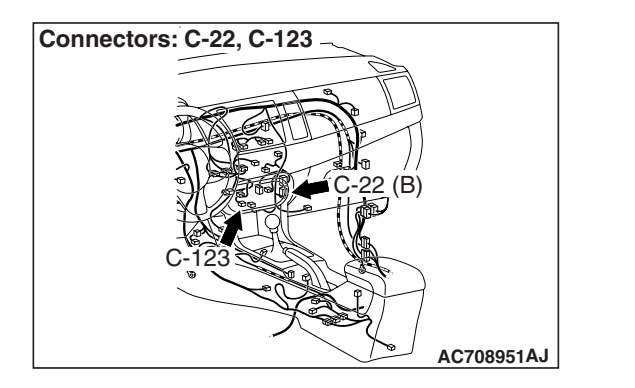

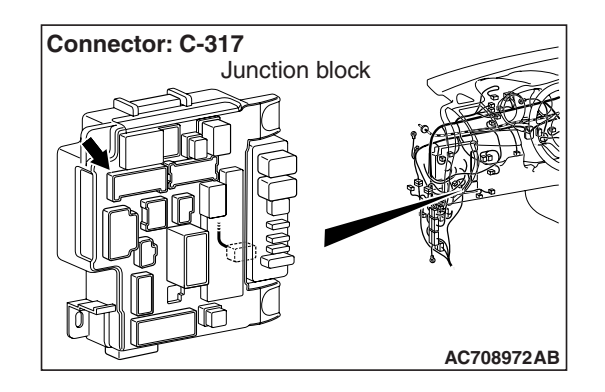

#### DTC SET CONDITION

DTC B1000 will be set when the communication between A/C-ECU and A/C control panel cannot be performed.

#### **TECHNICAL DESCRIPTION (COMMENT)**

#### **Current trouble**

• The A/C-ECU, the A/C control panel, or connector(s) or wiring between the two may be defective.

| TSB Revision |  |
|--------------|--|
|              |  |

#### Past trouble

If DTC B1000 is stored as a past trouble, carry out diagnosis with particular emphasis on wiring and connector(s) between the A/C-ECU and the A/C control panel. If the connectors and wiring are normal, and obviously the ECU is the cause of the trouble, replace the ECU. If in doubt, do not replace the ECU.

#### TROUBLESHOOTING HINT

- Malfunction of connector.
- Malfunction of the harness.
- Malfunction of the A/C control panel.
- Malfunction of the A/C-ECU.

#### DIAGNOSIS

#### **Required Special Tool:**

- MB991958: Scan Tool (M.U.T.-III Sub Assembly)
  - MB991824: Vehicle Communication Interface (V.C.I.)
  - MB991827: M.U.T.-III USB Cable
  - MB991910: M.U.T.-III Main Harness A

## STEP 1. Using scan tool MB991958, diagnose the CAN bus line.

Use scan tool MB991958 to diagnose the CAN bus lines.

- (1) Connect scan tool MB991958 to the data link connector.
- (2) Turn the ignition switch to "ON" position.
- (3) Diagnose the CAN bus line.

#### Q: Is the check result satisfactory?

- YES : Go to Step 2.
- **NO :** Repair the CAN bus lines. Repair the CAN bus lines (Refer to GROUP 54C, Diagnosis-Can Bus Diagnostic Chart P.54C-14).

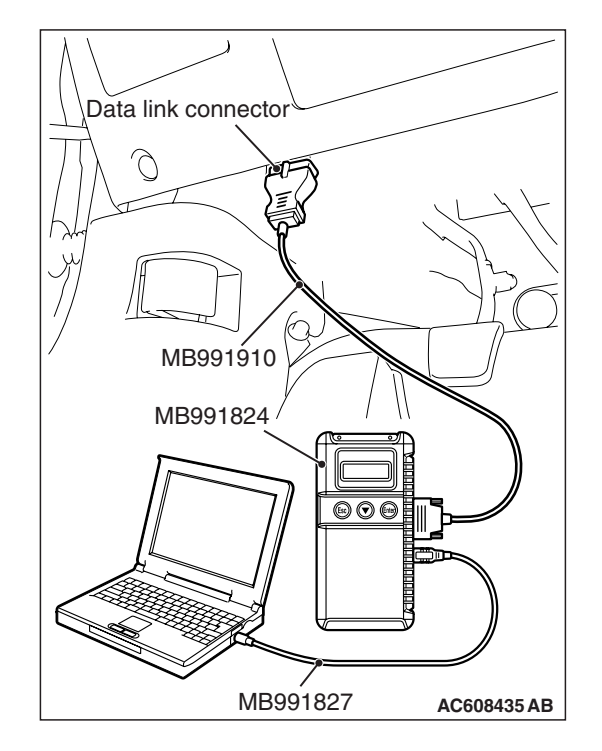

| rsb f | Revision |  |
|-------|----------|--|
| rsb f | Revision |  |

#### STEP 2. Recheck for diagnostic trouble code.

Recheck if the DTC is set.

- (1) Erase the DTC.
- (2) Turn the ignition switch to "ON" position.
- (3) Check if the DTC is set.

#### Q: Is the DTC set?

- YES : Go to Step 3.
- **NO**: It can be assumed that this malfunction is intermittent. Refer to GROUP 00, How to Use Troubleshooting/Inspection Service Points –How to Cope with Intermittent Malfunctions P.00-15.

## STEP 3. Check A/C control panel connector C-123 for loose, corroded or damaged terminals, or terminals pushed back in the connector.

#### Q: Is A/C control panel connector C-123 in good condition?

- YES : Go to Step 4.
- **NO :** Repair or replace the connector. Refer to GROUP 00E, Harness Connector Inspection P.00E-2.

## STEP 4. Measure the voltage at A/C control panel connector C-123.

- (1) Disconnect A/C control panel connector C-123, and measure the voltage at the harness side.
- (2) Turn the ignition switch to the "ON" position.
- (3) Measure the voltage between terminal 6 and ground.
  - The measured value should be approximately 12 volts (battery positive voltage).

#### Q: Is the measured voltage approximately 12 volts?

- YES: Go to Step 6.
- NO: Go to Step 5.

STEP 5. Check the wiring harness between A/C control panel connector C-123 (terminal 6) and ETACS-ECU connector C-317 (terminal 5).

- Q: Is the wiring harness between A/C control panel connector C-123 (terminal 6) and ETACS-ECU connector C-317 (terminal 5) in good condition?
  - YES : It can be assumed that this malfunction is intermittent. Refer to GROUP 00, How to Use Troubleshooting/Inspection Service Points –How to Cope with Intermittent Malfunctions P.00-15.
  - **NO :** Repair the wiring harness.

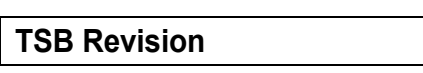

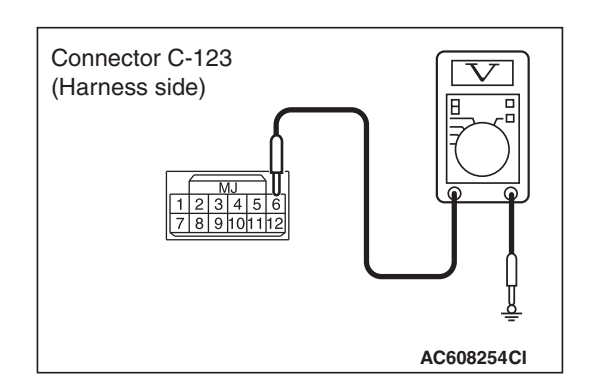

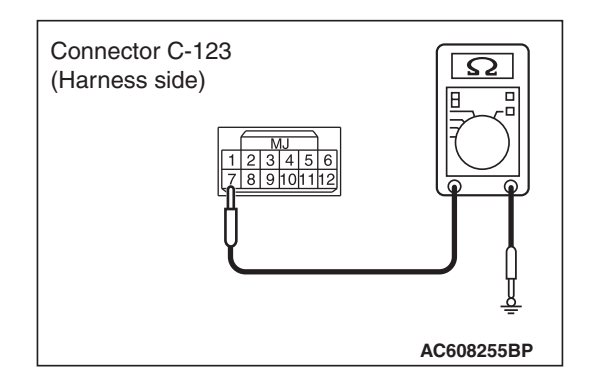

### STEP 6. Measure the resistance at A/C control panel connector C-123.

- (1) Disconnect A/C control panel connector C-123, and measure the resistance at the wiring harness side.
- (2) Measure the resistance value between terminal 7 and ground.
  - The measured value should be 2 ohms or less.
- Q: Does the measured resistance value correspond with this range?
  - YES: Go to Step 8.
  - NO: Go to Step 7.

STEP 7. Check the wiring harness between A/C control panel connector C-123 (terminal 7) and ground.

- Q: Is the wiring harness between A/C control panel connector C-123 (terminal 7) and ground in good condition?
  - YES : It can be assumed that this malfunction is intermittent. Refer to GROUP 00, How to Use Troubleshooting/Inspection Service Points –How to Cope with Intermittent Malfunctions P.00-15.
  - **NO :** Repair the wiring harness.

STEP 8. Check A/C-ECU connector C-22 for loose, corroded or damaged terminals, or terminals pushed back in the connector.

- Q: Is A/C-ECU connector C-22 in good condition?
  - YES : Go to Step 9.
  - **NO :** Repair or replace the connector. Refer to GROUP 00E, Harness Connector Inspection P.00E-2.

STEP 9. Check the wiring harness between A/C-ECU connector C-22 (terminal 9 and 10) and A/C control panel connector C-123 (terminals 9 and 1).

- Q: Is the wiring harness between A/C-ECU connector C-22 (terminal 9 and 10) and A/C control panel connector C-123 (terminals 9 and 1) in good condition?
  - YES : Go to Step 10.
  - **NO :** Repair the wiring harness.

#### STEP 10. Recheck for diagnostic trouble code.

Recheck if the DTC is set.

- (1) Erase the DTC.
- (2) Turn the ignition switch to "ON" position.
- (3) Check if the DTC is set.

Q: Is the DTC set?

YES : Replace the A/C control panel. Then go to Step 11.

**NO :** It can be assumed that this malfunction is intermittent. Refer to GROUP 00, How to Use Troubleshooting/Inspection Service Points –How to Cope with Intermittent Malfunctions P.00-15.

#### STEP 11. Recheck for diagnostic trouble code.

Recheck if the DTC is set.

- (1) Erase the DTC.
- (2) Turn the ignition switch to "ON" position.
- (3) Check if the DTC is set.

#### Q: Is the DTC set?

- YES : Replace the A/C-ECU.
- **NO :** It can be assumed that this malfunction is intermittent. Refer to GROUP 00, How to Use Troubleshooting/Inspection Service Points –How to Cope with Intermittent Malfunctions P.00-15.

#### DTC B1003: Mode Dial SW Error

A/C Control Panel Circuit

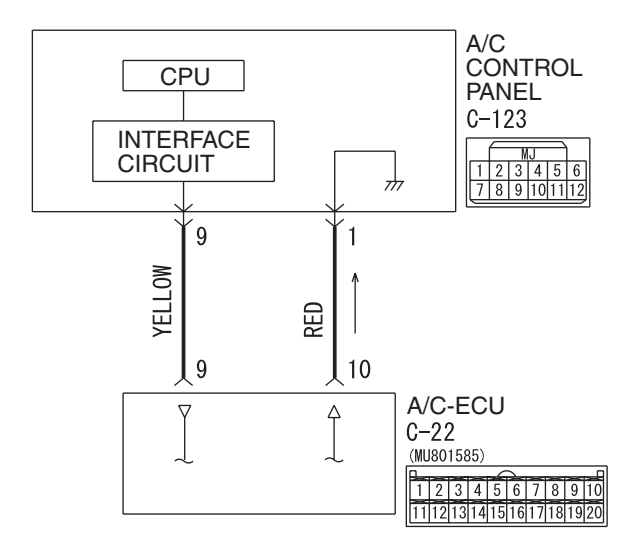

AC708601 W8G55M001A

| TSB Revision |  |
|--------------|--|
|              |  |

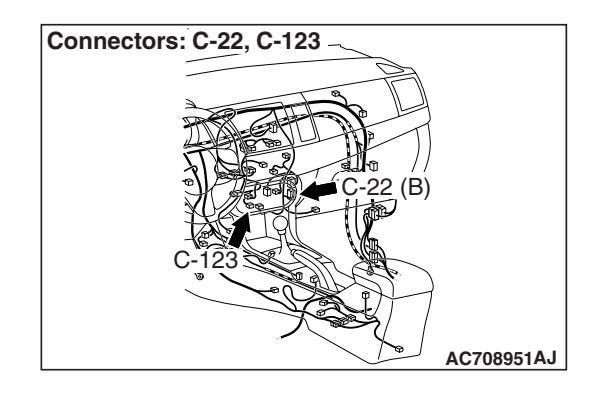

#### DTC SET CONDITION

DTC B1003 will be set when the A/C-ECU cannot receive the signal of mode selection knob.

#### **TECHNICAL DESCRIPTION (COMMENT)**

#### **Current trouble**

• The A/C-ECU, the A/C control panel, or connector(s) or wiring between the two may be defective.

#### Past trouble

If DTC B1003 is stored as a past trouble, carry out diagnosis with particular emphasis on wiring and connector(s) between the A/C-ECU and the A/C control panel. If the connectors and wiring are normal, and obviously the ECU is the cause of the trouble, replace the ECU. If in doubt, do not replace the ECU.

#### **TROUBLESHOOTING HINT**

- Malfunction of connector.
- Malfunction of the harness.
- Malfunction of the A/C control panel.
- Malfunction of the A/C-ECU.

#### DIAGNOSIS

#### **Required Special Tool:**

- MB991958: Scan Tool (M.U.T.-III Sub Assembly)
  - MB991824: Vehicle Communication Interface (V.C.I.)
  - MB991827: M.U.T.-III USB Cable
  - MB991910: M.U.T.-III Main Harness A

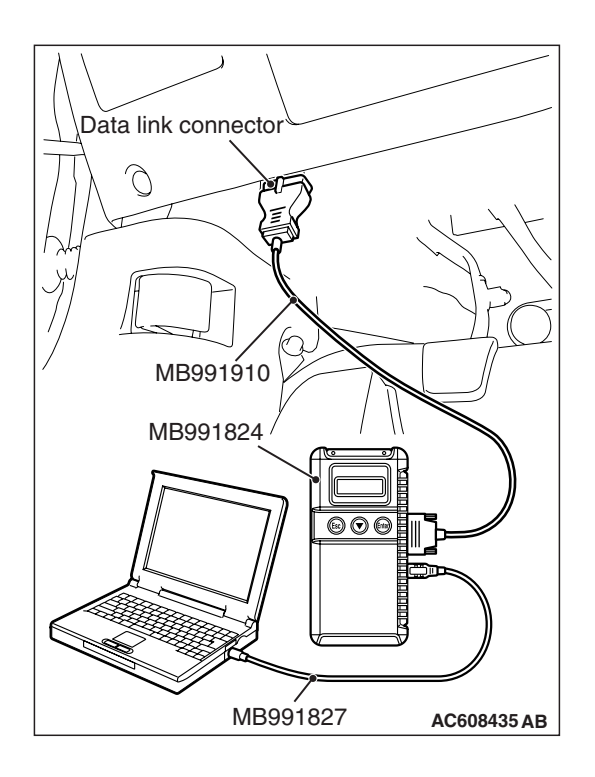

## STEP 1. Using scan tool MB991958, diagnose the CAN bus line

#### 

## To prevent damage to scan tool MB991958, always turn the ignition switch to the "LOCK" (OFF) position before connecting or disconnecting scan tool MB991958.

- (1) Connect scan tool MB991958. Refer to "How to connect the Scan Tool (M.U.T.-III) P.55-7."
- (2) Turn the ignition switch to the "ON" position.
- (3) Diagnose the CAN bus line.
- (4) Turn the ignition switch to the "LOCK" (OFF) position.

#### Q: Is the CAN bus line found to be normal?

- YES : Go to Step 2.
- **NO :** Repair the CAN bus line. (Refer to GROUP 54C, Diagnosis P.54C-14).

#### STEP 2. Recheck for diagnostic trouble code.

- Recheck if the DTC is set.
- (1) Erase the DTC.
- (2) Turn the ignition switch to "ON" position.
- (3) Check if the DTC is set.

Q: Is the DTC set?

- YES : Go to Step 3.
- **NO :** It can be assumed that this malfunction is intermittent. Refer to GROUP 00, How to Use Troubleshooting/Inspection Service Points –How to Cope with Intermittent Malfunctions P.00-15.

STEP 3. Check A/C control panel connector C-123 and A/C-ECU connector C-22 for loose, corroded or damaged terminals, or terminals pushed back in the connector.

- Q: Are A/C control panel connector C-123 and A/C-ECU connector C-22 in good condition?
  - YES : Go to Step 4.
  - **NO :** Repair or replace the connector. Refer to GROUP 00E, Harness Connector Inspection P.00E-2.

| <b>TSB</b> Revision |  |
|---------------------|--|
|                     |  |

STEP 4. Check the wiring harness between A/C-ECU connector C-22 (terminal 9 and 10) and A/C control panel connector C-123 (terminals 9 and 1).

- Q: Is the wiring harness between A/C-ECU connector C-22 (terminal 9 and 10) and A/C control panel connector C-123 (terminals 9 and 1) in good condition?
  - YES : Go to Step 5.
  - **NO:** Repair the wiring harness.

#### STEP 5. Recheck for diagnostic trouble code.

- Recheck if the DTC is set.
- (1) Erase the DTC.
- (2) Turn the ignition switch to "ON" position.
- (3) Check if the DTC is set.

#### Q: Is the DTC set?

- YES : Replace the A/C control panel. Then go to Step 6.
- **NO :** It can be assumed that this malfunction is intermittent. Refer to GROUP 00, How to Use Troubleshooting/Inspection Service Points –How to Cope with Intermittent Malfunctions P.00-15.

#### STEP 6. Recheck for diagnostic trouble code.

Recheck if the DTC is set.

- (1) Erase the DTC.
- (2) Turn the ignition switch to "ON" position.
- (3) Check if the DTC is set.

#### Q: Is the DTC set?

- YES : Replace the A/C-ECU.
- **NO :** It can be assumed that this malfunction is intermittent. Refer to GROUP 00, How to Use Troubleshooting/Inspection Service Points –How to Cope with Intermittent Malfunctions P.00-15.

#### DTC B1018: Temperature Control Dial SW Error

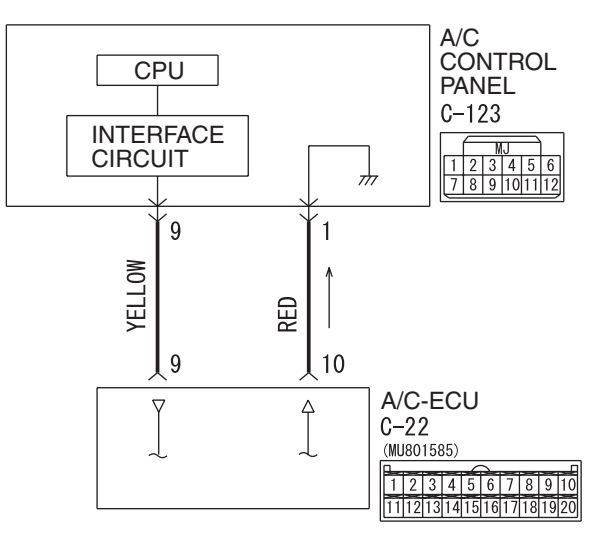

A/C Control Panel Circuit

AC708601 W8G55M001A

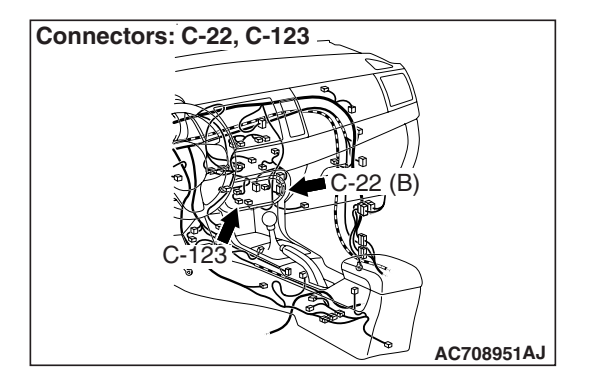

#### DTC SET CONDITION

DTC B1018 will be set when the A/C-ECU cannot receive the signal of temperature adjustment knob.

#### **TECHNICAL DESCRIPTION (COMMENT)**

#### **Current trouble**

• The A/C-ECU, the A/C control panel, or connector(s) or wiring between the two may be defective.

#### Past trouble

• If DTC B1018 is stored as a past trouble, carry out diagnosis with particular emphasis on wiring and connector(s) between the A/C-ECU and the A/C control panel. If the connectors and wiring are normal, and obviously the ECU is the cause of the trouble, replace the ECU. If in doubt, do not replace the ECU.

| <b>TSB</b> Revision |  |
|---------------------|--|
|                     |  |

#### TROUBLESHOOTING HINT

- Malfunction of connector.
- Malfunction of the harness.
- Malfunction of the A/C control panel.
- Malfunction of the A/C-ECU.

#### DIAGNOSIS

#### **Required Special Tool:**

- MB991958: Scan Tool (M.U.T.-III Sub Assembly)
  - MB991824: Vehicle Communication Interface (V.C.I.)
  - MB991827: M.U.T.-III USB Cable
  - MB991910: M.U.T.-III Main Harness A

## STEP 1. Using scan tool MB991958, diagnose the CAN bus line

#### 

To prevent damage to scan tool MB991958, always turn the ignition switch to the "LOCK" (OFF) position before connecting or disconnecting scan tool MB991958.

- (1) Connect scan tool MB991958. Refer to "How to connect the Scan Tool (M.U.T.-III) P.55-7."
- (2) Turn the ignition switch to the "ON" position.
- (3) Diagnose the CAN bus line.
- (4) Turn the ignition switch to the "LOCK" (OFF) position.

#### Q: Is the CAN bus line found to be normal?

- YES : Go to Step 2.
- **NO :** Repair the CAN bus line. (Refer to GROUP 54C, Diagnosis P.54C-14).

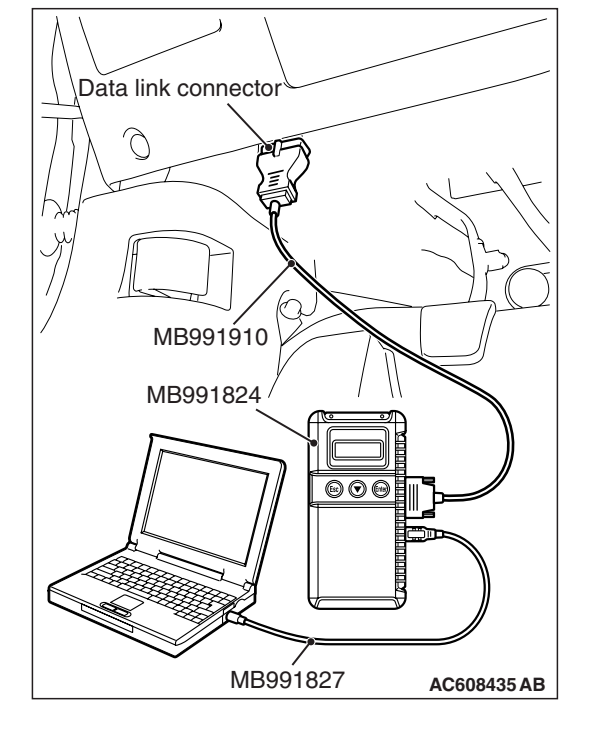

#### STEP 2. Recheck for diagnostic trouble code.

- Recheck if the DTC is set.
- (1) Erase the DTC.
- (2) Turn the ignition switch to "ON" position.
- (3) Check if the DTC is set.

#### Q: Is the DTC set?

- YES : Go to Step 3.
- **NO :** It can be assumed that this malfunction is intermittent. Refer to GROUP 00, How to Use Troubleshooting/Inspection Service Points –How to Cope with Intermittent Malfunctions P.00-15.

| TSB Revision |  |
|--------------|--|
|              |  |

STEP 3. Check A/C control panel connector C-123 and A/C-ECU connector C-22 for loose, corroded or damaged terminals, or terminals pushed back in the connector.

- Q: Are A/C control panel connector C-123 and A/C-ECU connector C-22 in good condition?
  - YES : Go to Step 4.
  - **NO :** Repair or replace the connector. Refer to GROUP 00E, Harness Connector Inspection P.00E-2.

STEP 4. Check the wiring harness between A/C-ECU connector C-22 (terminal 9 and 10) and A/C control panel connector C-123 (terminals 9 and 1).

- Q: Is the wiring harness between A/C-ECU connector C-22 (terminal 9 and 10) and A/C control panel connector C-123 (terminals 9 and 1) in good condition?
  - YES : Go to Step 5.
  - **NO :** Repair the wiring harness.

#### STEP 5. Recheck for diagnostic trouble code.

Recheck if the DTC is set.

- (1) Erase the DTC.
- (2) Turn the ignition switch to "ON" position.
- (3) Check if the DTC is set.

Q: Is the DTC set?

- **YES :** Replace the A/C control panel. Then go to Step 6.
- NO: It can be assumed that this malfunction is intermittent. Refer to GROUP 00, How to Use Troubleshooting/Inspection Service Points –How to Cope with Intermittent Malfunctions P.00-15.

#### STEP 6. Recheck for diagnostic trouble code.

Recheck if the DTC is set.

- (1) Erase the DTC.
- (2) Turn the ignition switch to "ON" position.
- (3) Check if the DTC is set.

#### Q: Is the DTC set?

- **YES :** Replace the A/C-ECU.
- **NO :** It can be assumed that this malfunction is intermittent. Refer to GROUP 00, How to Use Troubleshooting/Inspection Service Points –How to

Cope with Intermittent Malfunctions P.00-15.

#### DTC B1021: Fan Dial SW Error

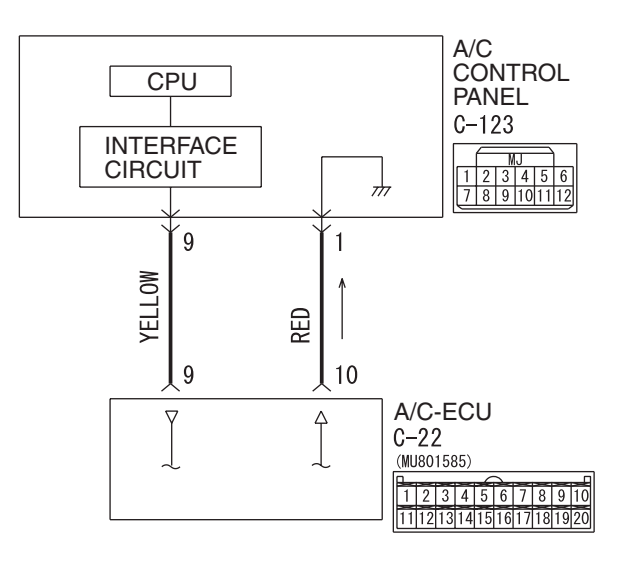

A/C Control Panel Circuit

AC708601 W8G55M001A

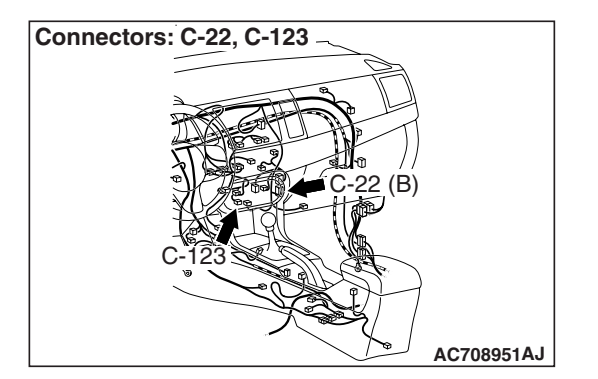

#### **DTC SET CONDITION**

DTC B1021 will be set when the A/C-ECU cannot receive the signal of blower knob.

#### **TECHNICAL DESCRIPTION (COMMENT)**

#### **Current trouble**

• The A/C-ECU, the A/C control panel, or connector(s) or wiring between the two may be defective.

#### Past trouble

• If DTC B1021 is stored as a past trouble, carry out diagnosis with particular emphasis on wiring and connector(s) between the A/C-ECU and the A/C control panel. If the connectors and wiring are normal, and obviously the ECU is the cause of the trouble, replace the ECU. If in doubt, do not replace the ECU.

| <b>TSB</b> Revision |  |
|---------------------|--|
|                     |  |

#### TROUBLESHOOTING HINT

- Malfunction of connector.
- Malfunction of the harness.
- Malfunction of the A/C control panel.
- Malfunction of the A/C-ECU.

#### DIAGNOSIS

#### **Required Special Tool:**

- MB991958: Scan Tool (M.U.T.-III Sub Assembly)
  - MB991824: Vehicle Communication Interface (V.C.I.)
  - MB991827: M.U.T.-III USB Cable
  - MB991910: M.U.T.-III Main Harness A

## STEP 1. Using scan tool MB991958, diagnose the CAN bus line

#### 

To prevent damage to scan tool MB991958, always turn the ignition switch to the "LOCK" (OFF) position before connecting or disconnecting scan tool MB991958.

- (1) Connect scan tool MB991958. Refer to "How to connect the Scan Tool (M.U.T.-III) P.55-7."
- (2) Turn the ignition switch to the "ON" position.
- (3) Diagnose the CAN bus line.
- (4) Turn the ignition switch to the "LOCK" (OFF) position.

#### Q: Is the CAN bus line found to be normal?

- YES : Go to Step 2.
- **NO :** Repair the CAN bus line. (Refer to GROUP 54C, Diagnosis P.54C-14).

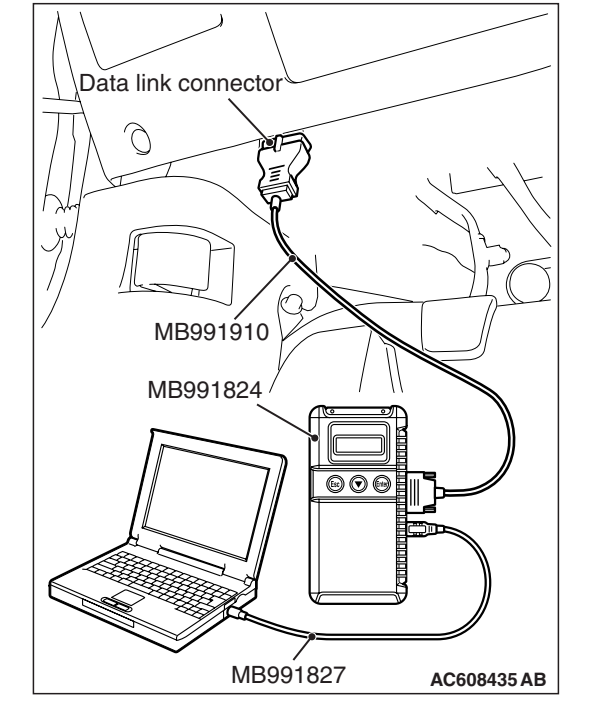

#### STEP 2. Recheck for diagnostic trouble code.

- Recheck if the DTC is set.
- (1) Erase the DTC.
- (2) Turn the ignition switch to "ON" position.
- (3) Check if the DTC is set.

#### Q: Is the DTC set?

- YES : Go to Step 3.
- NO: It can be assumed that this malfunction is intermittent. Refer to GROUP 00, How to Use Troubleshooting/Inspection Service Points –How to Cope with Intermittent Malfunctions P.00-15.

| TSB Revision |  |
|--------------|--|
|              |  |

STEP 3. Check A/C control panel connector C-123 and A/C-ECU connector C-22 for loose, corroded or damaged terminals, or terminals pushed back in the connector.

- Q: Are A/C control panel connector C-123 and A/C-ECU connector C-22 in good condition?
  - YES : Go to Step 4.
  - **NO :** Repair or replace the connector. Refer to GROUP 00E, Harness Connector Inspection P.00E-2.

STEP 4. Check the wiring harness between A/C-ECU connector C-22 (terminal 9 and 10) and A/C control panel connector C-123 (terminals 9 and 1).

- Q: Is the wiring harness between A/C-ECU connector C-22 (terminal 9 and 10) and A/C control panel connector C-123 (terminals 9 and 1) in good condition?
  - YES : Go to Step 5.
  - **NO :** Repair the wiring harness.

#### STEP 5. Recheck for diagnostic trouble code.

Recheck if the DTC is set.

- (1) Erase the DTC.
- (2) Turn the ignition switch to "ON" position.
- (3) Check if the DTC is set.

Q: Is the DTC set?

- YES : Replace the A/C control panel. Then go to Step 6.
- NO: It can be assumed that this malfunction is intermittent. Refer to GROUP 00, How to Use Troubleshooting/Inspection Service Points –How to Cope with Intermittent Malfunctions P.00-15.

#### STEP 6. Recheck for diagnostic trouble code.

Recheck if the DTC is set.

- (1) Erase the DTC.
- (2) Turn the ignition switch to "ON" position.
- (3) Check if the DTC is set.

#### Q: Is the DTC set?

- **YES :** Replace the A/C-ECU.
- **NO :** It can be assumed that this malfunction is intermittent. Refer to GROUP 00, How to Use Troubleshooting/Inspection Service Points –How to

Cope with Intermittent Malfunctions P.00-15.

#### DTC B1031, B1032: Fin Thermo Sensor System

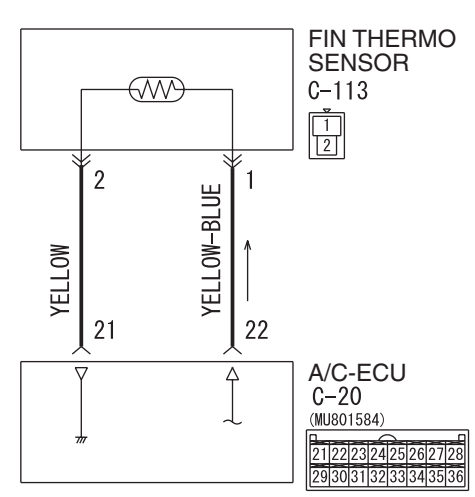

#### Fin Thermo Sensor Circuit

AC708602 W8G55M003A

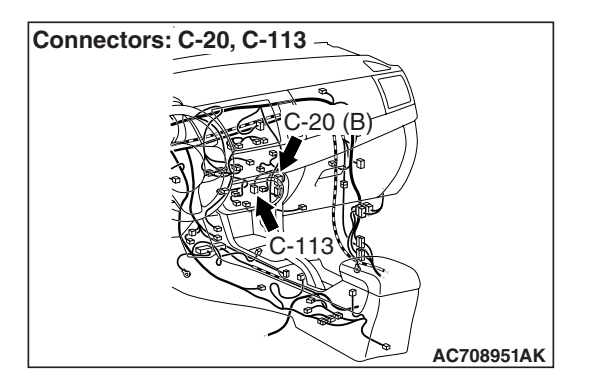

#### DTC SET CONDITION

- DTC B1031 is set if there is a short circuit in the fin thermo sensor input circuit.
- DTC B1032 is set if there is a defective connector connection, or if there is an open circuit in the harness.

#### **TECHNICAL DESCRIPTION (COMMENT)**

#### **Current trouble**

 The A/C-ECU, the fin thermo sensor, or connector(s) or wiring between the two may be defective.

#### Past trouble

 If DTC B1031 or B1032 is stored as a past trouble, carry out diagnosis with particular emphasis on wiring and connector(s) between the A/C-ECU and the fin thermo sensor. If the connectors and wiring are normal, and obviously the ECU is the cause of the trouble, replace the ECU. If in doubt, do not replace the ECU.

| TSB Revision |  |
|--------------|--|
|              |  |

#### TROUBLESHOOTING HINT

- Malfunction of connector.
- Malfunction of the harness.
- Malfunction of the fin thermo sensor.
- Malfunction of the A/C-ECU.

#### DIAGNOSIS

#### **Required Special Tool:**

- MB991958: Scan Tool (M.U.T.-III Sub Assembly)
  - MB991824: Vehicle Communication Interface (V.C.I.)
  - MB991827: M.U.T.-III USB Cable
  - MB991910: M.U.T.-III Main Harness A

## STEP 1. Using scan tool MB991958, diagnose the CAN bus line

#### 

To prevent damage to scan tool MB991958, always turn the ignition switch to the "LOCK" (OFF) position before connecting or disconnecting scan tool MB991958.

- (1) Connect scan tool MB991958. Refer to "How to connect the Scan Tool (M.U.T.-III) P.55-7."
- (2) Turn the ignition switch to the "ON" position.
- (3) Diagnose the CAN bus line.
- (4) Turn the ignition switch to the "LOCK" (OFF) position.

#### Q: Is the CAN bus line found to be normal?

- YES : Go to Step 2.
- **NO :** Repair the CAN bus line. (Refer to GROUP 54C, Diagnosis P.54C-14).

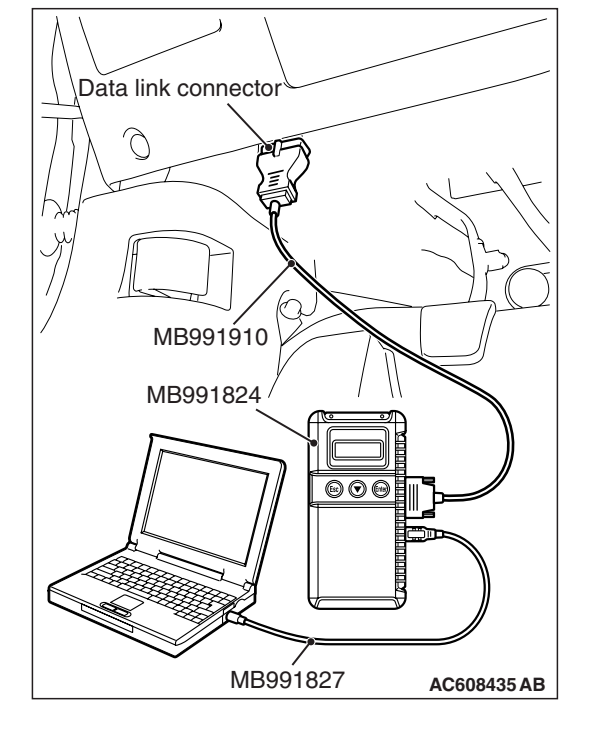

#### STEP 2. Recheck for diagnostic trouble code.

- Recheck if the DTC is set.
- (1) Erase the DTC.
- (2) Turn the ignition switch to "ON" position.
- (3) Check if the DTC is set.

#### Q: Is the DTCset?

- YES : Go to Step 3.
- **NO :** It can be assumed that this malfunction is intermittent. Refer to GROUP 00, How to Use Troubleshooting/Inspection Service Points –How to Cope with Intermittent Malfunctions P.00-15.

| TSB Revision |  |
|--------------|--|
|              |  |

STEP 3. Check fin thermo sensor connector C-113 and A/C-ECU connector C-20 for loose, corroded or damaged terminals, or terminals pushed back in the connector.

- Q: Are fin thermo sensor connector C-113 and A/C-ECU connector C-20 in good condition?
  - YES : Go to Step 4.
  - **NO :** Repair or replace the connector. Refer to GROUP 00E, Harness Connector Inspection P.00E-2.

STEP 4. Check the wiring harness between A/C-ECU connector C-20 (terminal 22 and 21) and fin thermo sensor connector C-113 (terminals 1 and 2).

- Q: Is the wiring harness between A/C-ECU connector C-20 (terminal 22 and 21) and fin thermo sensor connector C-113 (terminals 1 and 2) in good condition?
  - YES : Go to Step 5.
  - **NO :** Repair the wiring harness.

#### STEP 5. Check the fin thermo sensor.

Measure the resistance between connector terminals 1 and 2 under at least two different temperatures. The resistance values should generally match those in the graph.

NOTE: The temperature at the check should not exceed the range in the graph.

#### Q: Is the fin thermo sensor in good condition?

- YES : Replace the A/C-ECU. Then go to Step 6.
- **NO :** Replace the fin thermo sensor. Then go to Step 6.

#### STEP 6. Recheck for diagnostic trouble code.

Check again if the DTC is set.

- (1) Connect scan tool MB991958 to the data link connector
- (2) Turn the ignition switch to the "ON" position.
- (3) Check if the DTC is set.
- (4) Turn the ignition switch to the "LOCK" (OFF) position.

#### Q: Is the DTC set?

- YES : Return to Step 1.
- NO: The procedure is complete.

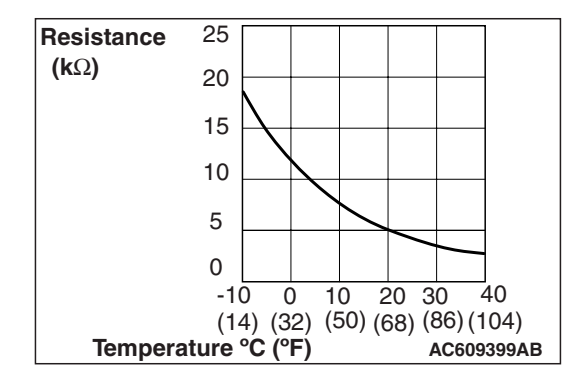

#### DTC B1034, B1035: Ambient air temperature Sensor System

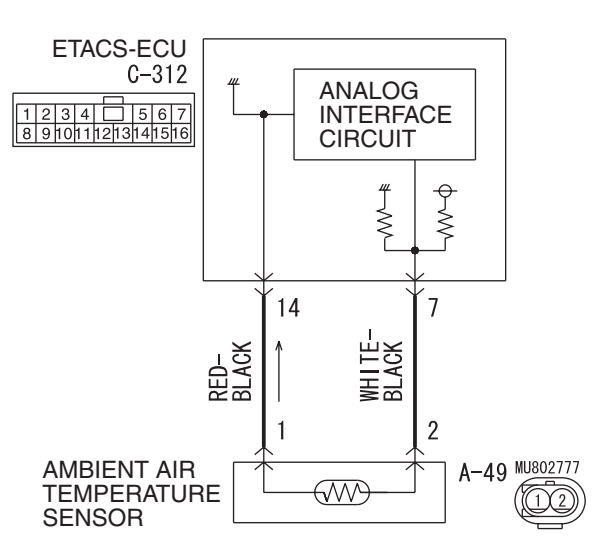

#### **Ambient Temperature Sensor Circuit**

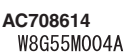

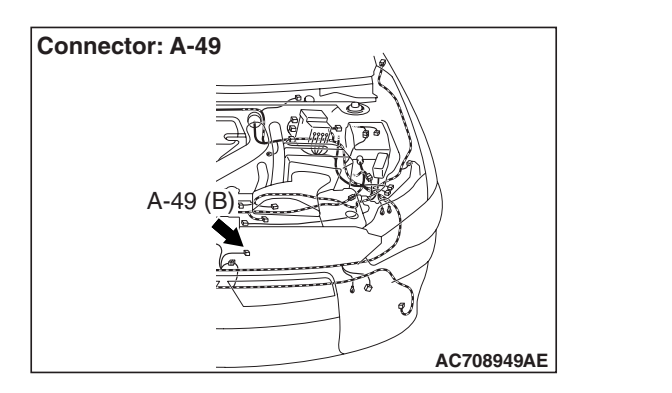

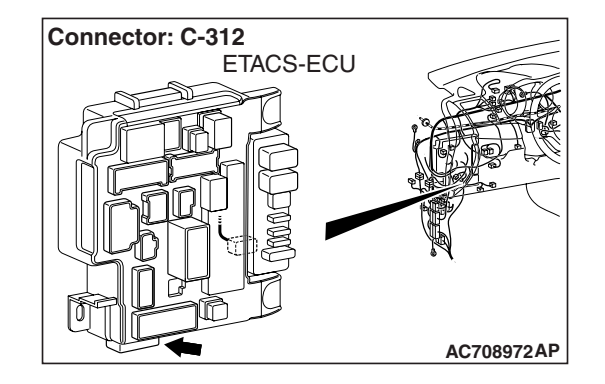

#### DTC SET CONDITION

- DTC B1034 is set if there is a short circuit in the ambient air temperature sensor input circuit.
- DTC B1035 is set if there is a defective connector connection, or if there is an open circuit in the harness.

#### **TECHNICAL DESCRIPTION (COMMENT)**

#### **Current trouble**

• The A/C-ECU, the ambient air temperature sensor, or connector(s) or wiring between the two may be defective.

#### Past trouble

 If DTC B1034 or B1035 is stored as a past trouble, carry out diagnosis with particular emphasis on wiring and connector(s) between the A/C-ECU and the ambient air temperature sensor. If the connectors and wiring are normal, and obviously the ECU is the cause of the trouble, replace the ECU. If in doubt, do not replace the ECU.

| TSB Revision |  |
|--------------|--|
|              |  |

#### TROUBLESHOOTING HINT

- Malfunction of connector.
- Malfunction of the harness.
- Malfunction of the ambient air temperature sensor.
- Malfunction of the A/C-ECU.

#### DIAGNOSIS

#### **Required Special Tool:**

- MB991958: Scan Tool (M.U.T.-III Sub Assembly)
  - MB991824: Vehicle Communication Interface (V.C.I.)
  - MB991827: M.U.T.-III USB Cable
  - MB991910: M.U.T.-III Main Harness A

## STEP 1. Using scan tool MB991958, diagnose the CAN bus line

#### 

To prevent damage to scan tool MB991958, always turn the ignition switch to the "LOCK" (OFF) position before connecting or disconnecting scan tool MB991958.

- (1) Connect scan tool MB991958. Refer to "How to connect the Scan Tool (M.U.T.-III) P.55-7."
- (2) Turn the ignition switch to the "ON" position.
- (3) Diagnose the CAN bus line.
- (4) Turn the ignition switch to the "LOCK" (OFF) position.

#### Q: Is the CAN bus line found to be normal?

- YES : Go to Step 2.
- **NO :** Repair the CAN bus line. (Refer to GROUP 54C, Diagnosis P.54C-14).

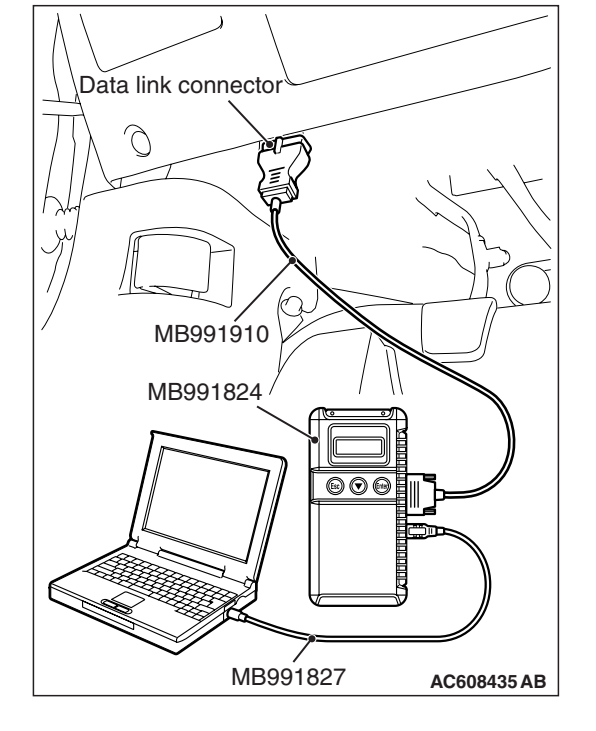

#### STEP 2. Recheck for diagnostic trouble code.

- Recheck if the DTC is set.
- (1) Erase the DTC.
- (2) Turn the ignition switch to "ON" position.
- (3) Check if the DTC is set.

#### Q: Is the DTC set?

- YES : Go to Step 3.
- NO: It can be assumed that this malfunction is intermittent. Refer to GROUP 00, How to Use Troubleshooting/Inspection Service Points –How to Cope with Intermittent Malfunctions P.00-15.

| TSB Revisio | n |
|-------------|---|
|             |   |

STEP 3. Check ambient air temperature sensor connector A-49 and ETACS-ECU connector C-312 for loose, corroded or damaged terminals, or terminals pushed back in the connector.

- Q: Are ambient air temperature sensor connector A-49 and ETACS-ECU connector C-312 in good condition?
  - YES : Go to Step 4.
  - **NO :** Repair or replace the connector. Refer to GROUP 00E, Harness Connector Inspection P.00E-2.

STEP 4. Check the wiring harness between ambient air temperature sensor connector A-49 (terminals 2 and 1) and ETACS-ECU connector C-312 (terminals 7 and 14).

- Q: Is the wiring harness between ambient air temperature sensor connector A-49 (terminals 2 and 1) and ETACS-ECU connector C-312 (terminals 7 and 14) in good condition?
  - YES : Go to Step 5.
  - NO: Repair the wiring harness.

#### STEP 5. Check the ambient air temperature sensor.

Measure the resistance between connector terminals 1 and 2 under at least two different temperatures. The resistance values should generally match those in the graph.

NOTE: The temperature at the check should not exceed the range in the graph.

### Q: Is the ambient air temperature sensor in good condition?

- **YES** : Replace the A/C-ECU. Then go to Step 6.
- **NO :** Replace the ambient air temperature sensor. Then go to Step 6.

#### STEP 6. Recheck for diagnostic trouble code.

Check again if the DTC is set.

- (1) Connect scan tool MB991958 to the data link connector
- (2) Turn the ignition switch to the "ON" position.
- (3) Check if the DTC is set.
- (4) Turn the ignition switch to the "LOCK" (OFF) position.

#### Q: Is the DTC set?

- YES : Return to Step 1.
- NO: The procedure is complete.

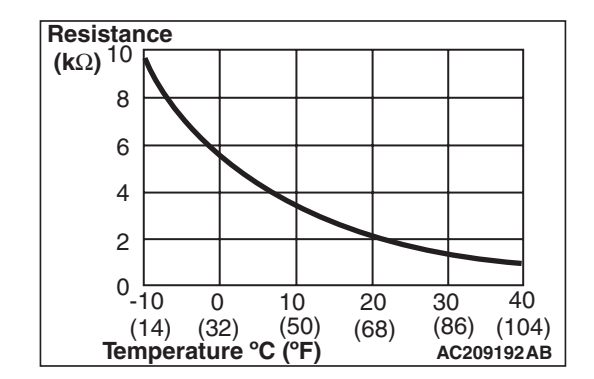

#### DTC B1079: Refrigerant Leaks

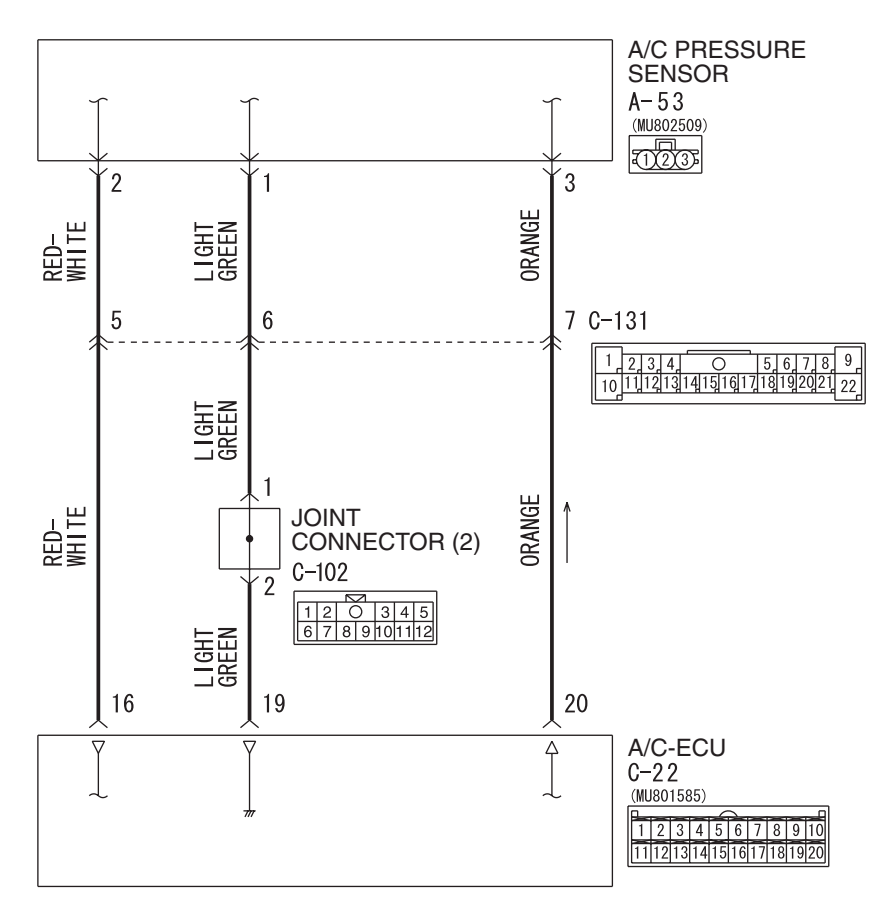

A/C Pressure Sensor Circuit

W8G55M002A

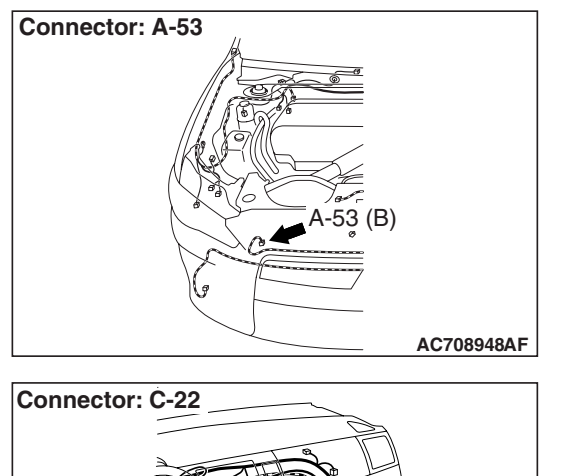

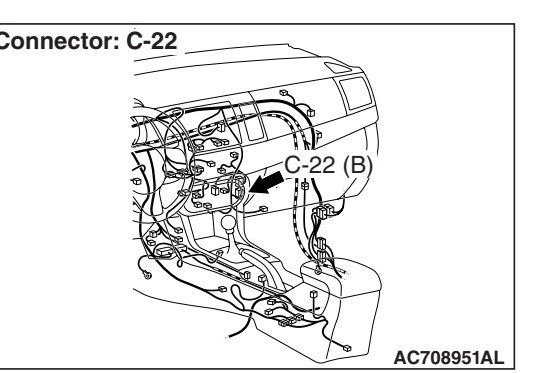

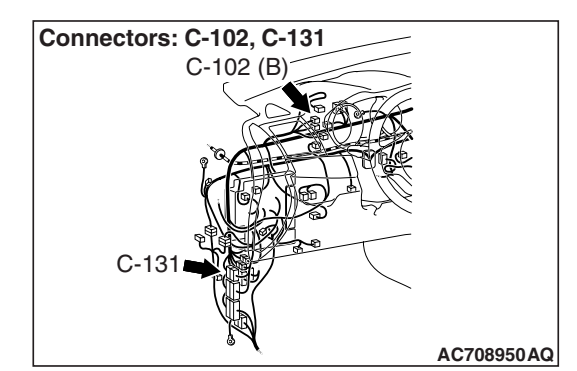

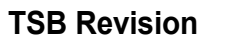

#### DTC SET CONDITION

DTC B1079 will be set when the A/C pressure sensor detects the refrigerant pressure of specified level or less.

NOTE: When DTC B1079 is set, the A/C indicator of A/C control panel flashes.

#### **TECHNICAL DESCRIPTION (COMMENT)**

#### **Current trouble**

 The refrigerant amount is not at the specified level, or the wiring harness or connector between the A/C-ECU and A/C pressure sensor, and the A/C-ECU itself or A/C pressure sensor itself may have failed.

#### Past trouble

• If DTC B1079 is stored as a past trouble, carry out diagnosis with particular emphasis on wiring and connector(s) between the A/C-ECU and the A/C pressure sensor. If the connectors and wiring are normal, and obviously the ECU is the cause of the trouble, replace the ECU. If in doubt, do not replace the ECU.

#### **TROUBLESHOOTING HINT**

- Malfunction of connector.
- Malfunction of the harness.
- Malfunction of the A/C pressure sensor.
- Malfunction of the A/C-ECU.

#### DIAGNOSIS

#### **Required Special Tool:**

- MB991958: Scan Tool (M.U.T.-III Sub Assembly)
  - MB991824: Vehicle Communication Interface (V.C.I.)
  - MB991827: M.U.T.-III USB Cable
  - MB991910: M.U.T.-III Main Harness A

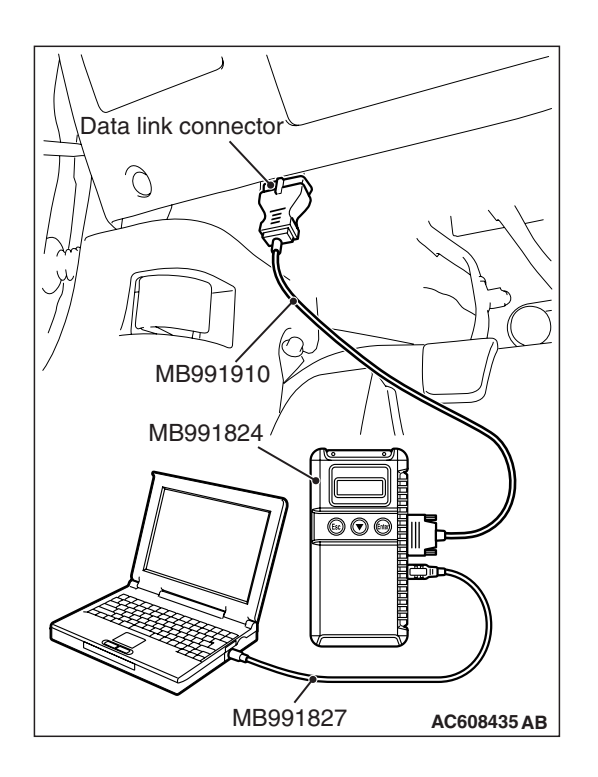

### STEP 1. Using scan tool MB991958, diagnose the CAN bus line

#### 

## To prevent damage to scan tool MB991958, always turn the ignition switch to the "LOCK" (OFF) position before connecting or disconnecting scan tool MB991958.

- (1) Connect scan tool MB991958. Refer to "How to connect the Scan Tool (M.U.T.-III) P.55-7."
- (2) Turn the ignition switch to the "ON" position.
- (3) Diagnose the CAN bus line.
- (4) Turn the ignition switch to the "LOCK" (OFF) position.

#### Q: Is the CAN bus line found to be normal?

- YES : Go to Step 2.
- **NO**: Repair the CAN bus line. (Refer to GROUP 54C, Diagnosis P.54C-14).

#### STEP 2. Recheck for diagnostic trouble code.

- Recheck if the DTC is set.
- (1) Erase the DTC.
- (2) Turn the ignition switch to "ON" position.
- (3) Check if the DTC is set.

Q: Is the DTC set?

- YES : Go to Step 3.
- **NO :** It can be assumed that this malfunction is intermittent. Refer to GROUP 00, How to Use Troubleshooting/Inspection Service Points –How to Cope with Intermittent Malfunctions P.00-15.

STEP 3. Check A/C pressure sensor connector A-53 and A/C-ECU connector C-22 for loose, corroded or damaged terminals, or terminals pushed back in the connector.

- Q: Are air A/C pressure sensor connector A-53 and A/C-ECU connector C-22 in good condition?
  - YES : Go to Step 4.
  - **NO :** Repair or replace the connector. Refer to GROUP 00E, Harness Connector Inspection P.00E-2.

| <b>TSB</b> Revision |  |
|---------------------|--|
|                     |  |

STEP 4. Check the wiring harness between A/C-ECU connector C-22 (terminals 20, 16 and 19) and A/C pressure sensor connector A-53 (terminals 3, 2 and 1).

NOTE: Also check intermediate connector C-131 and joint connector C-102 for loose, corroded, or damaged terminals, or terminals pushed back in the connector. If intermediate connector C-131 and joint connector C-102 is damaged, repair or replace the connector as described in GROUP 00E, Harness Connector Inspection P.00E-2.

- Q: Is the wiring harness between A/C-ECU connector C-22 (terminals 20, 16 and 19) and A/C pressure sensor connector A-53 (terminals 3, 2 and 1) in good condition? YES : Go to Step 5.
  - **NO:** Repair the wiring harness.

#### STEP 5. Check the A/C pressure sensor operation.

- (1) Assemble a gauge manifold on the high pressure service valve.
- (2) Disconnect the A/C pressure sensor connector and connect special tool test harness MB991658 as shown in the illustration.
- (3) Turn ON the engine and then turn ON the A/C switch.

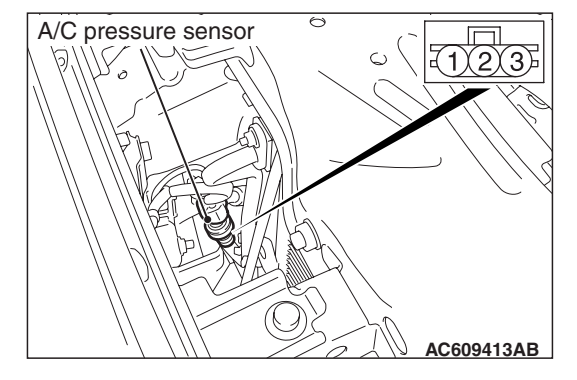

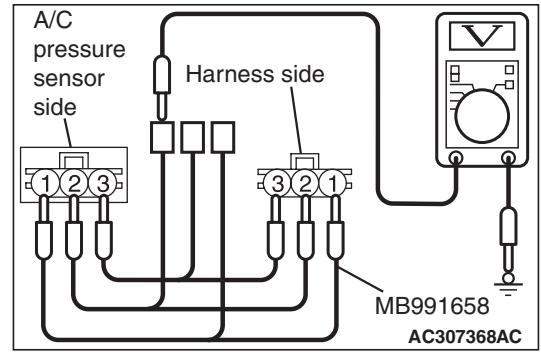

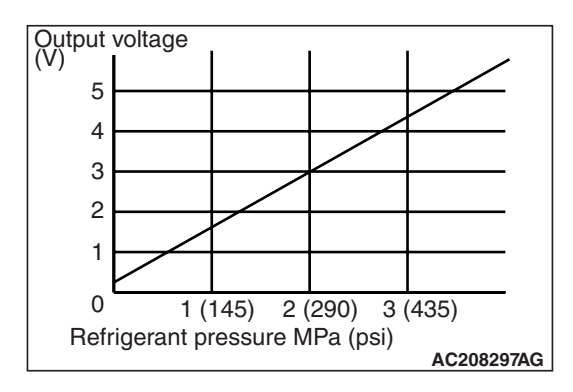

(4) At this time, check to see that the voltage of A/C pressure sensor terminal No. 2 reflects the specifications of the figure.

NOTE: The allowance shall be defined as ±5%.

- Q: Is the A/C pressure sensor operating properly? YES : Go to Step 6.
  - **NO :** Replace the A/C pressure sensor. Then go to Step 7.

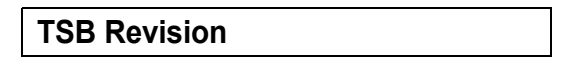
#### STEP 6. Check the refrigerant level.

Use the refrigerant recovery station to remove all of the refrigerant, and then calculate the amount of the refrigerant and charge it.

#### **Q:** Is the refrigerant level correct?

- YES : Go to Step 7.
- **NO :** Correct the refrigerant level (Refer to On-vehicle Service P.55-114). Then go to Step 7.

#### STEP 7. Recheck for diagnostic trouble code.

Check again if the DTC is set.

- (1) Connect scan tool MB991958 to the data link connector
- (2) Turn the ignition switch to the "ON" position.
- (3) Check if the DTC is set.
- (4) Turn the ignition switch to the "LOCK" (OFF) position.

#### Q: Is the DTC set?

- **YES :** Return to Step 1.
- NO: The procedure is complete.

#### **DTC B2214: Control Panel Failure**

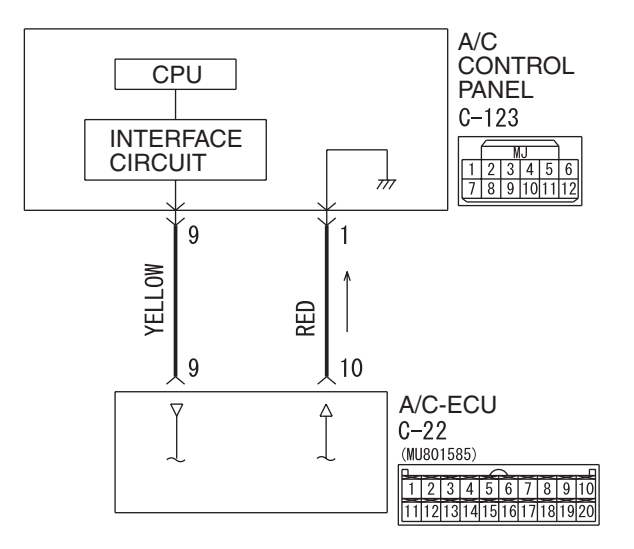

A/C Control Panel Circuit

AC708601 W8G55M001A

| TSB Revision |  |
|--------------|--|
|              |  |

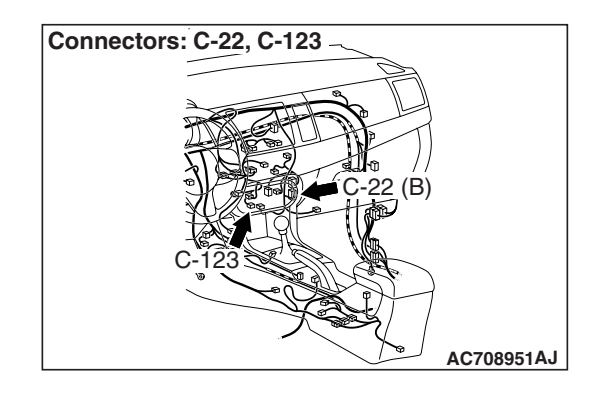

# DTC SET CONDITION

DTC B2214 will be set when the A/C-ECU detects the A/C control panel abnormality.

# **TECHNICAL DESCRIPTION (COMMENT)**

#### **Current trouble**

• The A/C-ECU, the A/C control panel, or connector(s) or wiring between the two may be defective.

#### Past trouble

• If DTC B2214 is stored as a past trouble, carry out diagnosis with particular emphasis on wiring and connector(s) between the A/C-ECU and the A/C control panel. If the connectors and wiring are normal, and obviously the ECU is the cause of the trouble, replace the ECU. If in doubt, do not replace the ECU.

# **TROUBLESHOOTING HINT**

- Malfunction of connector.
- Malfunction of the harness.
- Malfunction of the A/C control panel.
- Malfunction of the A/C-ECU.

# DIAGNOSIS

## **Required Special Tool:**

- MB991958: Scan Tool (M.U.T.-III Sub Assembly)
  - MB991824: Vehicle Communication Interface (V.C.I.)
  - MB991827: M.U.T.-III USB Cable
  - MB991910: M.U.T.-III Main Harness A

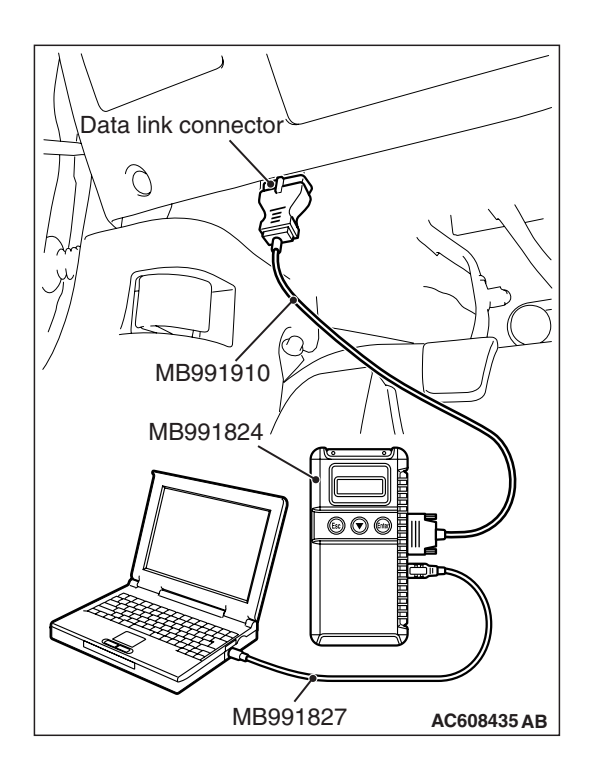

# STEP 1. Using scan tool MB991958, diagnose the CAN bus line

# 

# To prevent damage to scan tool MB991958, always turn the ignition switch to the "LOCK" (OFF) position before connecting or disconnecting scan tool MB991958.

- (1) Connect scan tool MB991958. Refer to "How to connect the Scan Tool (M.U.T.-III) P.55-7."
- (2) Turn the ignition switch to the "ON" position.
- (3) Diagnose the CAN bus line.
- (4) Turn the ignition switch to the "LOCK" (OFF) position.

#### Q: Is the CAN bus line found to be normal?

- YES : Go to Step 2.
- **NO**: Repair the CAN bus line. (Refer to GROUP 54C, Diagnosis P.54C-14).

## STEP 2. Recheck for diagnostic trouble code.

- Recheck if the DTC is set.
- (1) Erase the DTC.
- (2) Turn the ignition switch to "ON" position.
- (3) Check if the DTC is set.

Q: Is the DTC set?

- YES : Go to Step 3.
- **NO :** It can be assumed that this malfunction is intermittent. Refer to GROUP 00, How to Use Troubleshooting/Inspection Service Points –How to Cope with Intermittent Malfunctions P.00-15.

STEP 3. Check A/C control panel connector C-123 and A/C-ECU connector C-22 for loose, corroded or damaged terminals, or terminals pushed back in the connector.

- Q: Are A/C control panel connector C-123 and A/C-ECU connector C-22 in good condition?
  - YES : Go to Step 4.
  - **NO :** Repair or replace the connector. Refer to GROUP 00E, Harness Connector Inspection P.00E-2.

| <b>TSB</b> Revision |  |
|---------------------|--|
|                     |  |

STEP 4. Check the wiring harness between A/C-ECU connector C-22 (terminal 9 and 10) and A/C control panel connector C-123 (terminals 9 and 1).

- Q: Is the wiring harness between A/C-ECU connector C-22 (terminal 9 and 10) and A/C control panel connector C-123 (terminals 9 and 1) in good condition?
  - YES : Go to Step 5.
  - **NO :** Repair the wiring harness.

## STEP 5. Recheck for diagnostic trouble code.

- Recheck if the DTC is set.
- (1) Erase the DTC.
- (2) Turn the ignition switch to "ON" position.
- (3) Check if the DTC is set.

#### Q: Is the DTC set?

- YES : Replace the A/C control panel. Then go to Step 6.
- **NO :** It can be assumed that this malfunction is intermittent. Refer to GROUP 00, How to Use Troubleshooting/Inspection Service Points –How to Cope with Intermittent Malfunctions P.00-15.

#### STEP 6. Recheck for diagnostic trouble code.

Recheck if the DTC is set.

- (1) Erase the DTC.
- (2) Turn the ignition switch to "ON" position.
- (3) Check if the DTC is set.

#### Q: Is the DTC set?

- YES : Replace the A/C-ECU.
- **NO :** It can be assumed that this malfunction is intermittent. Refer to GROUP 00, How to Use Troubleshooting/Inspection Service Points –How to Cope with Intermittent Malfunctions P.00-15.

**A/C Control Panel Circuit** 

#### DTC B223B: Control Panel Improperly Assembled

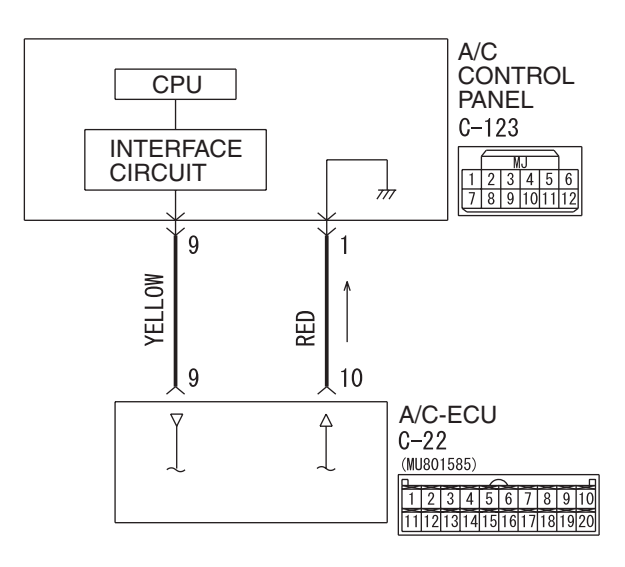

AC708601 W8G55M001A

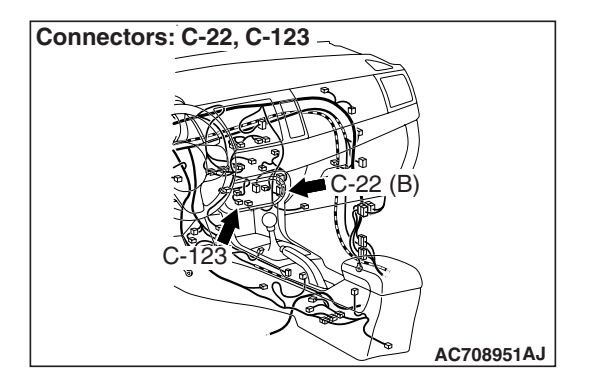

# DTC SET CONDITION

DTC B223B will be set when the A/C control panel sends an abnormal data, the A/C control panel for RHD is improperly assembled, or the ETACS-ECU sends incorrect vehicle information (information for RHD is sent).

# **TECHNICAL DESCRIPTION (COMMENT)**

## **Current trouble**

• The A/C-ECU, the A/C control panel, or connector(s) or wiring between the two may be defective.

#### Past trouble

• If DTC B223B is stored as a past trouble, carry out diagnosis with particular emphasis on wiring and connector(s) between the A/C-ECU and the A/C control panel. If the connectors and wiring are normal, and obviously the ECU is the cause of the trouble, replace the ECU. If in doubt, do not replace the ECU.

| TSB Revision |  |
|--------------|--|
|              |  |

# TROUBLESHOOTING HINT

- Malfunction of connector.
- Malfunction of the harness.
- Malfunction of the A/C control panel.
- Malfunction of the A/C-ECU.

# DIAGNOSIS

## **Required Special Tool:**

- MB991958: Scan Tool (M.U.T.-III Sub Assembly)
  - MB991824: Vehicle Communication Interface (V.C.I.)
  - MB991827: M.U.T.-III USB Cable
  - MB991910: M.U.T.-III Main Harness A

# STEP 1. Using scan tool MB991958, diagnose the CAN bus line

# 

To prevent damage to scan tool MB991958, always turn the ignition switch to the "LOCK" (OFF) position before connecting or disconnecting scan tool MB991958.

- (1) Connect scan tool MB991958. Refer to "How to connect the Scan Tool (M.U.T.-III) P.55-7."
- (2) Turn the ignition switch to the "ON" position.
- (3) Diagnose the CAN bus line.
- (4) Turn the ignition switch to the "LOCK" (OFF) position.

## Q: Is the CAN bus line found to be normal?

- YES : Go to Step 2.
- **NO :** Repair the CAN bus line. (Refer to GROUP 54C, Diagnosis P.54C-14).

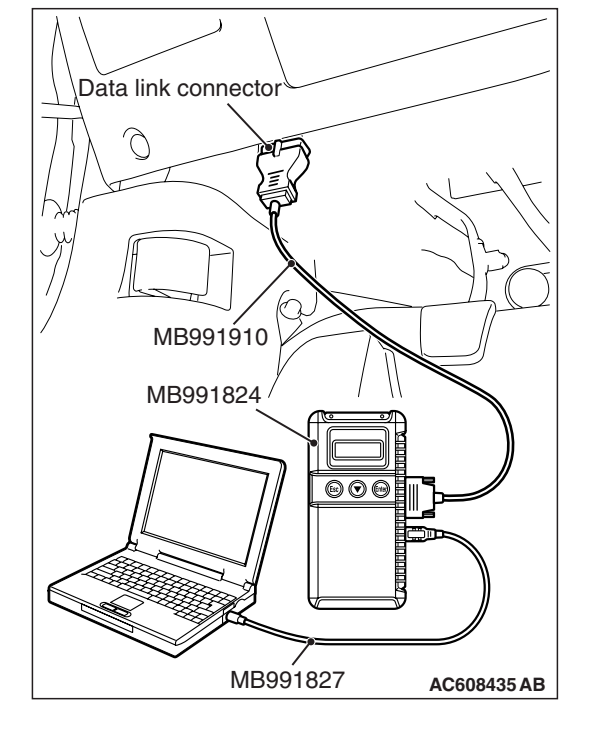

## STEP 2. Recheck for diagnostic trouble code.

- Recheck if the DTC is set.
- (1) Erase the DTC.
- (2) Turn the ignition switch to "ON" position.
- (3) Check if the DTC is set.

# Q: Is the DCT set?

- YES : Go to Step 3.
- NO: It can be assumed that this malfunction is intermittent. Refer to GROUP 00, How to Use Troubleshooting/Inspection Service Points –How to Cope with Intermittent Malfunctions P.00-15.

| TSB Revision |  |
|--------------|--|
|              |  |

STEP 3. Check A/C control panel connector C-123 and A/C-ECU connector C-22 for loose, corroded or damaged terminals, or terminals pushed back in the connector.

- Q: Are A/C control panel connector C-123 and A/C-ECU connector C-22 in good condition?
  - YES : Go to Step 4.
  - **NO :** Repair or replace the connector. Refer to GROUP 00E, Harness Connector Inspection P.00E-2.

STEP 4. Check the wiring harness between A/C-ECU connector C-22 (terminal 9 and 10) and A/C control panel connector C-123 (terminals 9 and 1).

- Q: Is the wiring harness between A/C-ECU connector C-22 (terminal 9 and 10) and A/C control panel connector C-123 (terminals 9 and 1) in good condition?
  - YES : Go to Step 5.
  - **NO :** Repair the wiring harness.

### STEP 5. Recheck for diagnostic trouble code.

Recheck if the DTC is set.

- (1) Erase the DTC.
- (2) Turn the ignition switch to "ON" position.
- (3) Check if the DTC is set.

Q: Is the DTC set?

- **YES :** Replace the A/C control panel. Then go to Step 6.
- NO: It can be assumed that this malfunction is intermittent. Refer to GROUP 00, How to Use Troubleshooting/Inspection Service Points –How to Cope with Intermittent Malfunctions P.00-15.

#### STEP 6. Recheck for diagnostic trouble code.

Recheck if the DTC is set.

- (1) Erase the DTC.
- (2) Turn the ignition switch to "ON" position.
- (3) Check if the DTC is set.

## Q: Is the DTC set?

- YES : Replace the A/C-ECU.
- NO: It can be assumed that this malfunction is intermittent. Refer to GROUP 00, How to Use Troubleshooting/Inspection Service Points –How to

Cope with Intermittent Malfunctions P.00-15.

### DTC U1415: Coding Not Completed

# 

If DTC U1415 is set in the A/C-ECU, diagnose the CAN main bus line.

#### 

Whenever the ECU is replaced, ensure that the communication circuit is normal.

# **TROUBLE JUDGMENT**

The A/C-ECU receives the vehicle information signals from the ETACS-ECU via the CAN bus lines. If incorrect global coding data is received or coding data cannot be received with the ignition switch turned ON when the coding confirmation is completed, diagnostic trouble code U1415 is stored.

# **TROUBLESHOOTING HINTS**

- Malfunction of the ETACS-ECU
- Malfunction of the A/C-ECU
- Damaged harness wires and connectors

# DIAGNOSIS

## **Required Special Tools:**

- MB991223: Harness Set
- MB992006: Extra Fine Probe
- MB991958: Scan Tool (M.U.T.-III Sub Assembly)
  - MB991824: V.C.I.
  - MB991827: M.U.T.-III USB Cable
  - MB991910: M.U.T.-III Main Harness A

# STEP 1. Using scan tool MB991958, diagnose the CAN bus line

## 

To prevent damage to scan tool MB991958, always turn the ignition switch to the "LOCK" (OFF) position before connecting or disconnecting scan tool MB991958.

- (1) Connect scan tool MB991958. Refer to "How to connect the Scan Tool (M.U.T.-III) P.55-7."
- (2) Turn the ignition switch to the "ON" position.
- (3) Diagnose the CAN bus line.
- (4) Turn the ignition switch to the "LOCK" (OFF) position.

#### Q: Is the CAN bus line found to be normal?

- YES : Go to Step 2.
- **NO :** Repair the CAN bus line. (Refer to GROUP 54C, Diagnosis P.54C-14).

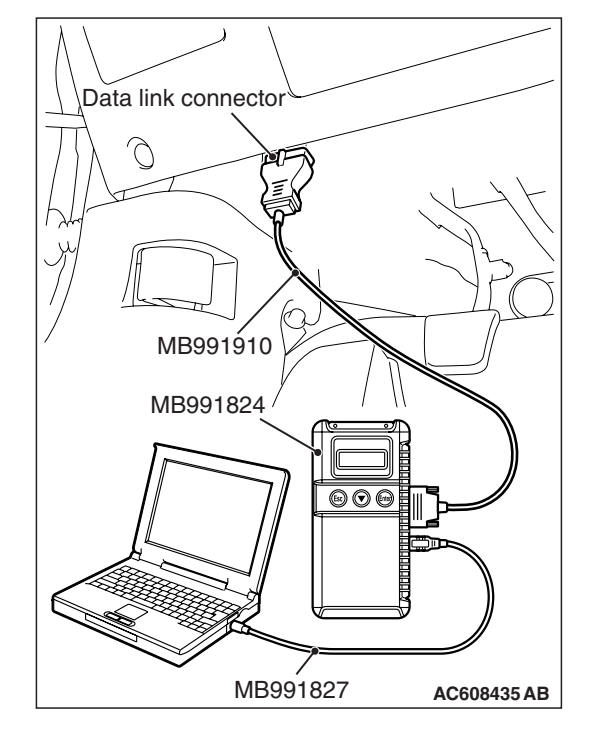

# STEP 2. Using scan tool MB991958 read the ETACS-ECU diagnostic trouble code.

Check whether an ETACS DTC.

- (1) Turn the ignition switch to the "ON" position.
- (2) Check for the DTC related to the ETACS-ECU.
- (3) Turn the ignition switch to the "LOCK" (OFF) position.

#### Q: Is the DTC set?

- **YES :** Diagnose the ETACS-ECU (Refer to GROUP 54A, Diagnostic Trouble Code P.54A-582).
- **NO :** Go to Step 3.

# STEP 3. Using scan tool MB991958, check for any diagnostic trouble code.

Check if a DTC, which relates to CAN communication-linked systems below, is set.

- WCM <vehicles with WCM> B2204: Coding data unmatched
- KOS <vehicles with KOS> B2204: Coding data unmatched
- (1) Turn the ignition switch to the "ON" position.
- (2) Check for a DTC related to the relevant system.
- (3) Turn the ignition switch to the "LOCK" (OFF) position.

#### Q: Is the DTC set?

- YES : Go to Step 5.
- NO: Go to Step 4.

#### STEP 4. Recheck for diagnostic trouble code.

Check again if the DTC is set.

- (1) Turn the ignition switch to the "ON" position.
- (2) Check if the DTC is set.
- (3) Turn the ignition switch to the "LOCK" (OFF) position.

#### Q: Is the DTC set?

- **YES :** Replace the ETACS-ECU. On completion, check that the DTC is not reset.
- **NO**: A poor connection, open circuit or other intermittent malfunction is present in the lines between the ETACS-ECU and the A/C-ECU (Refer to GROUP 00E, Harness Connector Inspection P.00E-2).

### STEP 5. Recheck for diagnostic trouble code.

Check again if the DTC is set.

- (1) Turn the ignition switch to the "ON" position.
- (2) Check if the DTC is set.
- (3) Turn the ignition switch to the "LOCK" (OFF) position.

#### Q: Is the DTC set?

- **YES :** Replace the A/C-ECU. On completion, check that the DTC is not reset.
- **NO**: A poor connection, open circuit or other intermittent malfunction is present in the lines between the ETACS-ECU and the A/C-ECU (Refer to GROUP 00E, Harness Connector Inspection P.00E-2).

|--|

# DTC U0019: Bus Off (CAN1)

# 

If DTC U0019is set in the A/C-ECU, diagnose the CAN main bus line.

# 

Whenever the ECU is replaced, ensure that the communication circuit is normal.

# TROUBLE JUDGMENT

DTC U0019 will be stored when the A/C-ECU ceases CAN communication (bus off) and then resumes the communication when the ignition switch is turned to the "LOCK" (OFF) position.

# **TECHNICAL DESCRIPTION (COMMENT)**

The wiring harness wire or connectors may have loose, corroded, or damage terminals, or terminals pushed back in the connector, or the A/C-ECU may be defective.

# **TROUBLESHOOTING HINTS**

- Defective connector(s) or wiring harness
- Malfunction of the A/C-ECU

# DIAGNOSIS

## **Required Special Tools:**

- MB991223: Harness Set
- MB992006: Extra Fine Probe
  - MB991958: Scan Tool (M.U.T.-III Sub Assembly)
  - MB991824: V.C.I.
  - MB991827: M.U.T.-III USB Cable
  - MB991910: M.U.T.-III Main Harness A

# STEP 1. Using scan tool MB991958, diagnose the CAN bus line

# 

To prevent damage to scan tool MB991958, always turn the ignition switch to the "LOCK" (OFF) position before connecting or disconnecting scan tool MB991958.

- (1) Connect scan tool MB991958. Refer to "How to connect the Scan Tool (M.U.T.-III) P.55-7."
- (2) Turn the ignition switch to the "ON" position.
- (3) Diagnose the CAN bus line.
- (4) Turn the ignition switch to the "LOCK" (OFF) position.

## Q: Is the CAN bus line found to be normal?

- YES : Go to Step 2.
- NO: Repair the CAN bus line. (Refer to GROUP 54C, Diagnosis P.54C-14).

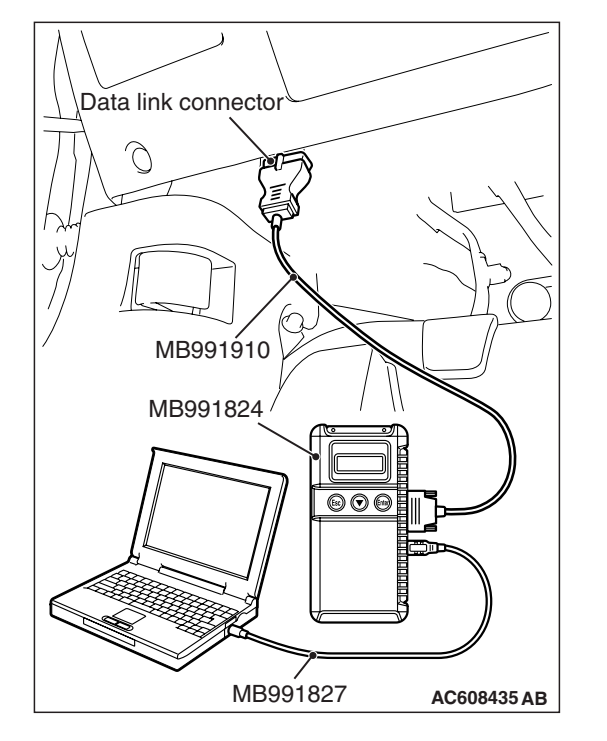

| <b>ISB</b> Revision |  |
|---------------------|--|
|---------------------|--|

#### STEP 2. Recheck for diagnostic trouble code.

Check again if the DTC is set.

- (1) Connect scan tool MB991958 to the data link connector
- (2) Turn the ignition switch to the "ON" position.
- (3) Check if the DTC is set.
- (4) Turn the ignition switch to the "LOCK" (OFF) position.
- Q: Is the DTC set?
  - **YES :** Replace the A/C-ECU. On completion, check that the DTC is not reset.
  - NO: There is an intermittent malfunction such as poor engaged connector(s) or open circuit (Refer to GROUP 00, How to Use Troubleshooting/Inspection Service Points –How to Cope with Intermittent Malfunctions P.00-15.)

## DTC U0141: ETACS-ECU Time-out

# 

If DTC U0141 is set in the A/C-ECU, diagnose the CAN main bus line.

## 

Whenever the ECU is replaced, ensure that the communication circuit is normal.

# TROUBLE JUDGMENT

The A/C-ECU receives air conditioning operation-related signals from the ETACS-ECU via the CAN bus lines. If the ECU cannot receive any of the air conditioning control-related signals from the ETACS-ECU, the diagnostic trouble code U0141 is stored.

# **TECHNICAL DESCRIPTION (COMMENT)**

#### **Current trouble**

 Connector(s) or wiring harness in the CAN bus lines between the ETACS-ECU and the A/C-ECU, the power supply system to the ETACS-ECU, the ETACS-ECU itself, or the A/C-ECU may be defective.

#### Past trouble

 If DTC U0141 is stored as a past trouble, carry out diagnosis with particular emphasis on wiring and connector(s) in the CAN bus line between the A/C-ECU and the ETACS-ECU, and the power supply system to the ETACS-ECU. If the connectors and wiring are normal, and obviously the ECU is the cause of the trouble, replace the ECU. If in doubt, do not replace the ECU.

NOTE: For a past trouble, you cannot find it by the scan tool CAN bus diagnostics even if there is a failure in CAN bus lines. In this case, refer to GROUP 00, How to Use Troubleshooting/Inspection Service Points –How to Cope with Intermittent Malfunctions P.00-15) and check the CAN bus lines. You can narrow down the possible cause of the trouble by referring to the DTC, which is set regarding the CAN communication-linked ECUs (Refer to GROUP 54C, Explanation about the scan too CAN bus diagnostics P.54C-14).

# **TROUBLESHOOTING HINTS**

- Malfunction of the A/C-ECU
- Malfunction of the ETACS-ECU
- Damaged harness wires and connectors

| TSB | Revision |  |
|-----|----------|--|
|     |          |  |

# DIAGNOSIS

# **Required Special Tools:**

- MB991223: Harness Set
- MB992006: Extra Fine Probe
- MB991958: Scan Tool (M.U.T.-III Sub Assembly)
  - MB991824: V.C.I.
  - MB991827: M.U.T.-III USB Cable
  - MB991910: M.U.T.-III Main Harness A

# STEP 1. Using scan tool MB991958, diagnose the CAN bus line

# 

# To prevent damage to scan tool MB991958, always turn the ignition switch to the "LOCK" (OFF) position before connecting or disconnecting scan tool MB991958.

- (1) Connect scan tool MB991958. Refer to "How to connect the Scan Tool (M.U.T.-III) P.55-7."
- (2) Turn the ignition switch to the "ON" position.
- (3) Diagnose the CAN bus line.
- (4) Turn the ignition switch to the "LOCK" (OFF) position.

#### Q: Is the CAN bus line found to be normal?

- YES : Go to Step 2.
- **NO :** Repair the CAN bus line. (Refer to GROUP 54C, Diagnosis P.54C-14).

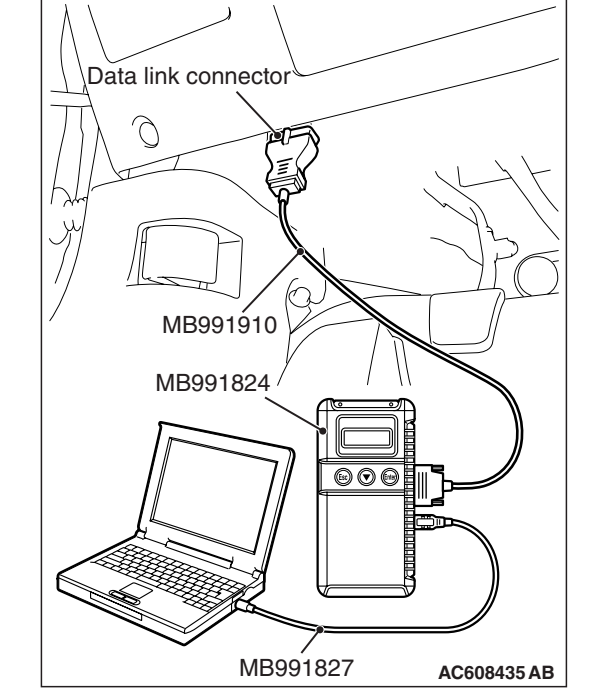

# STEP 2. Using scan tool MB991958 read the ETACS-ECU diagnostic trouble code.

Check whether an ETACS-ECU DTCs are set or not.

- (1) Turn the ignition switch to the "ON" position.
- (2) Check for ETACS-ECU DTCs.
- (3) Turn the ignition switch to the "LOCK" (OFF) position.

## Q: Is the DTC set?

- **YES :** Diagnose the ETACS-ECU (Refer to GROUP 54A, Diagnostic Trouble Code P.54A-582).
- NO: Go to Step 3.

# STEP 3. Using scan tool MB991958, check for any diagnostic trouble code.

Check if a DTC, which relates to CAN communication-linked systems below, is set.

Combination meter

DTC indicating a time-out error related to the engine or automatic transaxle control system

- (1) Turn the ignition switch to the "ON" position.
- (2) Check for a DTC related to the relevant system.
- (3) Turn the ignition switch to the "LOCK" (OFF) position.

#### Q: Is the DTC set?

- YES: Go to Step 4.
- NO: Go to Step 5.

#### STEP 4. Recheck for diagnostic trouble code.

Check again if the DTC is set.

- (1) Turn the ignition switch to the "ON" position.
- (2) Check if the DTC is set.
- (3) Turn the ignition switch to the "LOCK" (OFF) position.

#### Q: Is the DTC set?

- **YES :** Replace the ETACS-ECU. On completion, check that the DTC is not reset.
- NO: There is an intermittent malfunction such as poor engaged connector(s) or open circuit (Refer to GROUP 00, How to Use Troubleshooting/Inspection Service Points –How to Cope with Intermittent Malfunctions P.00-15.)

#### STEP 5. Recheck for diagnostic trouble code.

Check again if the DTC is set.

- (1) Turn the ignition switch to the "ON" position.
- (2) Check if the DTC is set.
- (3) Turn the ignition switch to the "LOCK" (OFF) position.
- Q: Is the DTC set?
  - **YES :** Replace the A/C-ECU. On completion, check that the DTC is not reset.
  - NO: There is an intermittent malfunction such as poor engaged connector(s) or open circuit (Refer to GROUP 00, How to Use Troubleshooting/Inspection Service Points –How to Cope with Intermittent Malfunctions P.00-15.)

#### DTC U0151: SRS-ECU Time-out

# 

If DTC U0151 is set in the A/C-ECU, diagnose the CAN main bus line.

#### 

Whenever the ECU is replaced, ensure that the communication circuit is normal.

# **TROUBLE JUDGMENT**

The A/C-ECU receives air conditioning operation-related signals from the SRS-ECU via the CAN bus lines. If any of the air conditioning control-related signals from the SRS-ECU cannot be received, the diagnostic trouble code U0151 is stored.

# **TECHNICAL DESCRIPTION (COMMENT)**

#### **Current trouble**

 Connector(s) or wiring harness in the CAN bus lines between the SRS-ECU and the A/C-ECU, the power supply system to the SRS-ECU, the SRS-ECU itself, or the A/C-ECU may be defective.

#### Past trouble

 If DTC U0151 is stored as a past trouble, carry out diagnosis with particular emphasis on wiring and connector(s) in the CAN bus line between the A/C-ECU and the SRS-ECU, and the power supply system to the SRS-ECU. If the connectors and wiring are normal, and obviously the ECU is the cause of the trouble, replace the ECU. If in doubt, do not replace the ECU.

NOTE: For a past trouble, you cannot find it by the scan tool CAN bus diagnostics even if there is a failure in CAN bus lines. In this case, refer to GROUP 00, How to Use Troubleshooting/Inspection Service Points –How to Cope with Intermittent Malfunctions P.00-15) and check the CAN bus lines. You can narrow down the possible cause of the trouble by referring to the DTC, which is set regarding the CAN communication-linked ECUs (Refer to GROUP 54C, Explanation about the scan too CAN bus diagnostics P.54C-14).

# **TROUBLESHOOTING HINTS**

- Malfunction of the SRS-ECU
- Malfunction of the A/C-ECU
- Damaged harness wires and connectors

## DIAGNOSIS

#### **Required Special Tools:**

- MB991223: Harness Set
- MB992006: Extra Fine Probe
- MB991958: Scan Tool (M.U.T.-III Sub Assembly)
  - MB991824: V.C.I.
  - MB991827: M.U.T.-III USB Cable
  - MB991910: M.U.T.-III Main Harness A

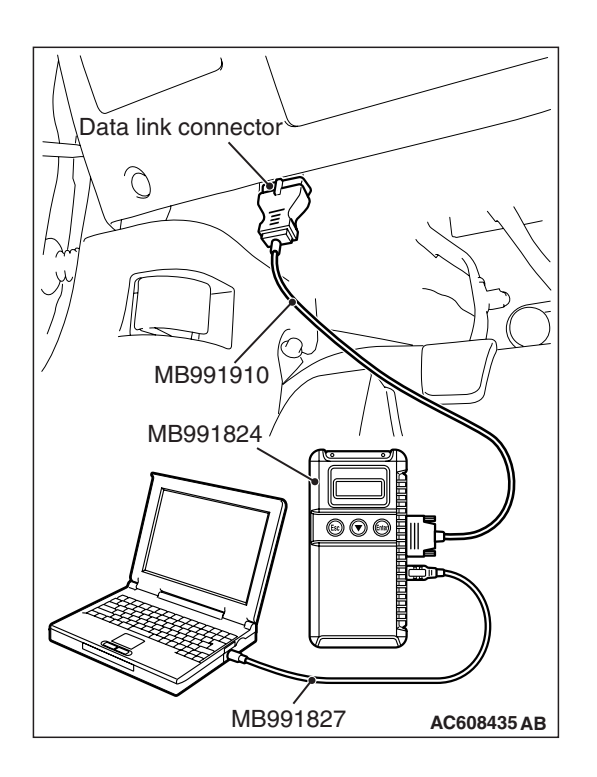

# STEP 1. Using scan tool MB991958, diagnose the CAN bus line

# 

# To prevent damage to scan tool MB991958, always turn the ignition switch to the "LOCK" (OFF) position before connecting or disconnecting scan tool MB991958.

- (1) Connect scan tool MB991958. Refer to "How to connect the Scan Tool (M.U.T.-III) P.55-7."
- (2) Turn the ignition switch to the "ON" position.
- (3) Diagnose the CAN bus line.
- (4) Turn the ignition switch to the "LOCK" (OFF) position.

#### Q: Is the CAN bus line found to be normal?

- YES : Go to Step 2.
- **NO**: Repair the CAN bus line. (Refer to GROUP 54C, Diagnosis P.54C-14).

# STEP 2. Using scan tool MB991958 read the SRS-ECU diagnostic trouble code.

- Check whether an SRS-ECU DTCs are set or not.
- (1) Turn the ignition switch to the "ON" position.
- (2) Check for SRS-ECU DTCs.
- (3) Turn the ignition switch to the "LOCK" (OFF) position.

## Q: Is the DTC set?

- **YES :** Diagnose the SRS-ECU (Refer to GROUP 52B, Diagnostic Trouble Code P.52B-31).
- NO: Go to Step 3.

# STEP 3. Using scan tool MB991958, check for any diagnostic trouble code.

Check if a DTC, which relates to CAN communication-linked systems below, is set.

 ETACS-ECU DTC indicating a time-out error

DTC indicating a time-out error related to the SRS-ECU system

- (1) Turn the ignition switch to the "ON" position.
- (2) Check for a DTC related to the relevant system.
- (3) Turn the ignition switch to the "LOCK" (OFF) position.
- Q: Is the DTC set?
  - YES : Go to Step 4.
  - NO: Go to Step 5.

#### STEP 4. Recheck for diagnostic trouble code.

Check again if the DTC is set.

- (1) Turn the ignition switch to the "ON" position.
- (2) Check if the DTC is set.
- (3) Turn the ignition switch to the "LOCK" (OFF) position.
- Q: Is the DTC set?
  - **YES :** Replace the SRS-ECU. On completion, check that the DTC is not reset.
  - NO: There is an intermittent malfunction such as poor engaged connector(s) or open circuit (Refer to GROUP 00, How to Use Troubleshooting/Inspection Service Points –How to Cope with Intermittent Malfunctions P.00-15.)

#### STEP 5. Recheck for diagnostic trouble code.

Check again if the DTC is set.

- (1) Turn the ignition switch to the "ON" position.
- (2) Check if the DTC is set.
- (3) Turn the ignition switch to the "LOCK" (OFF) position.

#### Q: Is the DTC set?

- **YES :** Replace the A/C-ECU. On completion, check that the DTC is not reset.
- NO: There is an intermittent malfunction such as poor engaged connector(s) or open circuit (Refer to GROUP 00, How to Use Troubleshooting/Inspection Service Points –How to Cope with Intermittent Malfunctions P.00-15.)

## DTC U0154: Occupant classification ECU time out

#### 

If DTC U0154 is set in the A/C-ECU, diagnose the CAN main bus line.

#### 

Whenever the ECU is replaced, ensure that the communication circuit is normal.

## **TROUBLE JUDGMENT**

The A/C-ECU receives air conditioning operation-related signals from the SRS-ECU via the CAN bus lines. If any of the air conditioning control-related signals from the SRS-ECU cannot be received, the diagnostic trouble code U0154 is stored.

## **TECHNICAL DESCRIPTION (COMMENT)**

#### **Current trouble**

 Connector(s) or wiring harness in the CAN bus lines between the SRS-ECU and the A/C-ECU, the power supply system to the SRS-ECU, the SRS-ECU itself, or the A/C-ECU may be defective.

#### Past trouble

 If DTC U0151 is stored as a past trouble, carry out diagnosis with particular emphasis on wiring and connector(s) in the CAN bus line between the A/C-ECU and the SRS-ECU, and the power supply system to the SRS-ECU. If the connectors and wiring are normal, and obviously the ECU is the cause of the trouble, replace the ECU. If in doubt, do not replace the ECU.

#### HEATER, AIR CONDITIONING AND VENTILATION AUTO A/C DIAGNOSIS

NOTE: For a past trouble, you cannot find it by the scan tool CAN bus diagnostics even if there is a failure in CAN bus lines. In this case, refer to GROUP 00, How to Use Troubleshooting/Inspection Service Points –How to Cope with Intermittent Malfunctions P.00-15) and check the CAN bus lines. You can narrow down the possible cause of the trouble by referring to the DTC, which is set regarding the CAN communication-linked ECUs (Refer to GROUP 54C, Explanation about the scan too CAN bus diagnostics P.54C-14).

# **TROUBLESHOOTING HINTS**

- Malfunction of the SRS-ECU
- Malfunction of the A/C-ECU
- Damaged harness wires and connectors

# DIAGNOSIS

## **Required Special Tools:**

- MB991223: Harness Set
- MB992006: Extra Fine Probe
- MB991958: Scan Tool (M.U.T.-III Sub Assembly)
  - MB991824: V.C.I.
  - MB991827: M.U.T.-III USB Cable
  - MB991910: M.U.T.-III Main Harness A

# STEP 1. Using scan tool MB991958, diagnose the CAN bus line

# 

To prevent damage to scan tool MB991958, always turn the ignition switch to the "LOCK" (OFF) position before connecting or disconnecting scan tool MB991958.

- (1) Connect scan tool MB991958. Refer to "How to connect the Scan Tool (M.U.T.-III) P.55-7."
- (2) Turn the ignition switch to the "ON" position.
- (3) Diagnose the CAN bus line.
- (4) Turn the ignition switch to the "LOCK" (OFF) position.

#### Q: Is the CAN bus line found to be normal?

- YES : Go to Step 2.
- **NO :** Repair the CAN bus line. (Refer to GROUP 54C, Diagnosis P.54C-14).

| Data link connector  |
|----------------------|
|                      |
| The Po               |
| МВ991910             |
| MB991824 / / //      |
|                      |
|                      |
| MB991827 AC608435 AB |

| TSB Revision |
|--------------|
|--------------|

# STEP 2. Using scan tool MB991958 read the SRS-ECU diagnostic trouble code.

Check whether an SRS-ECU DTCs are set or not.

- (1) Turn the ignition switch to the "ON" position.
- (2) Check for SRS-ECU DTCs.
- (3) Turn the ignition switch to the "LOCK" (OFF) position.

#### Q: Is the DTC set?

- **YES :** Diagnose the SRS-ECU (Refer to GROUP 52B, Diagnostic Trouble Code P.52B-297).
- **NO :** Go to Step 3.

# STEP 3. Using scan tool MB991958, check for any diagnostic trouble code.

Check if a DTC, which relates to CAN communication-linked systems below, is set.

ETACS-ECU

DTC indicating a time-out error related to the SRS-ECU system

- (1) Turn the ignition switch to the "ON" position.
- (2) Check for a DTC related to the relevant system.
- (3) Turn the ignition switch to the "LOCK" (OFF) position.

#### Q: Is the DTC set?

- YES : Go to Step 4.
- NO: Go to Step 5.

#### STEP 4. Recheck for diagnostic trouble code.

Check again if the DTC is set.

- (1) Turn the ignition switch to the "ON" position.
- (2) Check if the DTC is set.
- (3) Turn the ignition switch to the "LOCK" (OFF) position.

#### Q: Is the DTC set?

- **YES :** Replace the SRS-ECU. On completion, check that the DTC is not reset.
- NO: There is an intermittent malfunction such as poor engaged connector(s) or open circuit (Refer to GROUP 00, How to Use Troubleshooting/Inspection Service Points –How to Cope with Intermittent Malfunctions P.00-15.)

#### STEP 5. Recheck for diagnostic trouble code.

Check again if the DTC is set.

- (1) Turn the ignition switch to the "ON" position.
- (2) Check if the DTC is set.
- (3) Turn the ignition switch to the "LOCK" (OFF) position.

#### Q: Is the DTC set?

- **YES :** Replace the A/C-ECU. On completion, check that the DTC is not reset.
- NO: There is an intermittent malfunction such as poor engaged connector(s) or open circuit (Refer to GROUP 00, How to Use Troubleshooting/Inspection Service Points –How to Cope with Intermittent Malfunctions P.00-15.)

## DTC U0155: Combination meter Time-out

#### 

If DTC U0155 is set in the A/C-ECU, diagnose the CAN main bus line.

#### 

Whenever the ECU is replaced, ensure that the communication circuit is normal.

# **TROUBLE JUDGMENT**

The A/C-ECU receives the air conditioning control-related signals from the combination meter via the CAN bus lines. If any of the air conditioning control-related signals from the combination meter cannot be received, the diagnostic trouble code U0155 is stored.

# **TECHNICAL DESCRIPTION (COMMENT)**

#### **Current trouble**

 Connector(s) or wiring harness in the CAN bus lines between the combination meter and the A/C-ECU, the power supply system to the combination meter, the combination meter itself, or the A/C-ECU may be defective.

#### Past trouble

 If DTC U0155 is stored as a past trouble, carry out diagnosis with particular emphasis on wiring and connector(s) in the CAN bus line between the A/C-ECU and the combination meter, and the power supply system to the combination meter. If the connectors and wiring are normal, and obviously the ECU is the cause of the trouble, replace the ECU. If in doubt, do not replace the ECU.

NOTE: For a past trouble, you cannot find it by the scan tool CAN bus diagnostics even if there is a failure in CAN bus lines. In this case, refer to GROUP 00, How to Use Troubleshooting/Inspection Service Points –How to Cope with Intermittent Malfunctions P.00-15) and check the CAN bus lines. You can narrow down the possible cause of the trouble by referring to the DTC, which is set regarding the CAN communication-linked ECUs (Refer to GROUP 54C, Explanation about the scan too CAN bus diagnostics P.54C-9).

# **TROUBLESHOOTING HINTS**

- Malfunction of the combination meter
- Malfunction of the A/C-ECU
- Damaged harness wires and connectors

| TSB | Revision |  |
|-----|----------|--|
|     |          |  |

# DIAGNOSIS

# **Required Special Tools:**

- MB991223: Harness Set
- MB992006: Extra Fine Probe
- MB991958: Scan Tool (M.U.T.-III Sub Assembly)
  - MB991824: V.C.I.
  - MB991827: M.U.T.-III USB Cable
  - MB991910: M.U.T.-III Main Harness A

# STEP 1. Using scan tool MB991958, diagnose the CAN bus line

# 

# To prevent damage to scan tool MB991958, always turn the ignition switch to the "LOCK" (OFF) position before connecting or disconnecting scan tool MB991958.

- (1) Connect scan tool MB991958. Refer to "How to connect the Scan Tool (M.U.T.-III) P.55-7."
- (2) Turn the ignition switch to the "ON" position.
- (3) Diagnose the CAN bus line.
- (4) Turn the ignition switch to the "LOCK" (OFF) position.

#### Q: Is the CAN bus line found to be normal?

- YES : Go to Step 2.
- **NO :** Repair the CAN bus line (Refer to GROUP 54C, Diagnosis P.54C-14).

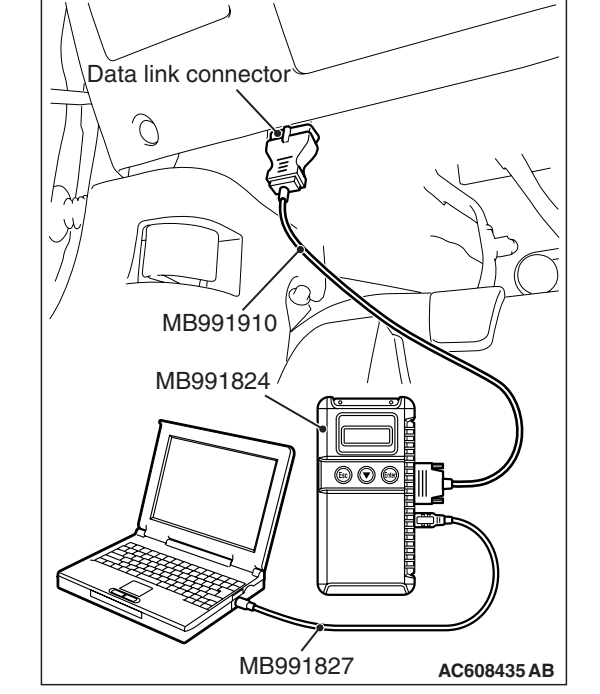

# STEP 2. Using scan tool MB991958 read the combination meter diagnostic trouble code.

Check whether a combination meter DTCs are set or not.

- (1) Turn the ignition switch to the "ON" position.
- (2) Check for combination meter DTCs.
- (3) Turn the ignition switch to the "LOCK" (OFF) position.

## Q: Is the DTC set?

- **YES :** Diagnose the combination meter (Refer to GROUP 54A, Diagnostic Trouble Code P.54A-28).
- NO: Go to Step 3.

# STEP 3. Using scan tool MB991958, check for any diagnostic trouble code.

Check if a DTC, which relates to CAN communication-linked systems below, is set.

• ETACS-ECU

DTC indicating a time-out error related to the combination meter system

- (1) Turn the ignition switch to the "ON" position.
- (2) Check for a DTC related to the relevant system.
- (3) Turn the ignition switch to the "LOCK" (OFF) position.

#### Q: Is the DTC set?

- YES: Go to Step 4.
- NO: Go to Step 5.

#### STEP 4. Recheck for diagnostic trouble code.

Check again if the DTC is set.

- (1) Turn the ignition switch to the "ON" position.
- (2) Check if the DTC is set.
- (3) Turn the ignition switch to the "LOCK" (OFF) position.

#### Q: Is the DTC set?

- **YES :** Replace the combination meter. On completion, check that the DTC is not reset.
- NO: There is an intermittent malfunction such as poor engaged connector(s) or open circuit (Refer to GROUP 00, How to Use Troubleshooting/Inspection Service Points –How to Cope with Intermittent Malfunctions P.00-15.)

#### STEP 5. Recheck for diagnostic trouble code.

Check again if the DTC is set.

- (1) Turn the ignition switch to the "ON" position.
- (2) Check if the DTC is set.
- (3) Turn the ignition switch to the "LOCK" (OFF) position.
- Q: Is the DTC set?
  - **YES :** Replace the A/C-ECU. On completion, check that the DTC is not reset.
  - **NO**: There is an intermittent malfunction such as poor engaged connector(s) or open circuit (Refer to GROUP 00, How to Use Troubleshooting/Inspection Service Points –How to Cope with Intermittent Malfunctions P.00-15.)

#### DTC U0168: WCM Time-out

# 

If DTC U0168 is set in the A/C-ECU, diagnose the CAN main bus line.

#### 

Whenever the ECU is replaced, ensure that the communication circuit is normal.

# **TROUBLE JUDGMENT**

The A/C-ECU receives the air conditioning control-related signals from the WCM-ECU via the CAN bus lines. If any of the air conditioning control-related signals from the WCM-ECU cannot be received, diagnostic trouble code U0168 is stored.

# **TECHNICAL DESCRIPTION (COMMENT)**

#### **Current trouble**

 Connector(s) or wiring harness in the CAN bus lines between the WCM-ECU and the A/C-ECU, the power supply system to the WCM-ECU, the WCM-ECU itself, or the A/C-ECU may be defective.

#### Past trouble

 If DTC U0168 is stored as a past trouble, carry out diagnosis with particular emphasis on wiring and connector(s) in the CAN bus line between the A/C-ECU and the WCM-ECU, and the power supply system to the WCM-ECU. If the connectors and wiring are normal, and obviously the ECU is the cause of the trouble, replace the ECU. If in doubt, do not replace the ECU.

NOTE: For a past trouble, you cannot find it by the scan tool CAN bus diagnostics even if there is a failure in CAN bus lines. In this case, refer to GROUP 00, How to Use Troubleshooting/Inspection Service Points –How to Cope with Intermittent Malfunctions P.00-15) and check the CAN bus lines. You can narrow down the possible cause of the trouble by referring to the DTC, which is set regarding the CAN communication-linked ECUs (Refer to GROUP 54C, Explanation about the scan too CAN bus diagnostics P.54C-9).

# **TROUBLESHOOTING HINTS**

- Malfunction of the WCM-ECU
- Malfunction of the A/C-ECU
- Damaged harness wires and connectors

## DIAGNOSIS

#### **Required Special Tools:**

- MB991223: Harness Set
- MB992006: Extra Fine Probe
- MB991958: Scan Tool (M.U.T.-III Sub Assembly)
  - MB991824: V.C.I.
  - MB991827: M.U.T.-III USB Cable
  - MB991910: M.U.T.-III Main Harness A

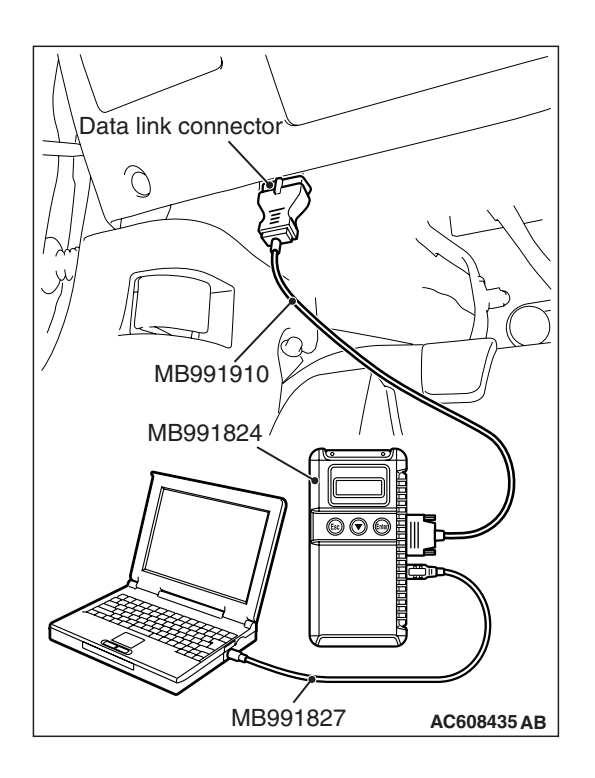

# STEP 1. Using scan tool MB991958, diagnose the CAN bus line

# 

# To prevent damage to scan tool MB991958, always turn the ignition switch to the "LOCK" (OFF) position before connecting or disconnecting scan tool MB991958.

- (1) Connect scan tool MB991958. Refer to "How to connect the Scan Tool (M.U.T.-III) P.55-7."
- (2) Turn the ignition switch to the "ON" position.
- (3) Diagnose the CAN bus line.
- (4) Turn the ignition switch to the "LOCK" (OFF) position.

#### Q: Is the CAN bus line found to be normal?

- YES : Go to Step 2.
- **NO :** Repair the CAN bus line (Refer to GROUP 54C, Diagnosis P.54C-14).

# STEP 2. Using scan tool MB991958 read the WCM-ECU diagnostic trouble code.

- Check whether an WCM-ECU DTCs are set or not.
- (1) Turn the ignition switch to the "ON" position.
- (2) Check for WCM-ECU DTCs.
- (3) Turn the ignition switch to the "LOCK" (OFF) position.

## Q: Is the DTC set?

- YES: Go to Step 3.
- **NO :** Diagnose the WCM-ECU (Refer to GROUP 42C, Diagnostic Trouble Code P.42C-14).

# STEP 3. Using scan tool MB991958, check for any diagnostic trouble code.

Check if a DTC, which relates to CAN communication-linked systems below, is set.

• ETACS-ECU

DTC indicating a time-out error related to the WCM-ECU system

- (1) Turn the ignition switch to the "ON" position.
- (2) Check for a DTC related to the relevant system.
- (3) Turn the ignition switch to the "LOCK" (OFF) position.
- Q: Is the DTC set?
  - YES : Go to Step 4.
  - NO: Go to Step 5.

#### STEP 4. Recheck for diagnostic trouble code.

Check again if the DTC is set.

- (1) Turn the ignition switch to the "ON" position.
- (2) Check if the DTC is set.
- (3) Turn the ignition switch to the "LOCK" (OFF) position.
- Q: Is the DTC set?
  - **YES :** Replace the WCM-ECU. On completion, check that the DTC is not reset.
  - NO: There is an intermittent malfunction such as poor engaged connector(s) or open circuit (Refer to GROUP 00, How to Use Troubleshooting/Inspection Service Points –How to Cope with Intermittent Malfunctions P.00-15.)

#### STEP 5. Recheck for diagnostic trouble code.

Check again if the DTC is set.

- (1) Turn the ignition switch to the "ON" position.
- (2) Check if the DTC is set.
- (3) Turn the ignition switch to the "LOCK" (OFF) position.

#### Q: Is the DTC set?

- **YES :** Replace the A/C-ECU. On completion, check that the DTC is not reset.
- NO: There is an intermittent malfunction such as poor engaged connector(s) or open circuit (Refer to GROUP 00, How to Use Troubleshooting/Inspection Service Points –How to Cope with Intermittent Malfunctions P.00-15.)

#### DTC U0184: Audio Time-out

#### 

If DTC U0184 is set in the A/C-ECU, diagnose the CAN main bus line.

#### 

Whenever the ECU is replaced, ensure that the communication circuit is normal.

## **TROUBLE JUDGMENT**

The A/C-ECU receives air conditioning operation-related signals from the audio via the CAN bus lines. If any of the air conditioning control-related signals from the audio cannot be received, the diagnostic trouble code U0184 is stored.

## **TECHNICAL DESCRIPTION (COMMENT)**

#### **Current trouble**

 Connector(s) or wiring harness in the CAN bus lines between the Audio and the A/C-ECU, the power supply system to the Audio, the Audio itself, or the A/C-ECU may be defective.

#### Past trouble

• If DTC U0184 is stored as a past trouble, carry out diagnosis with particular emphasis on wiring and connector(s) in the CAN bus line between the A/C-ECU and the Audio, and the power supply system to the Audio. If the connectors and wiring are normal, and obviously the ECU is the cause of the trouble, replace the ECU. If in doubt, do not replace the ECU.

| TSB Revision |  |
|--------------|--|
|              |  |

#### HEATER, AIR CONDITIONING AND VENTILATION AUTO A/C DIAGNOSIS

NOTE: For a past trouble, you cannot find it by the scan tool CAN bus diagnostics even if there is a failure in CAN bus lines. In this case, refer to GROUP 00, How to Use Troubleshooting/Inspection Service Points –How to Cope with Intermittent Malfunctions P.00-15) and check the CAN bus lines. You can narrow down the possible cause of the trouble by referring to the DTC, which is set regarding the CAN communication-linked ECUs (Refer to GROUP 54C, Explanation about the scan too CAN bus diagnostics *P*.54C-9).

# **TROUBLESHOOTING HINTS**

- Malfunction of the Audio
- Malfunction of the A/C-ECU
- Damaged harness wires and connectors

# DIAGNOSIS

# **Required Special Tools:**

- MB991223: Harness Set
- MB992006: Extra Fine Probe
- MB991958: Scan Tool (M.U.T.-III Sub Assembly)
  - MB991824: V.C.I.
  - MB991827: M.U.T.-III USB Cable
  - MB991910: M.U.T.-III Main Harness A

# STEP 1. Using scan tool MB991958, diagnose the CAN bus line

# 

# To prevent damage to scan tool MB991958, always turn the ignition switch to the "LOCK" (OFF) position before connecting or disconnecting scan tool MB991958.

- (1) Connect scan tool MB991958. Refer to "How to connect the Scan Tool (M.U.T.-III) P.55-7."
- (2) Turn the ignition switch to the "ON" position.
- (3) Diagnose the CAN bus line.
- (4) Turn the ignition switch to the "LOCK" (OFF) position.

## Q: Is the CAN bus line found to be normal?

- YES : Go to Step 2.
- **NO :** Repair the CAN bus line (Refer to GROUP 54C, Diagnosis P.54C-14).

| Data link connector |             |
|---------------------|-------------|
|                     | L H         |
| MB001010            | 750         |
|                     |             |
| MB991824 / / //     |             |
|                     |             |
|                     |             |
| MB991827            | AC608435 AB |

| ISB Revision |
|--------------|
|--------------|

# STEP 2. Using scan tool MB991958 read the Audio diagnostic trouble code.

Check whether an audio DTCs are set or not.

- (1) Turn the ignition switch to the "ON" position.
- (2) Check for Audio DTCs.
- (3) Turn the ignition switch to the "LOCK" (OFF) position.

#### Q: Is the DTC set?

- **YES :** Diagnose the Audio (Refer to GROUP 54A, Diagnostic Trouble Code P.54A-288).
- **NO :** Go to Step 3.

# STEP 3. Using scan tool MB991958, check for any diagnostic trouble code.

Check if a DTC, which relates to CAN communication-linked systems below, is set.

• ETACS-ECU

DTC indicating a time-out error related to the Audio system

- (1) Turn the ignition switch to the "ON" position.
- (2) Check for a DTC related to the relevant system.
- (3) Turn the ignition switch to the "LOCK" (OFF) position.

#### Q: Is the DTC set?

- YES : Go to Step 4.
- NO: Go to Step 5.

#### STEP 4. Recheck for diagnostic trouble code.

Check again if the DTC is set.

- (1) Turn the ignition switch to the "ON" position.
- (2) Check if the DTC is set.
- (3) Turn the ignition switch to the "LOCK" (OFF) position.

## Q: Is the DTC set?

- **YES :** Replace the Audio. On completion, check that the DTC is not reset.
- NO: There is an intermittent malfunction such as poor engaged connector(s) or open circuit (Refer to GROUP 00, How to Use Troubleshooting/Inspection Service Points –How to Cope with Intermittent Malfunctions P.00-15.)

#### STEP 5. Recheck for diagnostic trouble code.

Check again if the DTC is set.

- (1) Turn the ignition switch to the "ON" position.
- (2) Check if the DTC is set.
- (3) Turn the ignition switch to the "LOCK" (OFF) position.

## Q: Is the DTC set?

- **YES :** Replace the A/C-ECU. On completion, check that the DTC is not reset.
- NO: There is an intermittent malfunction such as poor engaged connector(s) or open circuit (Refer to GROUP 00, How to Use Troubleshooting/Inspection Service Points –How to Cope with Intermittent Malfunctions P.00-15.)

| TSB Revision |  |
|--------------|--|
|              |  |

#### DTC U0195: Satellite radio tuner CAN timeout

# 

If DTC U0195 is set in the A/C-ECU, diagnose the CAN main bus line.

#### 

Whenever the ECU is replaced, ensure that the communication circuit is normal.

# **TROUBLE JUDGMENT**

The A/C-ECU receives air conditioning operation-related signals from the satellite radio via the CAN bus lines. If any of the air conditioning control-related signals from the satellite radio cannot be received, the diagnostic trouble code U0195 is stored.

# **TECHNICAL DESCRIPTION (COMMENT)**

## **Current trouble**

 Connector(s) or wiring harness in the CAN bus lines between the Satellite Radio and the A/C-ECU, the power supply system to the Satellite Radio, the Satellite Radio itself, or the A/C-ECU may be defective.

#### Past trouble

 If DTC U0195 is stored as a past trouble, carry out diagnosis with particular emphasis on wiring and connector(s) in the CAN bus line between the A/C-ECU and the Satellite Radio, and the power supply system to the Satellite Radio. If the connectors and wiring are normal, and obviously the ECU is the cause of the trouble, replace the ECU. If in doubt, do not replace the ECU.

NOTE: For a past trouble, you cannot find it by the scan tool CAN bus diagnostics even if there is a failure in CAN bus lines. In this case, refer to GROUP 00, How to Use Troubleshooting/Inspection Service Points –How to Cope with Intermittent Malfunctions P.00-15) and check the CAN bus lines. You can narrow down the possible cause of the trouble by referring to the DTC, which is set regarding the CAN communication-linked ECUs (Refer to GROUP 54C, Explanation about the scan too CAN bus diagnostics P.54C-9).

# **TROUBLESHOOTING HINTS**

- Malfunction of the Satellite Radio
- Malfunction of the A/C-ECU
- Damaged harness wires and connectors

## DIAGNOSIS

#### **Required Special Tools:**

- MB991223: Harness Set
- MB992006: Extra Fine Probe
- MB991958: Scan Tool (M.U.T.-III Sub Assembly)
  - MB991824: V.C.I.
  - MB991827: M.U.T.-III USB Cable
  - MB991910: M.U.T.-III Main Harness A

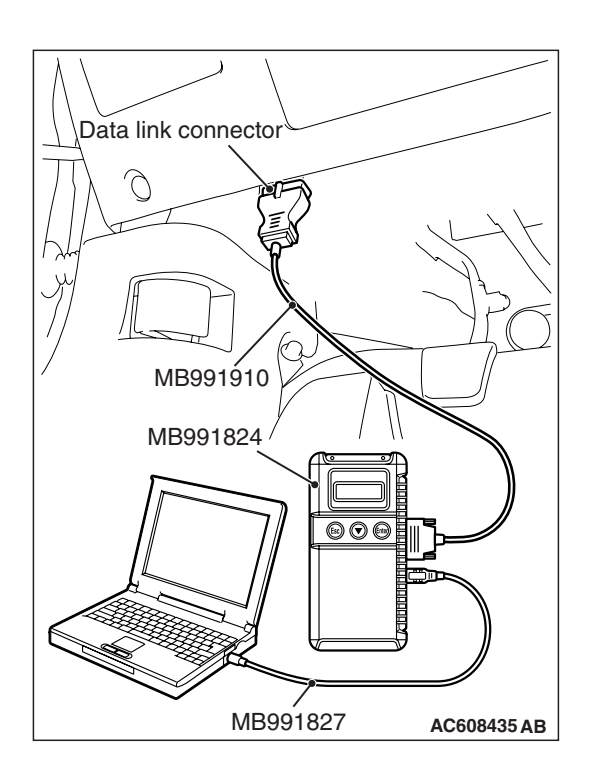

# STEP 1. Using scan tool MB991958, diagnose the CAN bus line

# 

To prevent damage to scan tool MB991958, always turn the ignition switch to the "LOCK" (OFF) position before connecting or disconnecting scan tool MB991958.

- (1) Connect scan tool MB991958. Refer to "How to connect the Scan Tool (M.U.T.-III) P.55-7."
- (2) Turn the ignition switch to the "ON" position.
- (3) Diagnose the CAN bus line.
- (4) Turn the ignition switch to the "LOCK" (OFF) position.

#### Q: Is the CAN bus line found to be normal?

- YES : Go to Step 2.
- **NO :** Repair the CAN bus line (Refer to GROUP 54C, Diagnosis P.54C-14).

# STEP 2. Using scan tool MB991958 read the Satellite Radio diagnostic trouble code.

Check whether an satellite radio DTCs are set or not.

- (1) Turn the ignition switch to the "ON" position.
- (2) Check for Satellite Radio DTCs.
- (3) Turn the ignition switch to the "LOCK" (OFF) position.

## Q: Is the DTC set?

- **YES :** Diagnose the Satellite Radio (Refer to GROUP 54A, Diagnostic Trouble Code).
- NO: Go to Step 3.

# STEP 3. Using scan tool MB991958, check for any diagnostic trouble code.

Check if a DTC, which relates to CAN communication-linked systems below, is set.

ETACS-ECU

DTC indicating a time-out error related to the Satellite Radio system

- (1) Turn the ignition switch to the "ON" position.
- (2) Check for a DTC related to the relevant system.
- (3) Turn the ignition switch to the "LOCK" (OFF) position.
- Q: Is the DTC set?
  - YES : Go to Step 4.
  - NO: Go to Step 5.

#### STEP 4. Recheck for diagnostic trouble code.

Check again if the DTC is set.

- (1) Turn the ignition switch to the "ON" position.
- (2) Check if the DTC is set.
- (3) Turn the ignition switch to the "LOCK" (OFF) position.
- Q: Is the DTC set?
  - **YES :** Replace the Satellite Radio. On completion, check that the DTC is not reset.
  - NO: There is an intermittent malfunction such as poor engaged connector(s) or open circuit (Refer to GROUP 00, How to Use Troubleshooting/Inspection Service Points –How to Cope with Intermittent Malfunctions P.00-15.)

#### STEP 5. Recheck for diagnostic trouble code.

Check again if the DTC is set.

- (1) Turn the ignition switch to the "ON" position.
- (2) Check if the DTC is set.
- (3) Turn the ignition switch to the "LOCK" (OFF) position.

#### Q: Is the DTC set?

- **YES :** Replace the A/C-ECU. On completion, check that the DTC is not reset.
- NO: There is an intermittent malfunction such as poor engaged connector(s) or open circuit (Refer to GROUP 00, How to Use Troubleshooting/Inspection Service Points –How to Cope with Intermittent Malfunctions P.00-15.)

#### DTC U0197: Hands Free Module Time-out

#### 

If DTC U0197 is set in the A/C-ECU, diagnose the CAN main bus line.

#### 

Whenever the ECU is replaced, ensure that the communication circuit is normal.

## **TROUBLE JUDGMENT**

The A/C-ECU receives the air conditioning control-related signals from the hands-free module via the CAN bus lines. If any of the air conditioning control-related signals from the hands free module cannot be received, the diagnostic trouble code U0197 is stored.

## **TECHNICAL DESCRIPTION (COMMENT)**

#### **Current trouble**

 Connector(s) or wiring harness in the CAN bus lines between the hands free module and the A/C-ECU, the power supply system to the hands free module, the hands free module itself, or the A/C-ECU may be defective.

#### Past trouble

 If DTC U0151 is stored as a past trouble, carry out diagnosis with particular emphasis on wiring and connector(s) in the CAN bus line between the A/C-ECU and the hands free module, and the power supply system to the hands free module. If the connectors and wiring are normal, and obviously the ECU is the cause of the trouble, replace the ECU. If in doubt, do not replace the ECU.

| TSB Revision |  |
|--------------|--|
|              |  |

NOTE: For a past trouble, you cannot find it by the scan tool CAN bus diagnostics even if there is a failure in CAN bus lines. In this case, refer to GROUP 00, How to Use Troubleshooting/Inspection Service Points –How to Cope with Intermittent Malfunctions P.00-15) and check the CAN bus lines. You can narrow down the possible cause of the trouble by referring to the DTC, which is set regarding the CAN communication-linked ECUs (Refer to GROUP 54C, Explanation about the scan too CAN bus diagnostics P.54C-9).

# **TROUBLESHOOTING HINTS**

- Malfunction of the hands free module
- Malfunction of the A/C-ECU
- Damaged harness wires and connectors

# DIAGNOSIS

## **Required Special Tools:**

- MB991223: Harness Set
- MB992006: Extra Fine Probe
- MB991958: Scan Tool (M.U.T.-III Sub Assembly)
  - MB991824: V.C.I.
  - MB991827: M.U.T.-III USB Cable
  - MB991910: M.U.T.-III Main Harness A

# STEP 1. Using scan tool MB991958, diagnose the CAN bus line

# 

# To prevent damage to scan tool MB991958, always turn the ignition switch to the "LOCK" (OFF) position before connecting or disconnecting scan tool MB991958.

- (1) Connect scan tool MB991958. Refer to "How to connect the Scan Tool (M.U.T.-III) P.55-7."
- (2) Turn the ignition switch to the "ON" position.
- (3) Diagnose the CAN bus line.
- (4) Turn the ignition switch to the "LOCK" (OFF) position.

## Q: Is the CAN bus line found to be normal?

- YES : Go to Step 2.
- **NO**: Repair the CAN bus line. (Refer to GROUP 54C, Diagnosis P.54C-14).

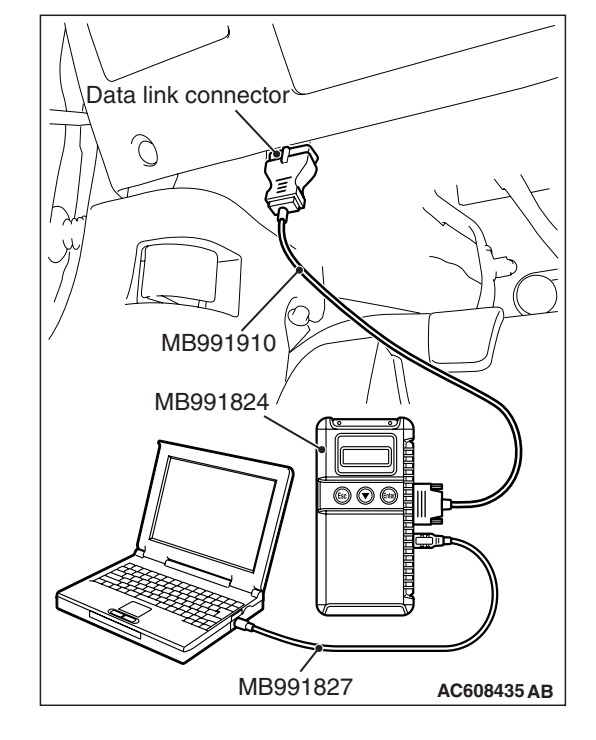

| ISB Revision |  |
|--------------|--|
|              |  |

# STEP 2. Using scan tool MB991958 read the hands free module diagnostic trouble code.

Check whether an hands free module DTCs are set or not.

- (1) Turn the ignition switch to the "ON" position.
- (2) Check for hands free module DTCs.
- (3) Turn the ignition switch to the "LOCK" (OFF) position.

#### Q: Is the DTC set?

- **YES :** Diagnose the hands free module (Refer to GROUP 54A, Diagnostic Trouble Code).
- **NO :** Go to Step 3.

# STEP 3. Using scan tool MB991958, check for any diagnostic trouble code.

Check if a DTC, which relates to CAN communication-linked systems below, is set.

ETACS-ECU

DTC indicating a time-out error related to the hands free module system

- (1) Turn the ignition switch to the "ON" position.
- (2) Check for a DTC related to the relevant system.
- (3) Turn the ignition switch to the "LOCK" (OFF) position.

#### Q: Is the DTC set?

- YES : Go to Step 4.
- NO: Go to Step 5.

#### STEP 4. Recheck for diagnostic trouble code.

Check again if the DTC is set.

- (1) Turn the ignition switch to the "ON" position.
- (2) Check if the DTC is set.
- (3) Turn the ignition switch to the "LOCK" (OFF) position.

#### Q: Is the DTC set?

- **YES :** Replace the SRS-ECU. On completion, check that the DTC is not reset.
- NO: There is an intermittent malfunction such as poor engaged connector(s) or open circuit (Refer to GROUP 00, How to Use Troubleshooting/Inspection Service Points –How to Cope with Intermittent Malfunctions P.00-15.)

#### STEP 5. Recheck for diagnostic trouble code.

Check again if the DTC is set.

- (1) Turn the ignition switch to the "ON" position.
- (2) Check if the DTC is set.
- (3) Turn the ignition switch to the "LOCK" (OFF) position.

#### Q: Is the DTC set?

- **YES :** Replace the A/C-ECU. On completion, check that the DTC is not reset.
- NO: There is an intermittent malfunction such as poor engaged connector(s) or open circuit (Refer to GROUP 00, How to Use Troubleshooting/Inspection Service Points –How to Cope with Intermittent Malfunctions P.00-15.)

## DTC U0245: Audio visual navigation unit CAN timeout

#### 

If DTC U0245 is set in the A/C-ECU, diagnose the CAN main bus line.

#### 

Whenever the ECU is replaced, ensure that the communication circuit is normal.

# **TROUBLE JUDGMENT**

The A/C-ECU receives the air conditioning control-related signals from the hands-free module via the CAN bus lines. If any of the air conditioning control-related signals from the audio visual navigation unit cannot be received, the diagnostic trouble code U0245 is stored.

# **TECHNICAL DESCRIPTION (COMMENT)**

#### **Current trouble**

 Connector(s) or wiring harness in the CAN bus lines between the audio visual navigation unit and the A/C-ECU, the power supply system to the audio visual navigation unit, the audio visual navigation unit itself, or the A/C-ECU may be defective.

#### Past trouble

 If DTC U0245 is stored as a past trouble, carry out diagnosis with particular emphasis on wiring and connector(s) in the CAN bus line between the A/C-ECU and the audio visual navigation unit, and the power supply system to the audio visual navigation unit. If the connectors and wiring are normal, and obviously the ECU is the cause of the trouble, replace the ECU. If in doubt, do not replace the ECU.

NOTE: For a past trouble, you cannot find it by the scan tool CAN bus diagnostics even if there is a failure in CAN bus lines. In this case, refer to GROUP 00, How to Use Troubleshooting/Inspection Service Points –How to Cope with Intermittent Malfunctions P.00-15) and check the CAN bus lines. You can narrow down the possible cause of the trouble by referring to the DTC, which is set regarding the CAN communication-linked ECUs (Refer to GROUP 54C, Explanation about the scan too CAN bus diagnostics P.54C-9).

# **TROUBLESHOOTING HINTS**

- Malfunction of the audio visual navigation unit
- Malfunction of the A/C-ECU
- Damaged harness wires and connectors

| TSB | Revision |  |
|-----|----------|--|
|     |          |  |

# DIAGNOSIS

# **Required Special Tools:**

- MB991223: Harness Set
- MB992006: Extra Fine Probe
- MB991958: Scan Tool (M.U.T.-III Sub Assembly)
  - MB991824: V.C.I.
  - MB991827: M.U.T.-III USB Cable
  - MB991910: M.U.T.-III Main Harness A

# STEP 1. Using scan tool MB991958, diagnose the CAN bus line

## 

# To prevent damage to scan tool MB991958, always turn the ignition switch to the "LOCK" (OFF) position before connecting or disconnecting scan tool MB991958.

- (1) Connect scan tool MB991958. Refer to "How to connect the Scan Tool (M.U.T.-III) P.55-7."
- (2) Turn the ignition switch to the "ON" position.
- (3) Diagnose the CAN bus line.
- (4) Turn the ignition switch to the "LOCK" (OFF) position.

#### Q: Is the CAN bus line found to be normal?

- YES : Go to Step 2.
- **NO :** Repair the CAN bus line. (Refer to GROUP 54C, Diagnosis P.54C-14).

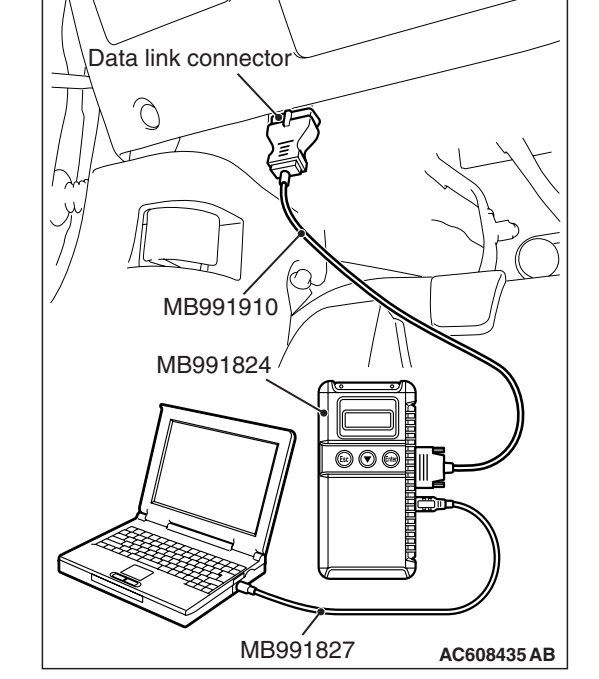

# STEP 2. Using scan tool MB991958 read the audio visual navigation unit diagnostic trouble code.

Check whether an audio visual navigation unit DTCs are set or not.

- (1) Turn the ignition switch to the "ON" position.
- (2) Check for audio visual navigation unit DTCs.
- (3) Turn the ignition switch to the "LOCK" (OFF) position.

## Q: Is the DTC set?

- **YES :** Diagnose the audio visual navigation unit (Refer to GROUP 54A, Diagnostic Trouble Code ).
- NO: Go to Step 3.

| TSB Revision |  |
|--------------|--|
|              |  |

# STEP 3. Using scan tool MB991958, check for any diagnostic trouble code.

Check if a DTC, which relates to CAN communication-linked systems below, is set.

• ETACS-ECU

DTC indicating a time-out error related to the audio visual navigation unit system

- (1) Turn the ignition switch to the "ON" position.
- (2) Check for a DTC related to the relevant system.
- (3) Turn the ignition switch to the "LOCK" (OFF) position.

#### Q: Is the DTC set?

- YES : Go to Step 4.
- NO: Go to Step 5.

#### STEP 4. Recheck for diagnostic trouble code.

Check again if the DTC is set.

- (1) Turn the ignition switch to the "ON" position.
- (2) Check if the DTC is set.
- (3) Turn the ignition switch to the "LOCK" (OFF) position.

#### Q: Is the DTC set?

- **YES :** Replace the audio visual navigation unit. On completion, check that the DTC is not reset.
- NO: There is an intermittent malfunction such as poor engaged connector(s) or open circuit (Refer to GROUP 00, How to Use Troubleshooting/Inspection Service Points –How to Cope with Intermittent Malfunctions P.00-15.)

#### STEP 5. Recheck for diagnostic trouble code.

Check again if the DTC is set.

- (1) Turn the ignition switch to the "ON" position.
- (2) Check if the DTC is set.
- (3) Turn the ignition switch to the "LOCK" (OFF) position.
- Q: Is the DTC set?
  - **YES :** Replace the A/C-ECU. On completion, check that the DTC is not reset.
  - NO: There is an intermittent malfunction such as poor engaged connector(s) or open circuit (Refer to GROUP 00, How to Use Troubleshooting/Inspection Service Points –How to Cope with Intermittent Malfunctions P.00-15.)

# SYMPTOM CHART

M1552009900729

## 

During diagnosis, a DTC code associated with other system may be set when the ignition switch is turned on with connector(s) disconnected. On completion, confirm all systems for DTC code(s). If DTC code(s) are set, erase them all.

| Symptom                                                                                                    | Inspection procedure | Reference<br>page |
|----------------------------------------------------------------------------------------------------|----------------------|-------------------|
| When the A/C is operation, temperature inside the passenger compartment does not decrease (Cool air is not emitted). | 1                    | P.55-72           |
| Malfunction of the A/C-ECU power supply system.                                                                      | 2                    | P.55-74           |
| The compressor does not work.                                                                                        | 3                    | P.55-78           |
| Blower fan and motor do not turn.                                                                                    | 4                    | P.55-85           |
| Blower air amount cannot be changed.                                                                                 | 5                    | P.55-90           |
| Outside/inside air changeover is not possible.                                                                       | 6                    | P.55-93           |
| A/C outlet air temperature does not increase.                                                                        | 7                    | P.55-95           |
| Air outlet vent cannot be changed.                                                                                   | 8                    | P.55-98           |
| Blower motor power supply system.                                                                                    | 9                    | P.55-101          |

# SYMPTOM PROCEDURES

**INSPECTION PROCEDURE 1:** When the A/C is Operation, Temperature Inside the Passenger Compartment does not Decrease (Cool Air is not Emitted).

# **TECHNICAL DESCRIPTION (COMMENT)**

The blower system or the compressor system may be defective if there is no cool air coming from the vents.

# TROUBLESHOOTING HINTS

- Malfunction of blower motor
- Malfunction of A/C-ECU
- Malfunction of A/C compressor

# DIAGNOSIS

STEP 1. Using scan tool MB991958, read the diagnostic trouble code.

## 

To prevent damage to scan tool MB991958, always turn the ignition switch to the "LOCK" (OFF) position before connecting or disconnecting scan tool MB991958.

Check if an A/C-ECU DTC is set.

- (1) Connect scan tool MB991958. Refer to "How to connect the Scan Tool (M.U.T.-III) P.55-7."
- (2) Turn the ignition switch to the "ON" position.
- (3) Check if the DTC is set.
- (4) Turn the ignition switch to the "LOCK" (OFF) position.
- Q: Is the DTC set?
  - **YES** : Refer to Diagnostic Trouble Code Chart P.55-9. NO: Go to Step 2.

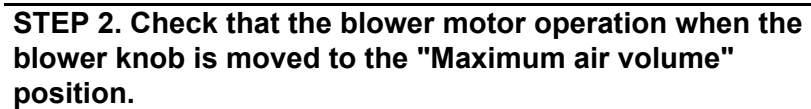

- (1) Turn the ignition switch to the "ON" position.
- (2) Turn the blower knob to the "Maximum air volume" position
- Q: Does the blower motor operate when the blower knob is moved to the "Maximum air volume" position? YES: Go to Step 3.

  - NO: Refer to Inspection procedure 4 "Blower fan and motor do not turn P.55-85."

| TSB Revision |  |
|--------------|--|
|              |  |

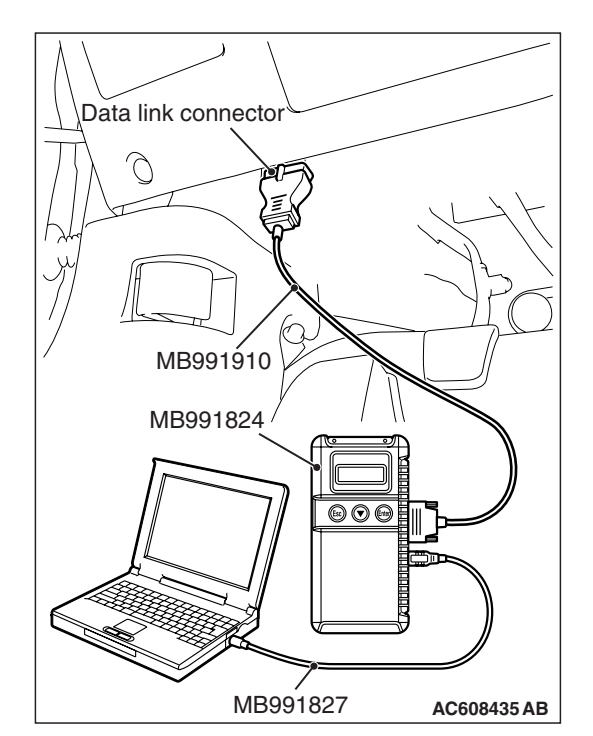
# STEP 3. Check the rear window defogger and outside/inside air selection damper control motor operation.

- (1) Turn the ignition switch to the "ON" position.
- (2) Check the engine running.
- (3) Check the operations of rear window defogger and outside/inside air selection damper control motor.
- Q: Do the rear window defogger and outside/inside air selection damper control motor work normally?
  - YES : Refer to Inspection procedure 3 "The A/C compressor does not Work P.55-78."
  - **NO :** Refer to Inspection procedure 2, "Malfunction of the A/C-ECU power supply system P.55-74."

### **INSPECTION PROCEDURE 2: Malfunction of the A/C-ECU Power Supply System.**

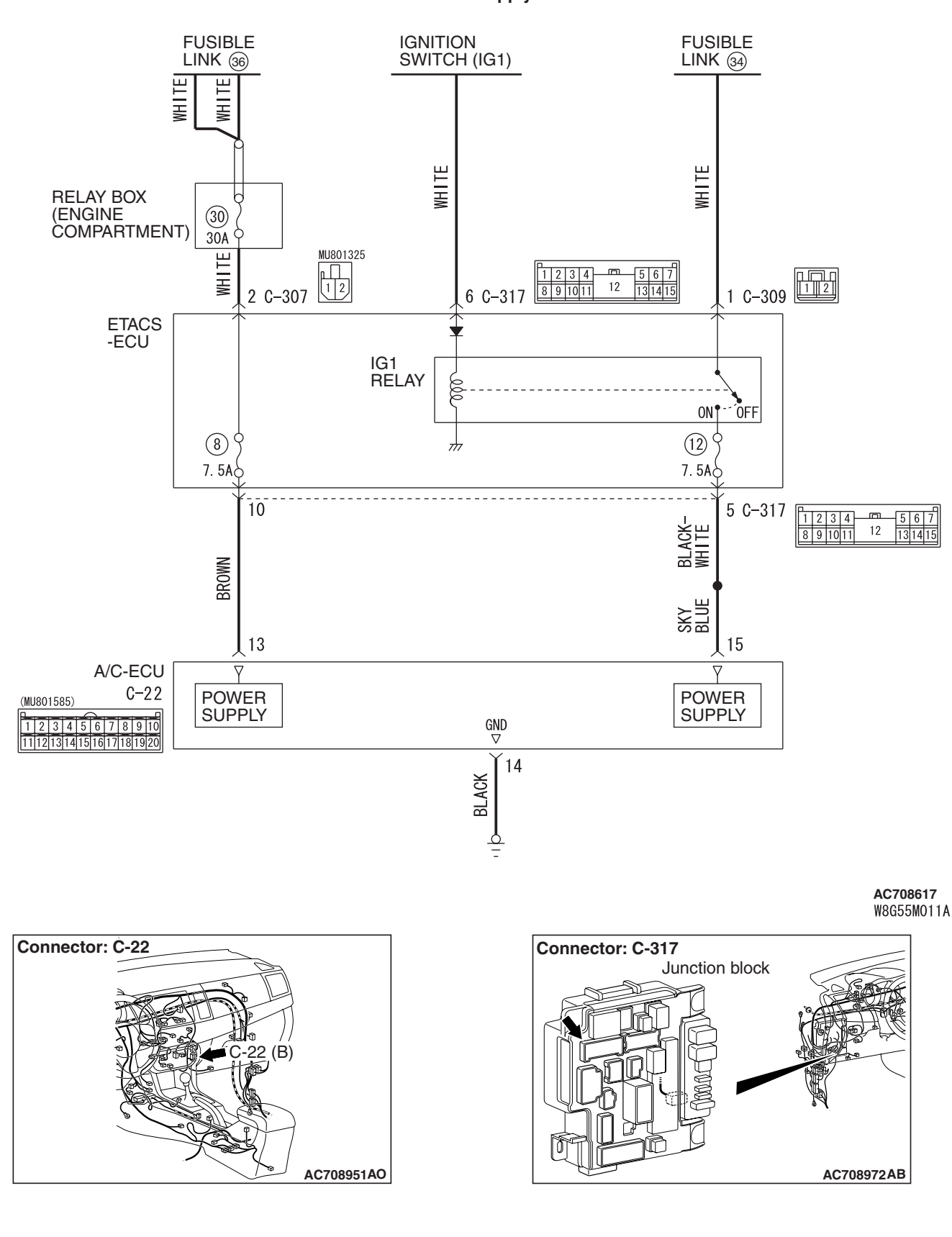

**TSB** Revision

A/C-ECU Power Supply Circuit

# **TECHNICAL DESCRIPTION (COMMENT)**

The A/C-ECU power system may be defective if the air conditioning, defogger, and outside/inside air selection damper motor all do not operate normally.

### **TROUBLESHOOTING HINTS**

- Malfunction of the A/C-ECU
- · Damaged harness wires or connectors

## DIAGNOSIS

#### **Required Special Tool:**

• MB991223: Test Harness Set

# STEP 1. Check A/C-ECU connector C-22 for loose, corroded or damaged terminals, or terminals pushed back in the connector.

- Q: Is A/C-ECU connector C-22 in good condition?
  - YES : Go to Step 2.
  - **NO**: Repair or replace the connector. Refer to GROUP 00E, Harness Connector Inspection P.00E-2. Check that the A/C works normally.

### STEP 2. Measure the voltage at A/C-ECU connector C-22.

- (1) Disconnect A/C-ECU connector C-22 and measure the voltage at the harness side.
- (2) Turn the ignition switch to the "ON" position.
- (3) Measure the voltage between terminal 15 and ground.
  - The measured value should be approximately 12 volts (battery positive voltage).

### Q: Is the measured voltage approximately 12 volts?

- YES: Go to Step 5.
- NO: Go to Step 3.

STEP 3. Check ETACS-ECU connector C-317 for loose, corroded or damaged terminals, or terminals pushed back in the connector.

### Q: Is ETACS-ECU connector C-317 in good condition?

- YES : Go to Step 4.
- **NO**: Repair or replace the connector. Refer to GROUP 00E, Harness Connector Inspection P.00E-2. Check that the A/C works normally.

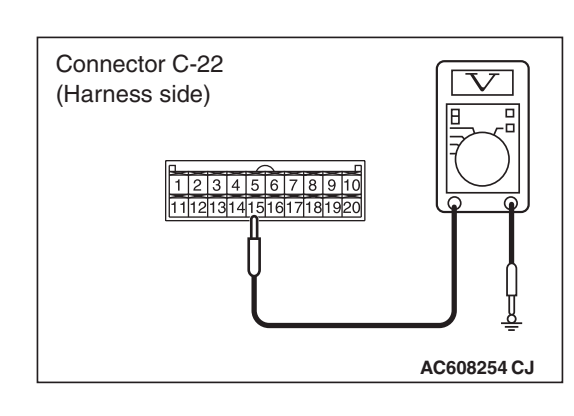

|--|

STEP 4. Check the wiring harness between A/C-ECU connector C-22 (terminal 15) and ETACS-ECU connector C-317 (terminal 5).

- Q: Is the wiring harness between A/C-ECU connector C-22 (terminal 15) and ETACS-ECU connector C-317 (terminal 5) in good condition?
  - YES : It can be assumed that this malfunction is intermittent. Refer to GROUP 00, How to Use Troubleshooting/Inspection Service Points –How to Cope with Intermittent Malfunctions P.00-15.
  - **NO :** Repair the wiring harness. Check that the A/C works normally.

### STEP 5. Measure the voltage at A/C-ECU connector C-22.

- (1) Disconnect A/C-ECU connector C-22 and measure the voltage at the harness side.
- (2) Measure the voltage between terminal 13 and ground.
  - The measured value should be approximately 12 volts (battery positive voltage).

### Q: Is the measured voltage approximately 12 V?

- YES: Go to Step 7.
- NO: Go to Step 6.

# STEP 6. Check the wiring harness between A/C-ECU connector C-22 (terminal 13) and the FUSIBLE LINK (36).

NOTE: Also check ETACS-ECU connector C-317 for loose, corroded, or damaged terminals, or terminals pushed back in the connector. If ETACS-ECU connector C-317 is damaged, repair or replace the connector as described in GROUP 00E, Harness Connector Inspection P.00E-2.

- Q: Is the wiring harness between A/C-ECU connector C-22 (terminal 13) and the FUSIBLE LINK (36) in good condition?
  - **YES**: It can be assumed that this malfunction is intermittent. Refer to GROUP 00, How to Use Troubleshooting/Inspection Service Points –How to Cope with Intermittent Malfunctions P.00-15.
  - **NO :** Repair the wiring harness. Check that the A/C works normally.

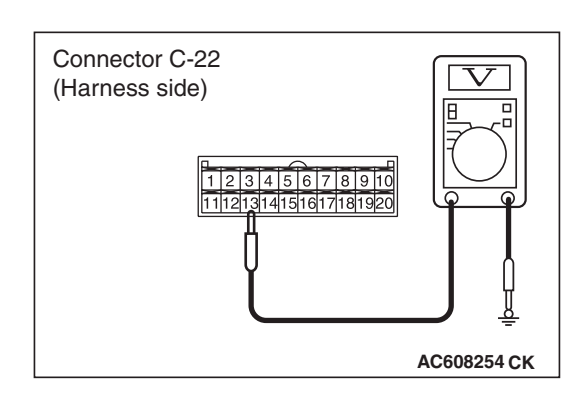

| TSB | Revision   |
|-----|------------|
| 100 | 1101131011 |

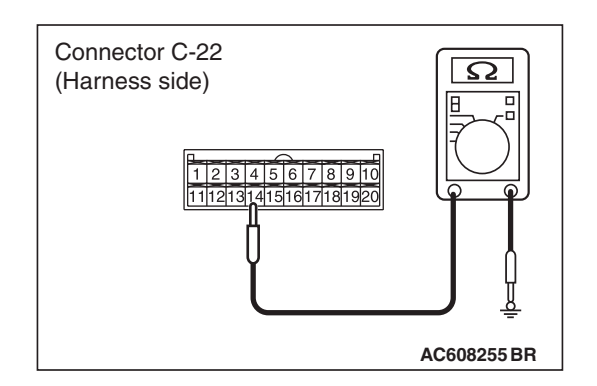

# STEP 7. Measure the resistance at A/C-ECU connector C-22.

- (1) Disconnect A/C-ECU connector C-22, and measure at the wiring harness side.
- (2) Measure the resistance between terminal 14 and ground.
  - The measured value should be 2 ohms or less.
- Q: Does the measured resistance value correspond with this range?
  - **YES :** Replace the A/C-ECU, and check that the A/C works normally.
  - NO: Go to Step 8.

STEP 8. Check the wiring harness between A/C-ECU connector C-22 (terminal 14) and the ground.

- Q: Is the wiring harness between A/C-ECU connector C-22 (terminal 14) and ground in good condition?
  - **YES**: It can be assumed that this malfunction is intermittent. Refer to GROUP 00, How to Use Troubleshooting/Inspection Service Points –How to Cope with Intermittent Malfunctions P.00-15.
  - **NO :** Repair the wiring harness. Check that the A/C works normally.

#### **INSPECTION PROCEDURE 3: The Compressor does not Work.**

A/C Compressor Assembly Circuit

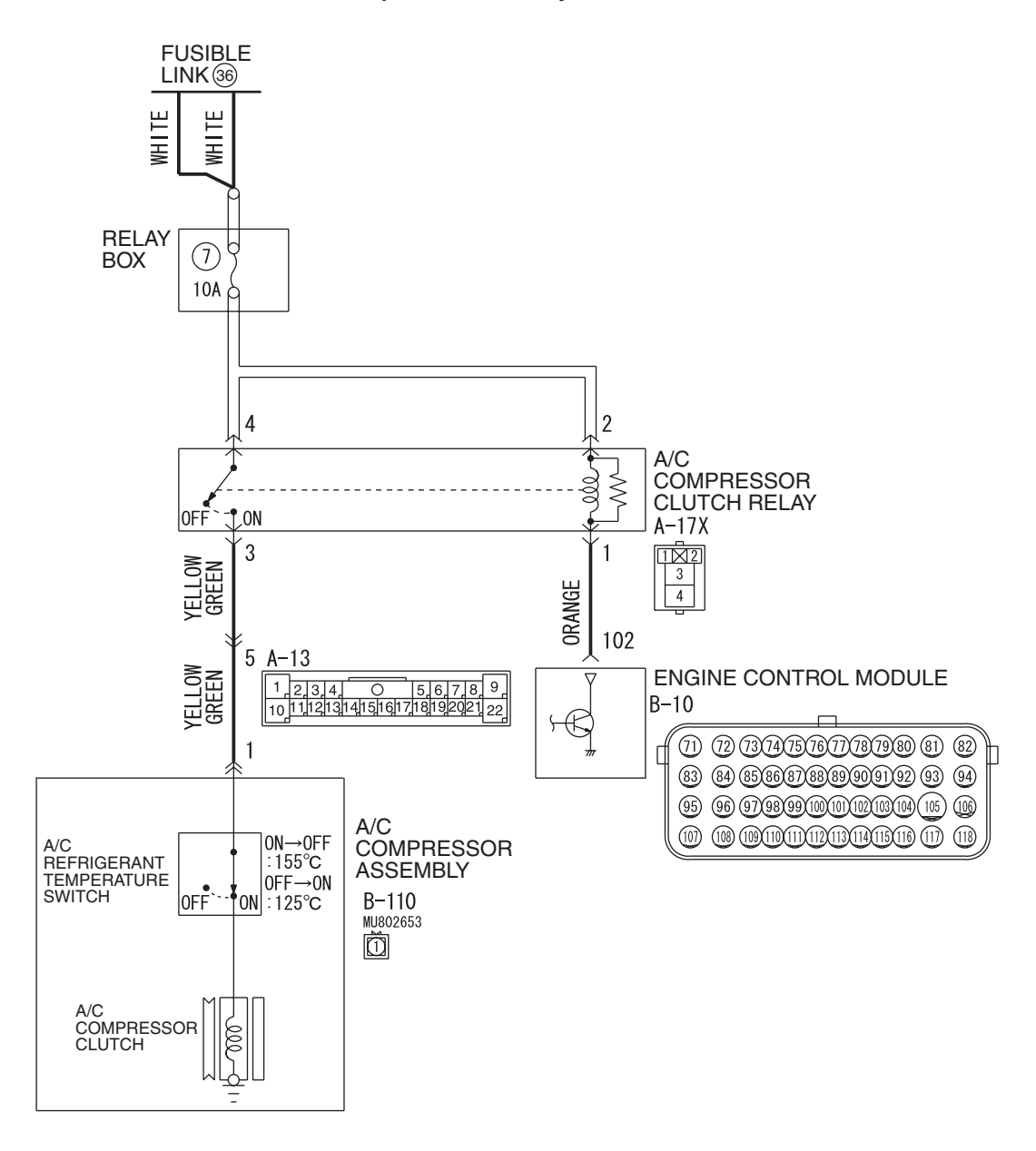

AC708618 W8G55M009A

| TSB Revision |  |
|--------------|--|
|--------------|--|

#### HEATER, AIR CONDITIONING AND VENTILATION AUTO A/C DIAGNOSIS

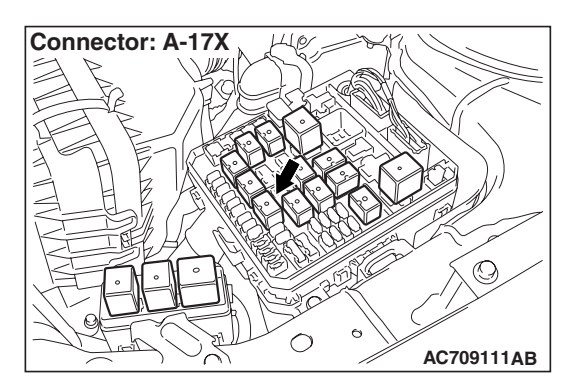

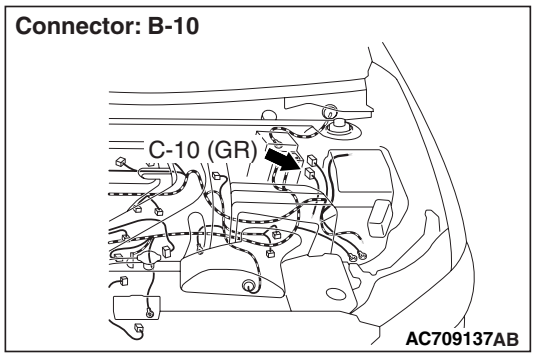

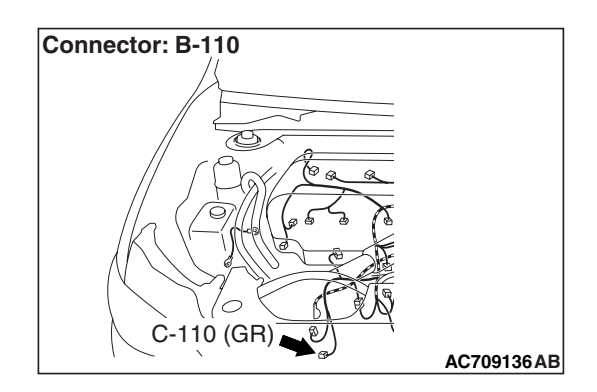

## **FUNCTION**

Compressor that recovers the refrigerant, which evaporated in the evaporator and became a high-temperature and high-pressure gas, and turns it into liquid again.

### **PROBABLE CAUSES**

- Insufficient refrigerant
- Malfunction of connector.
- Malfunction of the harness (A/C compressor circuit is open/shorted to ground)
- Malfunction of the A/C pressure sensor.
- Malfunction of the A/C compressor.
- Malfunction of the A/C compressor clutch relay.
- Malfunction of the A/C-ECU.

# DIAGNOSIS

### **Required Special Tools:**

- MB991223: Harness Set
- MB992006: Extra Fine Probe
- MB991658: Test Harness Set
- MB991958: Scan Tool (M.U.T.-III Sub Assembly)
  - MB991824: V.C.I.
  - MB991827: M.U.T.-III USB Cable
  - MB991910: M.U.T.-III Main Harness A

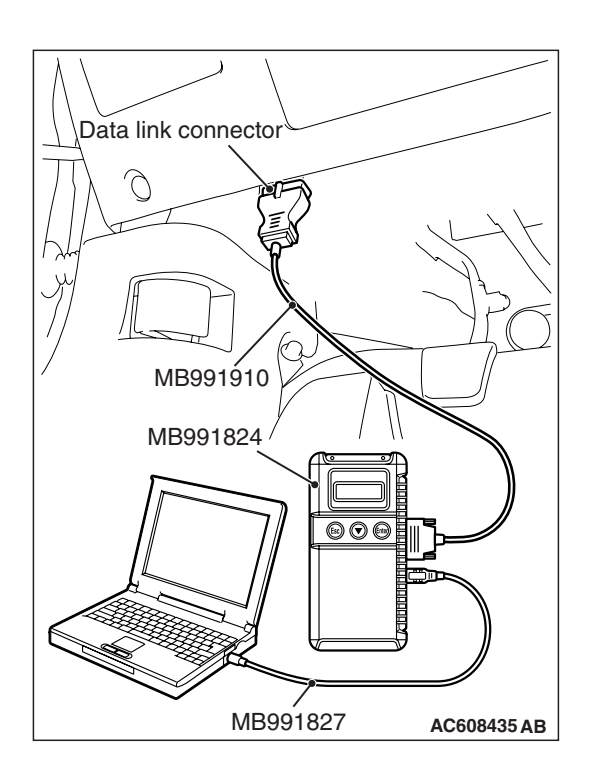

# STEP 1. Using scan tool MB991958, diagnose the CAN bus line.

### 

To prevent damage to scan tool MB991958, always turn the ignition switch to the "LOCK" (OFF) position before connecting or disconnecting scan tool MB991958.

- (1) Connect scan tool MB991958. Refer to "How to connect the Scan Tool (M.U.T.-III) P.55-7."
- (2) Turn the ignition switch to the "ON" position.
- (3) Diagnose the CAN bus line.
- (4) Turn the ignition switch to the "LOCK" (OFF) position.

### Q: Is the CAN bus line found to be normal?

- YES : Go to Step 2.
- **NO**: Repair the CAN bus lines (Refer to GROUP 54C, precautions on how to repair the CAN bus lines P.54C-14).

# STEP 2. Using scan tool MB991958, read the diagnostic trouble code.

Check if an A/C-ECU DTC is set.

- (1) Connect scan tool MB991958 to the data link connector.
- (2) Turn the ignition switch to the "ON" position.
- (3) Check if the DTC is set.
- (4) Turn the ignition switch to the "LOCK" (OFF) position.

### Q: Is the DTC set?

**YES :** Refer to Diagnostic Trouble Code Chart P.55-9. **NO :** Go to Step 3.

STEP 3. Check A/C compressor assembly connector B-110 for loose, corroded or damaged terminals, or terminals pushed back in the connector.

# Q: Is A/C compressor assembly connector B-110 in good condition?

- YES : Go to Step 4.
- **NO :** Repair or replace the connector. Refer to GROUP 00E, Harness Connector Inspection P.00E-2.

| TSB | Revision |  |
|-----|----------|--|
|     |          |  |

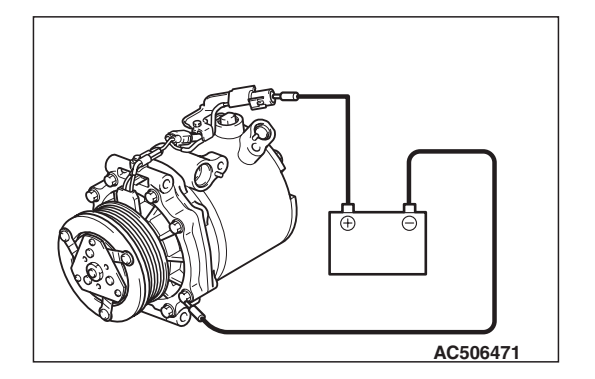

### STEP 4. Check the A/C compressor clutch operation.

Connect the compressor connector terminal to the battery positive (+) terminal and ground the battery's negative (-) terminal to the compressor unit. At that time, the A/C compressor clutch should make a definite operating sound.

# Q: Can the sound (click) of the A/C compressor clutch operation be heard?

- YES : Go to Step 5.
- **NO :** Replace the compressor magnet clutch.

STEP 5. Check A/C compressor clutch relay connector A-17X for loose, corroded or damaged terminals, or terminals pushed back in the connector.

- Q: Is A/C compressor clutch relay connector A-17X in good condition?
  - YES : Go to Step 6.
  - **NO :** Repair or replace the connector. Refer to GROUP 00E, Harness Connector Inspection P.00E-2.

**STEP 6. Check the A/C compressor clutch relay continuity.** Follow the table below to check the A/C compressor clutch relay for continuity.

| Battery voltage                                                                                                    | Tester connection | Specified condition |
|----------------------------------------------------------------------------------------------------|-------------------|---------------------|
| Not applied                                                                                                    | 3 –4              | Open circuit        |
| <ul> <li>Connect<br/>terminal 2 to the<br/>positive battery<br/>terminal</li> <li>Connect<br/>terminal 1 to the<br/>negative battery<br/>terminal</li> </ul> | 3 -4              | Less than 2 ohms    |

Q: Is the A/C compressor clutch relay in good condition?

- YES : Go to Step 7.
- **NO :** Replace the A/C compressor clutch relay.

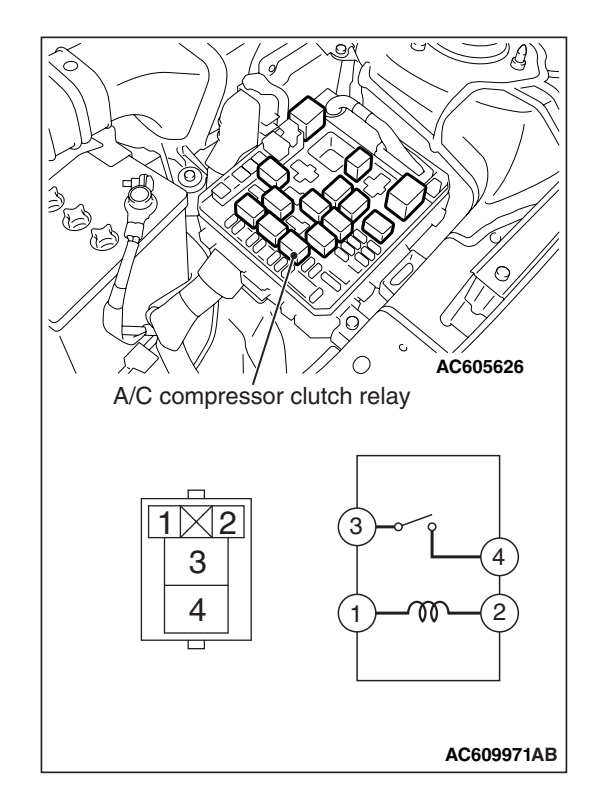

| TSB | Revision | - |
|-----|----------|---|
|     |          | _ |

#### STEP 7. Check engine control module connector B-10 for loose, corroded or damaged terminals, or terminals pushed back in the connector.

- Q: Is engine control module connector B-10 in good condition?
  - YES : Go to Step 8.
  - **NO :** Repair or replace the connector. Refer to GROUP 00E, Harness Connector Inspection P.00E-2.

# STEP 8. Measure the voltage at A/C compressor assembly connector B-10.

- (1) Disconnect A/C compressor assembly connector B-10 and measure the voltage at the wiring harness side.
- (2) Disconnect engine control module connector B-10 and ground harness side terminal No.102.
- (3) Turn the ignition switch to the "ON" position.
- (4) A/C compressor assembly connector B-110 terminal 1 and ground.
  - The measured value should be approximately 12 volts (battery positive voltage).

### Q: Is the measured voltage approximately 12 volts?

- YES: Go to Step 13.
- NO: Go to Step 9.

# STEP 9. Measure the voltage at A/C compressor clutch relay connector A-17X.

- (1) Disconnect A/C compressor connector A-17X and measure the voltage at the relay box side.
- (2) Turn the ignition switch to the "ON" position.
- (3) Measure the voltage between terminal 4 and ground.
  - The measured value should be approximately 12 volts (battery positive voltage).
- (4) Measure the voltage between terminal 2 and ground.
  - The measured value should be approximately 12 volts (battery positive voltage).

### Q: Is the measured voltage approximately 12 volts?

- YES: Go to Step 11.
- NO: Go to Step 10.

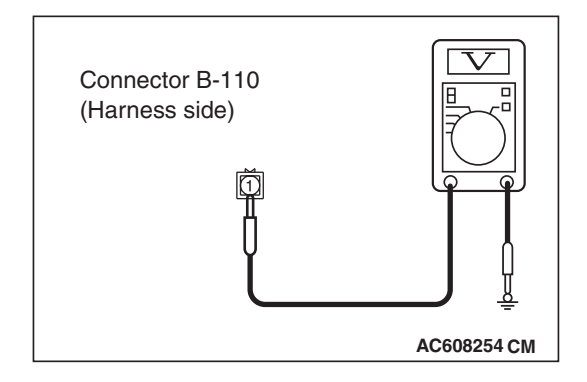

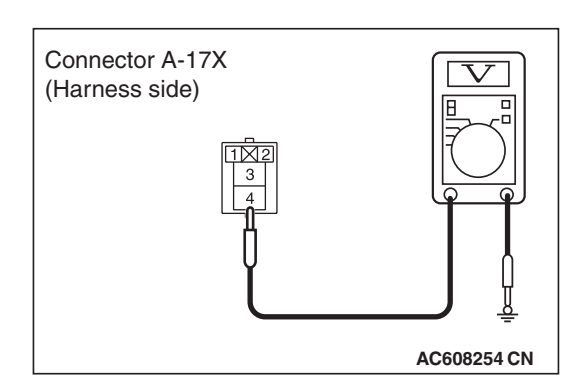

| TSB | Revision |  |
|-----|----------|--|
|     |          |  |

55-83

STEP 10. Check the wiring harness between A/C compressor clutch relay connector A-17X (terminals 2 and 4) and the fusible link (36).

- Q: Is the wiring harness between A/C compressor clutch relay connector A-17X (terminals 2 and 4) and the fusible link (36) in good condition?
  - YES : It can be assumed that this malfunction is intermittent. Refer to GROUP 00, How to Use Troubleshooting/Inspection Service Points –How to Cope with Intermittent Malfunctions P.00-15.
  - **NO :** Repair the wiring harness. Check that the A/C works normally.

STEP 11. Check the wiring harness between A/C compressor clutch relay connector A-17X (terminal 3) and A/C compressor assembly connector B-110 (terminal 1).

- Q: Is the wiring harness between A/C compressor clutch relay connector A-17X (terminal 3) and A/C compressor assembly connector B-110 (terminal 1) in good condition?
  - YES : Go to Step 12.
  - **NO :** Repair the wiring harness. Check that the A/C works normally.

STEP 12. Check the wiring harness between engine control module connector B-10 (terminal 102) and A/C compressor clutch relay connector A-17X (terminal 1).

- Q: Is the wiring harness between engine control module connector B-10 (terminal 102) and A/C compressor clutch relay connector A-17X (terminal 1) in good condition?
  - **YES**: It can be assumed that this malfunction is intermittent. Refer to GROUP 00, How to Use Troubleshooting/Inspection Service Points –How to Cope with Intermittent Malfunctions P.00-15.
  - **NO :** Repair the wiring harness. Check that the A/C works normally.

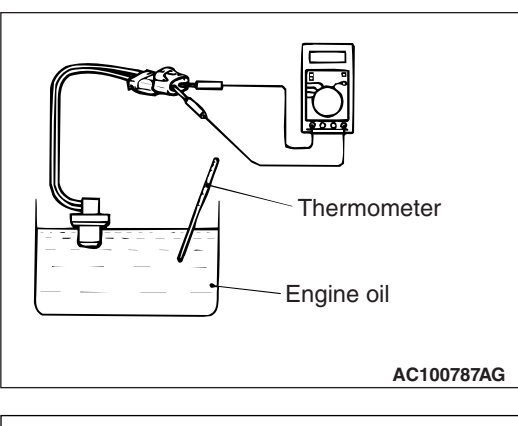

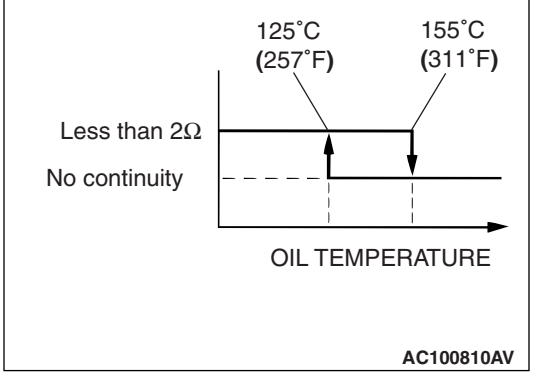

## STEP 13. Check the refrigerant temperature switch.

### 

### Do not heat more than necessary.

(1) Dip the metal part of the cooling temperature switch into engine oil and increase the oil temperature using a gas burner or similar.

(2) When the oil temperature reaches the standard value, check that resistance is supplied between the terminals.

#### Standard value:

| Item             | Temperature                    |
|------------------|--------------------------------|
| Less than 2 ohms | Slightly below 155° C (311° F) |
| No continuity    | 155° C (311° F) or more        |

NOTE: When the oil temperature is  $155 \,^{\circ}$ C ( $311 \,^{\circ}$ F) or more and there is no continuity, the resistance will not be  $2\Omega$  or lower until the oil temperature reduces to  $125 \,^{\circ}$ C ( $257 \,^{\circ}$ F) or less.

# Q: Is the refrigerant temperature switch operating properly?

YES : Go to Step 14.

**NO :** Replace the refrigerant temperature switch. Check that the A/C works normally.

### STEP 14. Replace the A/C-ECU.

### Q: Does the A/C operate normally?

- **YES :** No action is necessary and testing is complete.
- **NO :** Replace the engine control module. Check that the A/C works normally.

#### **INSPECTION PROCEDURE 4: Blower Fan and Motor do not Turn.**

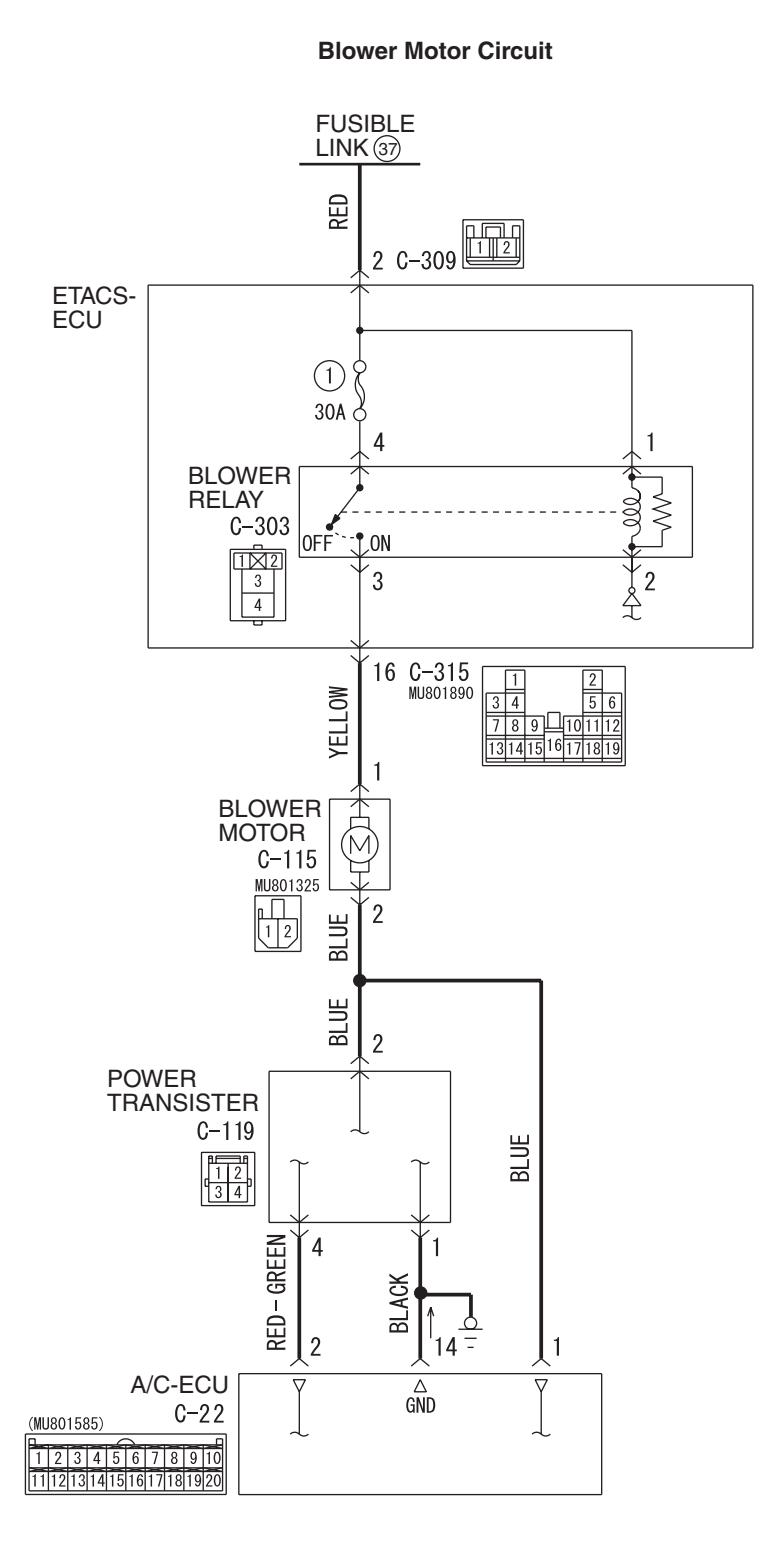

AC708621 W8G55M010A

| SIS |  |  |  |
|-----|--|--|--|
|     |  |  |  |

|--|

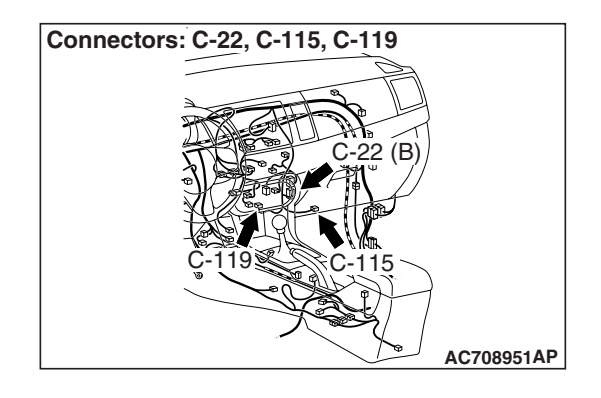

# **CIRCUIT OPERATION**

If the blower motor does not operate, the blower relay system is suspected.

# **TROUBLESHOOTING HINTS**

- Malfunction of the power transistor
- Malfunction of the blower motor
- Malfunction of the A/C-ECU
- Damaged harness wires or connectors

## DIAGNOSIS

### **Required Special Tools:**

- MB991223: Harness Set
- MB992006: Extra Fine Probe

STEP 1. Check blower motor connector C-115 for loose, corroded or damaged terminals, or terminals pushed back in the connector.

Q: Is blower motor connector C-115 in good condition?

- YES : Go to Step 2.
- **NO :** Repair or replace the connector. Refer to GROUP 00E, Harness Connector Inspection P.00E-2.The blower motor should operate normally.

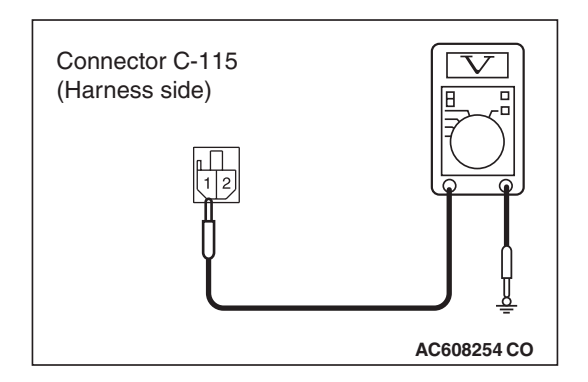

# STEP 2. Measure the voltage at blower motor connector C-115.

- (1) Disconnect blower motor connector C-115, and measure the voltage at the wiring harness side.
- (2) Turn the ignition switch to the "ON" position.
- (3) Turn the blower switch to the "Maximum air volume" position.
- (4) Measure the voltage between terminal 1 and ground.
  - The measured value should be approximately 12 volts (battery positive voltage).
- Q: Is the measured voltage approximately 12 volts?
  - YES: Go to Step 3.
  - NO: Refer to Inspection procedure 9, "Blower motor power supply system P.55-101."

STEP 3. Check blower motor connector C-115 for loose, corroded or damaged terminals, or terminals pushed back in the connector.

### Q: Is blower motor connector C-115 in good condition?

- YES : Go to Step 4.
- **NO**: Repair or replace the connector. Refer to GROUP 00E, Harness Connector Inspection P.00E-2.The blower motor should operate normally.

### STEP 4. Check the blower fan and motor operation.

Check that the motor turns when applying battery power between the connector terminals. Also check to see that there is no abnormal sound emitted from the motor at this time..

### Q: Is there any abnormal noise?

- YES : Go to Step 5.
- **NO :** Replace the blower relay. The blower motor should operate normally.

STEP 5. Check A/C-ECU connector C-22 for loose, corroded or damaged terminals, or terminals pushed back in the connector.

- Q: Is A/C-ECU connector C-22 in good condition?
  - YES : Go to Step 6.
  - **NO :** Repair or replace the connector. Refer to GROUP 00E, Harness Connector Inspection P.00E-2. The blower motor should operate normally.

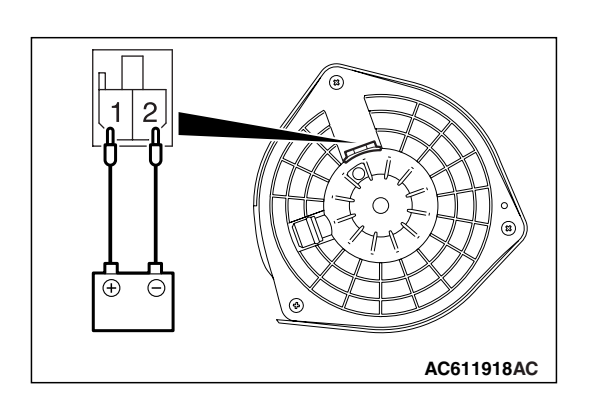

| TSB Revision |  |
|--------------|--|
|              |  |

STEP 6. Check the wiring harness between A/C-ECU connector C-22 (terminal 1) and blower motor connector C-115 (terminal 1).

- Q: Is the wiring harness between A/C-ECU connector C-22 (terminal 1) and blower motor connector C-115 (terminal 1) in good condition?
  - YES : Go to Step 7.
  - **NO :** Repair the wiring harness. The blower motor should operate normally.

STEP 7. Check power transistor connector C-119 for loose, corroded or damaged terminals, or terminals pushed back in the connector.

- Q: Is power transistor connector C-119 in good condition? YES : Go to Step 8.
  - **NO :** Repair or replace the connector. Refer to GROUP 00E, Harness Connector Inspection P.00E-2.The blower motor should operate normally.

# STEP 8. Measure the resistance at power transistor connector C-119.

- (1) Disconnect power transistor connector C-119, and measure the resistance at the wiring harness side.
- (2) Measure the resistance value between terminal 1 and ground.
  - OK: The measured value should be 2 ohms or less
- Q: Does the measured resistance value correspond with this range?
  - YES: Go to Step 10.
  - **NO :** Go to Step 9.

STEP 9. Check the wiring harness between power transitor connector C-119 (terminal 1) and ground.

- Q: Is the wiring harness between power transitor connector C-119 (terminal 1) and ground in good condition?
  - **YES**: It can be assumed that this malfunction is intermittent. Refer to GROUP 00, How to Use Troubleshooting/Inspection Service Points –How to Cope with Intermittent Malfunctions P.00-15.
  - **NO :** Repair the wiring harness. The blower motor should operate normally.

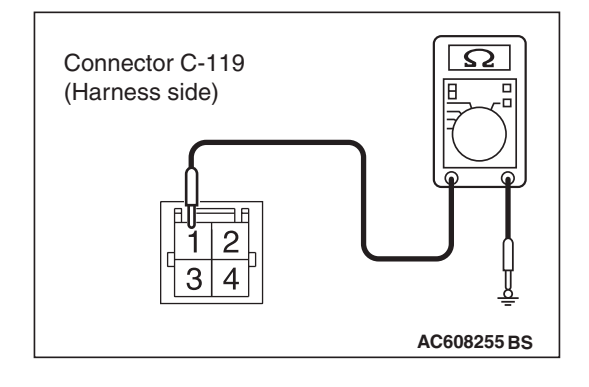

| TSB Revision |
|--------------|
|--------------|

STEP 10. Check the wiring harness between A/C-ECU connector C-22 (terminals 1 and 2) and power transitor connector C-119 (terminals 2 and 4).

- Q: Is the wiring harness between A/C-ECU connector C-22 (terminals 1 and 2) and power transitor connector C-119 (terminals 2 and 4) in good condition?
  - YES : Go to Step 11.
  - **NO :** Repair the wiring harness. The blower motor should operate normally.

# STEP 11. Replace the power transistor and check the trouble symptom again

Check the trouble symptom again.

### **Q:** Is the check result satisfactory?

- **YES :** The procedure is complete.
- **NO :** Replace the A/C-ECU.

#### **INSPECTION PROCEDURE 5: Blower Air Amount cannot be Changed.**

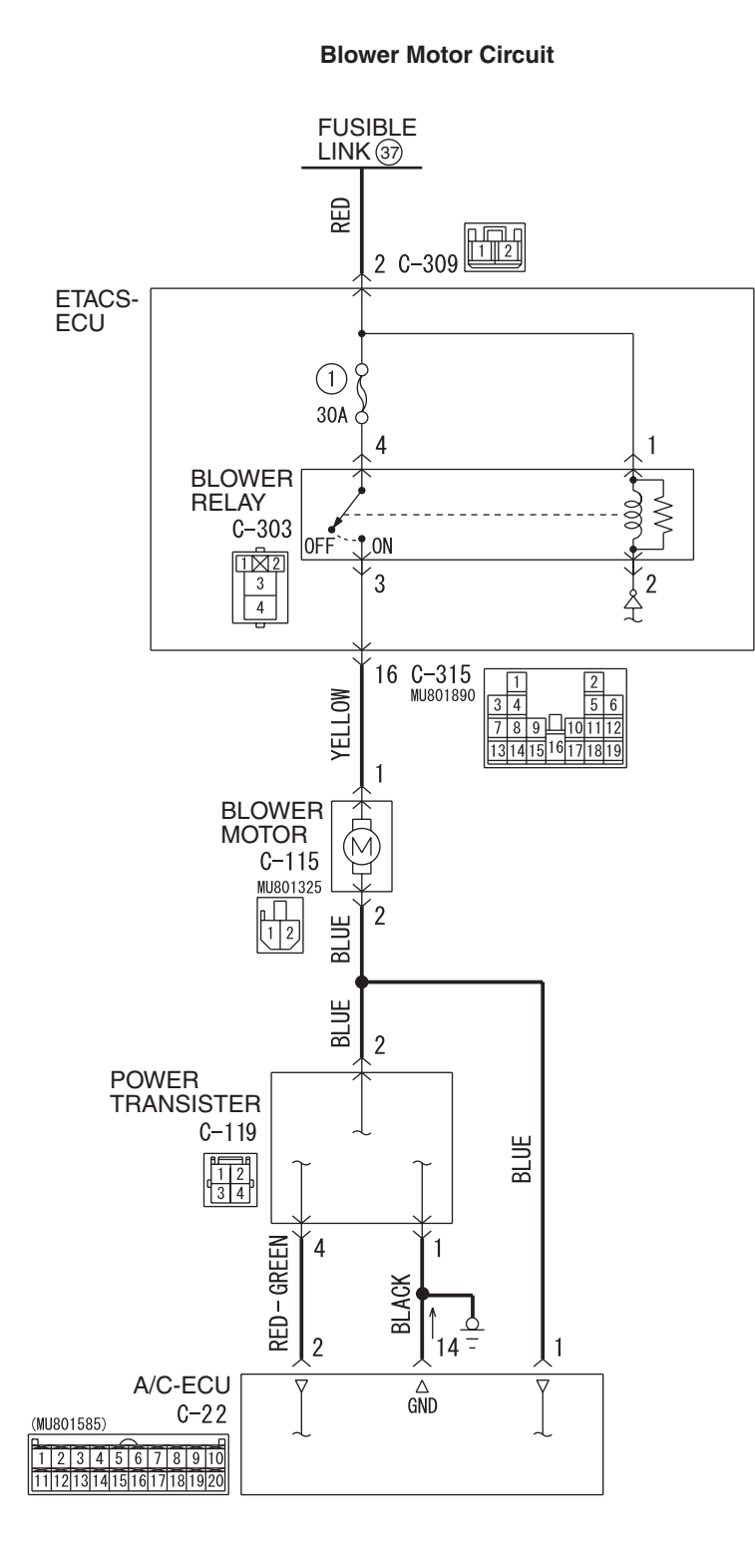

AC708621 W8G55M010A

| TSB Revision |  |
|--------------|--|

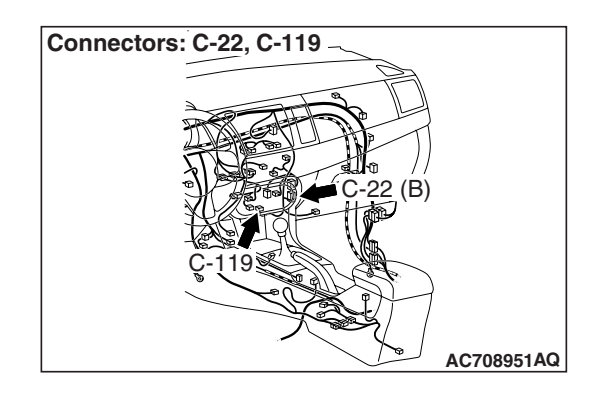

# **CIRCUIT OPERATION**

If the blower motor speed cannot be changed, the power transistor circuit is suspected.

# **TROUBLESHOOTING HINTS**

- Malfunction of the power transistor
- Malfunction of the A/C-ECU
- Damaged harness wires or connectors

# DIAGNOSIS

### **Required Special Tools:**

- MB991223: Harness Set
- MB992006: Extra Fine Probe

STEP 1. Check power transistor connector C-119 for loose, corroded or damaged terminals, or terminals pushed back in the connector.

Q: Is power transistor connector C-119 in good condition?

- YES : Go to Step 2.
- **NO :** Repair or replace the connector. Refer to GROUP 00E, Harness Connector Inspection P.00E-2. The blower motor should operate normally.

# STEP 2. Measure the resistance at power transistor connector C-119.

- (1) Disconnect power transistor connector C-119, and measure the resistance at the wiring harness side.
- (2) Measure the resistance value between terminal 1 and ground.

### OK: The measured value should be 2 ohms or less

- Q: Does the measured resistance value correspond with this range?
  - YES: Go to Step 4.
  - NO: Go to Step 3.

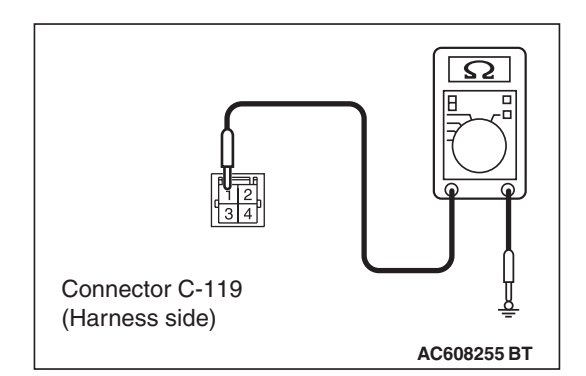

| TSB Revision |  |
|--------------|--|
|--------------|--|

STEP 3. Check the wiring harness between power transitor connector C-119 (terminal 1) and ground.

- Q: Is the wiring harness between power transitor connector C-119 (terminal 1) and ground in good condition?
  - YES : It can be assumed that this malfunction is intermittent. Refer to GROUP 00, How to Use Troubleshooting/Inspection Service Points –How to Cope with Intermittent Malfunctions P.00-15.
  - **NO :** Repair the wiring harness. The blower motor should operate normally.

# STEP 4. Check A/C-ECU connector C-22 for loose, corroded or damaged terminals, or terminals pushed back in the connector.

### Q: Is A/C-ECU connector C-22 in good condition?

- YES : Go to Step 5.
- **NO :** Repair or replace the connector. Refer to GROUP 00E, Harness Connector Inspection P.00E-2.The blower motor should operate normally.

# STEP 5. Check the wiring harness between A/C-ECU connector C-22 (terminals 1 and 2) and power transitor connector C-119 (terminals 2 and 4).

- Q: Is the wiring harness between A/C-ECU connector C-22 (terminals 1 and 2) and power transitor connector C-119 (terminals 2 and 4) in good condition?
  - YES : Go to Step 6.
  - **NO :** Repair the wiring harness. The blower motor should operate normally.

# STEP 6. Replace the power transistor and check the trouble symptom again

Check the trouble symptom again.

### Q: Is the check result satisfactory?

**YES :** The procedure is complete.

**NO :** Replace the A/C-ECU.

#### INSPECTION PROCEDURE 6: Outside/Inside Air Changeover is not possible.

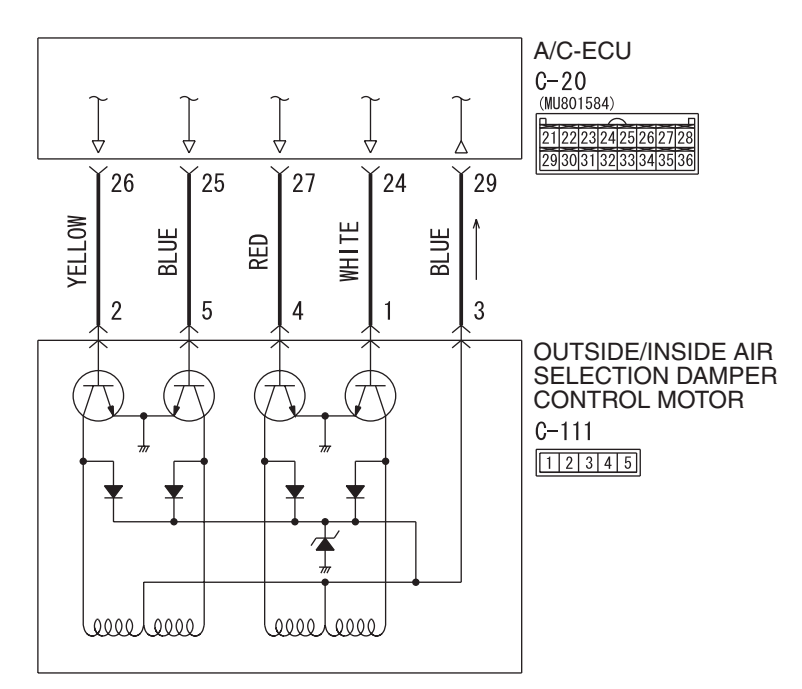

**Outside/Inside Damper Control Motor Circuit** 

AC708622 W8G55M007A

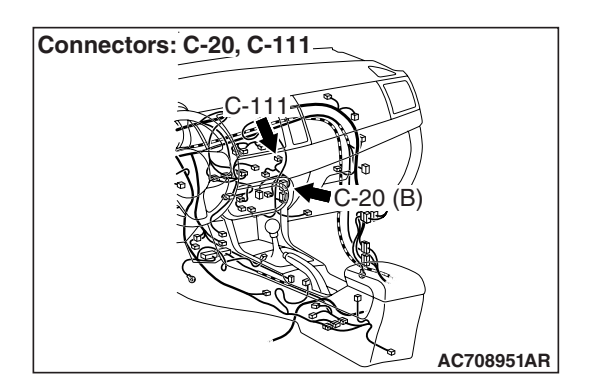

### **CIRCUIT OPERATION**

If the outside/inside air selection damper control motor does not operate normally, the outside/inside air selection damper control motor system may be defective.

### **TROUBLESHOOTING HINTS**

- Malfunction of the outside/inside air selection damper control motor
- Malfunction of the A/C-ECU
- · Damaged harness wires or connectors

# DIAGNOSIS

## **Required Special Tools:**

- MB991223: Harness Set
- MB992006: Extra Fine Probe
- MB991958: Scan Tool (M.U.T.-III Sub Assembly)
  - MB991824: V.C.I.
  - MB991827: M.U.T.-III USB Cable
  - MB991910: M.U.T.-III Main Harness A

# STEP 1. Using scan tool MB991958, check for diagnostic trouble code.

### 

# To prevent damage to scan tool MB991958, always turn the ignition switch to the "LOCK" (OFF) position before connecting or disconnecting scan tool MB991958.

Check if an A/C-ECU DTC is set.

- (1) Connect scan tool MB991958. Refer to "How to connect the Scan Tool (M.U.T.-III) P.55-7."
- (2) Turn the ignition switch to the "ON" position.
- (3) Check if the DTC is set.
- (4) Turn the ignition switch to the "LOCK" (OFF) position.

### Q: Is the DTC set?

- **YES** : Refer to DIAGNOSTIC TROUBLE CODE CHART P.55-9.
- NO: Go to Step 2.

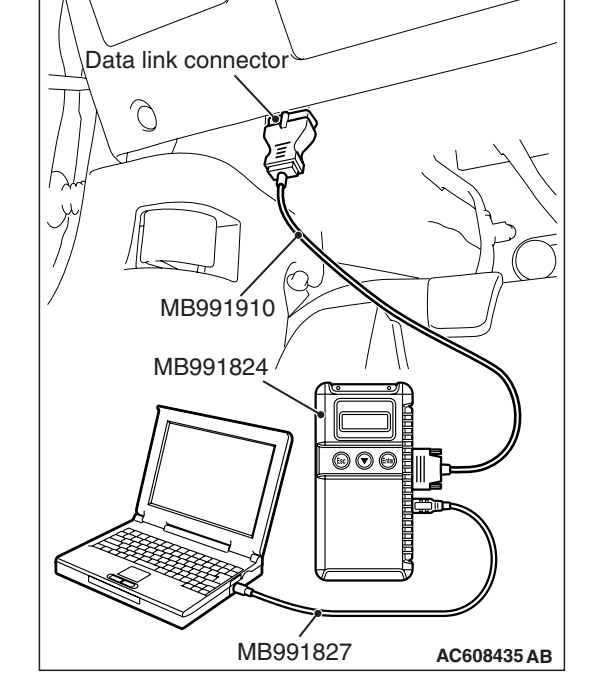

STEP 2. Check outside/inside air selection damper control motor connector C-111 and A/C-ECU connector C-20 for loose, corroded or damaged terminals, or terminals pushed back in the connector.

- Q: Are outside/inside air selection damper control motor connector C-111 and A/C-ECU connector C-20 in good condition?
  - YES : Go to Step 3.
  - **NO :** Repair or replace the connector. Refer to GROUP 00E, Harness Connector Inspection P.00E-2. Check that the A/C works normally.

| TSB Revision |  |
|--------------|--|
|              |  |

STEP 3. Check the wiring harness between A/C-ECU connector C-20 (terminal 26, 25, 27, 24 and 29) and outside/inside air selection damper control motor connector C-111 (terminals 2, 5, 4. 1 and 3).

- Q: Are the wiring harness between A/C-ECU connector C-20 (terminal 26, 25, 27, 24 and 29) and outside/inside air selection damper control motor connector C-111 (terminals 2, 5, 4. 1 and 3) in good condition? YES : Go to Step 4.
  - **NO :** Repair the wiring harness. Check that the A/C works normally.

STEP 4. Replace the outside/inside air selection damper control motor and check the trouble symptom again.

#### Q: Is the check result satisfactory?

**YES :** The procedure is complete. **NO :** Replace the A/C-ECU.

### **INSPECTION PROCEDURE 7: A/C Outlet Air Temperature does not Increase**

TSB Revision

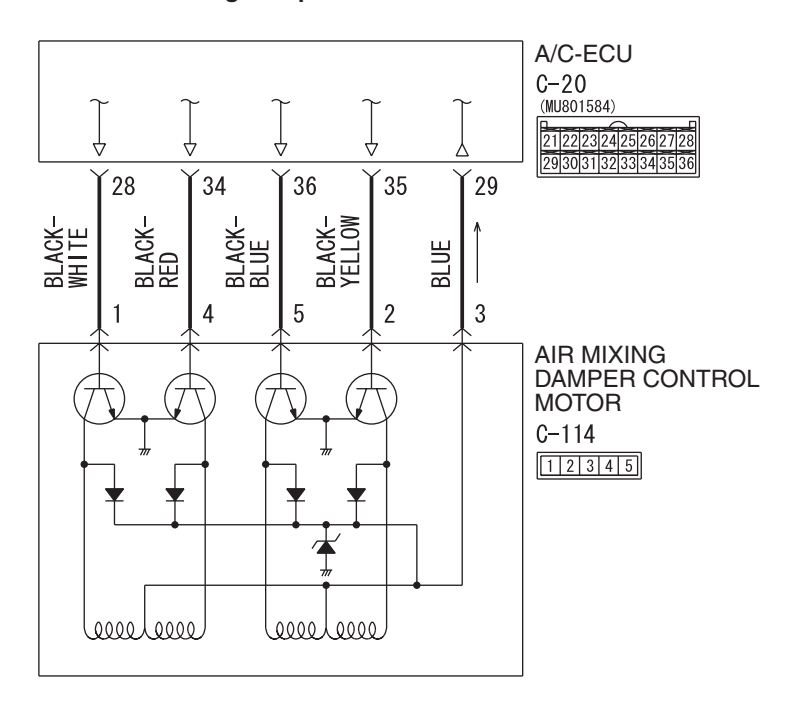

#### Air Mixing Damper Control Motor Circuit

AC708623 W8G55M008A

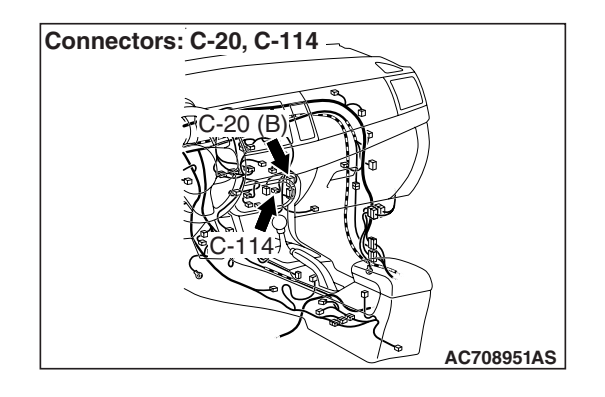

# **CIRCUIT OPERATION**

If the air outlet temperature cannot be adjusted, the air mixing damper control motor circuit may be failed.

# **TROUBLESHOOTING HINTS**

- Malfunction of the air mixing damper control motor
- Malfunction of the A/C-ECU
- Damaged harness wires or connectors

# DIAGNOSIS

### **Required Special Tools:**

- MB991223: Harness Set
- MB992006: Extra Fine Probe
- MB991958: Scan Tool (M.U.T.-III Sub Assembly)
  - MB991824: V.C.I.
  - MB991827: M.U.T.-III USB Cable
  - MB991910: M.U.T.-III Main Harness A

# STEP 1. Using scan tool MB991958, check for diagnostic trouble code.

Check if an A/C-ECU DTC is set.

- (1) Connect scan tool MB991958 to the data link connector.
- (2) Turn the ignition switch to the "ON" position.
- (3) Check if the DTC is set.
- (4) Turn the ignition switch to the "LOCK" (OFF) position.

### Q: Is the DTC set?

- **YES :** Refer to DIAGNOSTIC TROUBLE CODE CHART P.55-71.
- NO: Go to Step 2.

MB991910 MB991824 OCOUPTION MB991827 AC608435 AB

Data link connector

55-97

STEP 2. Check air mixing damper control motor connector C-114 and A/C-ECU connector C-20 for loose, corroded or damaged terminals, or terminals pushed back in the connector.

- Q: Are air mixing damper control motor connector C-114 and A/C-ECU connector C-20 in good condition?
  - YES : Go to Step 3.
  - **NO**: Repair or replace the connector. Refer to GROUP 00E, Harness Connector Inspection P.00E-2. Check that the A/C works normally.

STEP 3. Check the wiring harness between A/C-ECU connector C-20 (terminal 29, 35, 36, 34 and 28) and air mixing damper control motor connector C-114 (terminals 3, 2, 5. 4 and 1).

- Q: Are the wiring harness between A/C-ECU connector C-20 (terminal 29, 35, 36, 34 and 28) and air mixing damper control motor connector C-114 (terminals 3, 2, 5. 4 and 1) in good condition?
  - YES : Go to Step 4.
  - **NO :** Repair the wiring harness. Check that the A/C works normally.

**STEP 4. Replace the air mixing damper control motor and check the trouble symptom again** Check the trouble symptom again.

- **Q:** Is the check result satisfactory?
  - **YES :** The procedure is complete.
  - **NO :** Replace the A/C-ECU.

### **INSPECTION PROCEDURE 8: Air Outlet Vent cannot be Changed.**

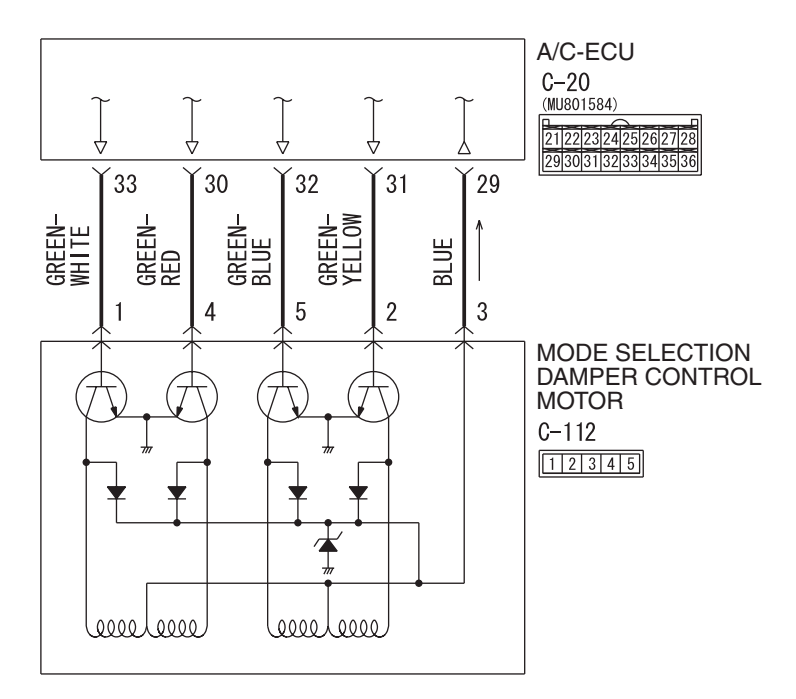

#### Mode Selection Damper Control Motor Circuit

AC708624 W8G55M006A

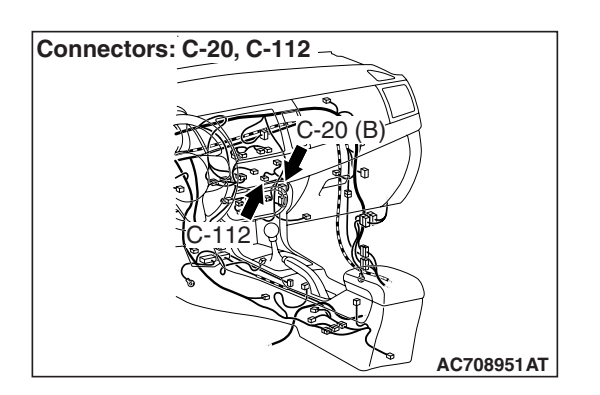

# **CIRCUIT OPERATION**

If the air outlet cannot be switched, the mode selection damper control motor circuit may be failed.

# **TROUBLESHOOTING HINTS**

- Malfunction of the mode selection damper control motor
- Malfunction of the A/C-ECU
- · Damaged harness wires or connectors

## DIAGNOSIS

### **Required Special Tools:**

- MB991223: Harness Set
- MB992006: Extra Fine Probe
- MB991958: Scan Tool (M.U.T.-III Sub Assembly)
  - MB991824: V.C.I.
  - MB991827: M.U.T.-III USB Cable
  - MB991910: M.U.T.-III Main Harness A

# STEP 1. Using scan tool MB991958, check for diagnostic trouble code.

Check if an A/C-ECU DTC is set.

- (1) Connect scan tool MB991958 to the data link connector.
- (2) Turn the ignition switch to the "ON" position.
- (3) Check if the DTC is set.
- (4) Turn the ignition switch to the "LOCK" (OFF) position.
- Q: Is the DTC set?
  - YES : Refer to DIAGNOSTIC TROUBLE CODE CHART P.55-9.
  - **NO :** Go to Step 2.

STEP 2. Check mode selection damper control motor connector C-112 and A/C-ECU connector C-20 for loose, corroded or damaged terminals, or terminals pushed back in the connector.

- Q: Are mode selection damper control motor connector C-112 and A/C-ECU connector C-20 in good condition?
  - YES : Go to Step 3.
  - **NO**: Repair or replace the connector. Refer to GROUP 00E, Harness Connector Inspection P.00E-2. Check that the A/C works normally.

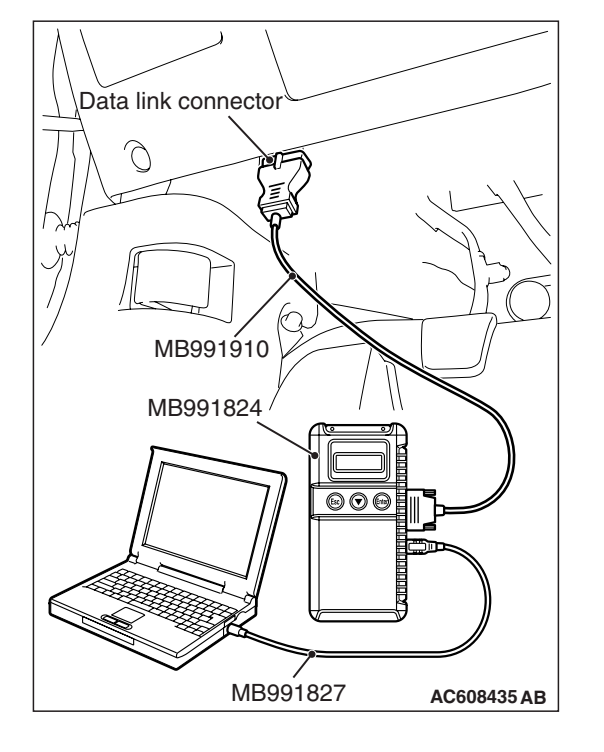

| TSB | Revision |
|-----|----------|
|     |          |

STEP 3. Check the wiring harness between A/C-ECU connector C-20 (terminal 29, 31, 32, 30 and 33) and mode selection damper control motor connector C-112 (terminals 3, 2, 5. 4 and 1).

Q: Are the wiring harness between A/C-ECU connector C-20 (terminal 29, 31, 32, 30 and 33) and mode selection damper control motor connector C-112 (terminals 3, 2, 5. 4 and 1) in good condition?

YES : Go to Step 4.

**NO :** Repair the wiring harness. Check that the A/C works normally.

#### STEP 4. Replace the mode selection damper control motor and check the trouble symptom again Check the trouble symptom again.

### Q: Is the check result satisfactory?

**YES :** The procedure is complete. **NO :** Replace the A/C-ECU.

#### **INSPECTION PROCEDURE 9: Blower Motor power supply system.**

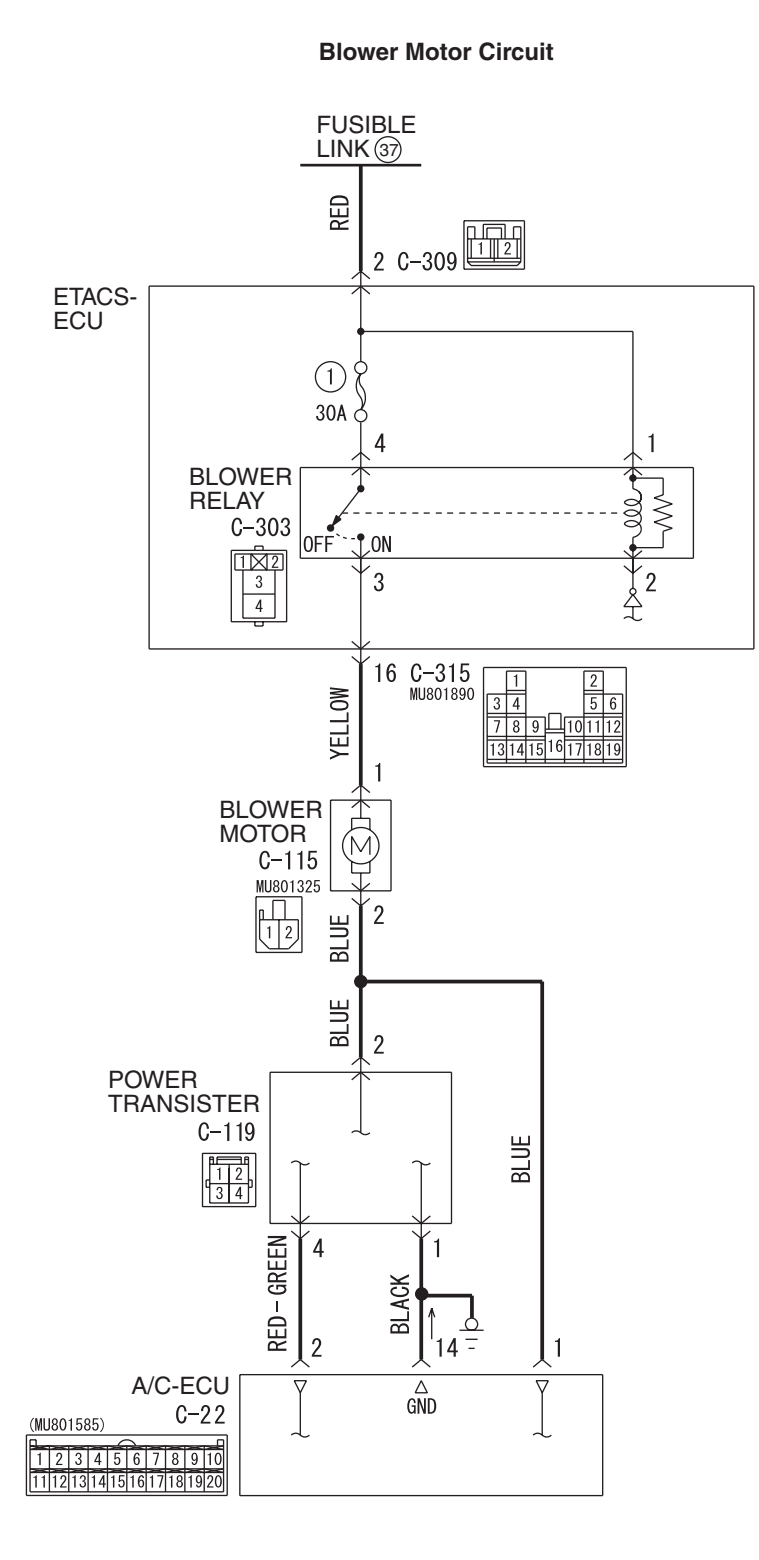

AC708621 W8G55M010A

| TSB Revision |  |
|--------------|--|

#### HEATER, AIR CONDITIONING AND VENTILATION AUTO A/C DIAGNOSIS

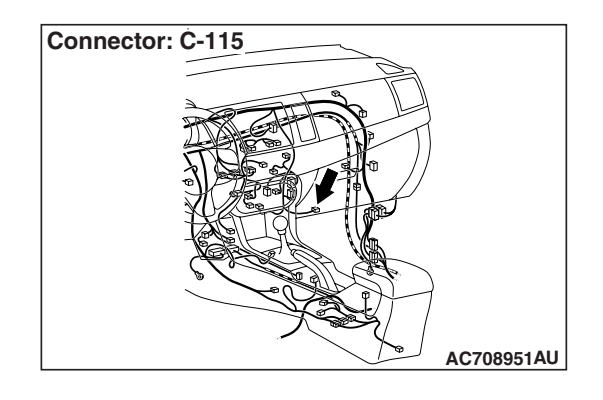

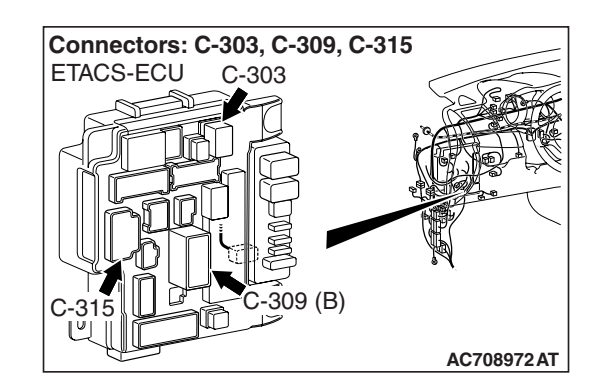

# **TECHNICAL DESCRIPTION (COMMENT)**

If the voltage is not supplied to the blower motor, the blower relay system may be failed.

# **TROUBLESHOOTING HINTS**

- Malfunction of the ETACS-ECU
- Malfunction of the blower relay
- · Damaged harness wires or connectors

# DIAGNOSIS

### **Required Special Tools:**

- MB991223: Harness Set
- MB992006: Extra Fine Probe

STEP 1. Check blower relay connector C-303 for loose, corroded or damaged terminals, or terminals pushed back in the connector.

Q: Is blower relay connector C-303 in good condition?

- YES : Go to Step 2.
- **NO :** Repair or replace the connector. Refer to GROUP 00E, Harness Connector Inspection P.00E-2.

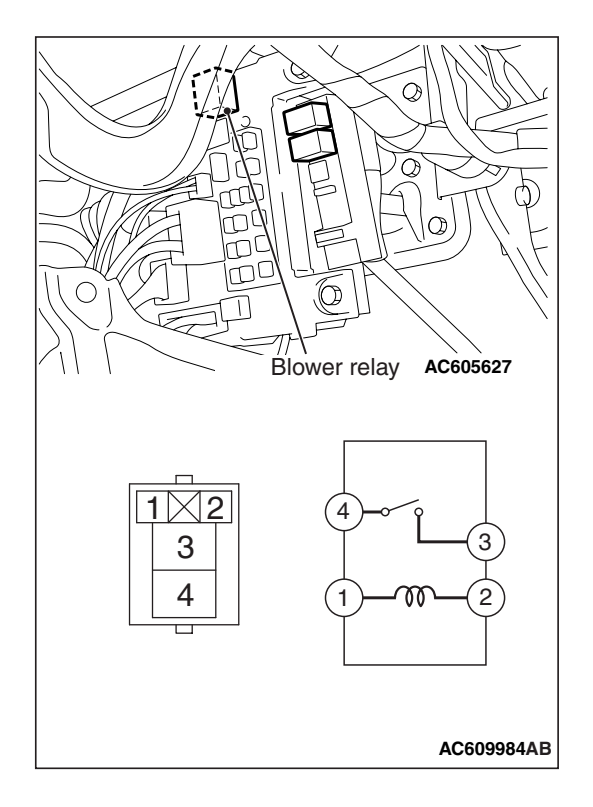

#### STEP 2. Check the blower relay continuity.

Follow the table below to check the blower relay for continuity.

| Battery voltage                                                                                                    | Tester connection | Specified condition |
|----------------------------------------------------------------------------------------------------|-------------------|---------------------|
| Not applied                                                                                                    | 3 –4              | Open circuit        |
| <ul> <li>Connect<br/>terminal 1 to the<br/>positive battery<br/>terminal</li> <li>Connect<br/>terminal 2 to the<br/>negative battery<br/>terminal</li> </ul> | 3 -4              | Less than 2 ohms    |

#### Q: Is the blower relay in good condition?

YES : Go to Step 3.

**NO**: Replace the rear window defogger relay.

# STEP 3. Measure the voltage at blower relay connector C-303.

- (1) Disconnect blower relay connector C-303, and measure the voltage at the junction block side.
- (2) Measure the voltage between terminals 1 and ground.
  - The measured value should be approximately 12 volts (battery positive voltage).

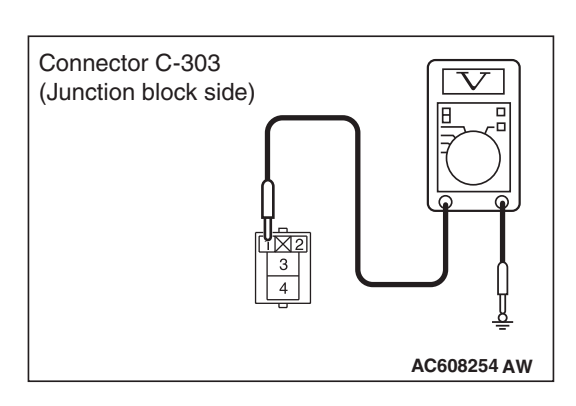

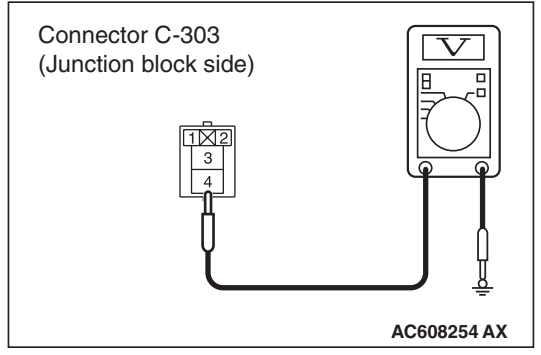

- (3) Measure the voltage between terminals 4 and ground.
  - The measured value should be approximately 12 volts (battery positive voltage).
- Q: Is the measured voltage approximately 12 volts?
  - YES: Go to Step 5.
  - NO: Go to Step 4.

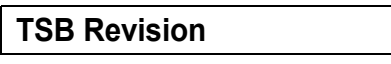

STEP 4. Check the wiring harness between blower relay connector C-303 (terminals 1 and 4) and the fusible link (37).

NOTE: Also check ETACS-ECU connector C-309 for loose, corroded, or damaged terminals, or terminals pushed back in the connector. If ETACS-ECU connector C-309 is damaged, repair or replace the connector as described in GROUP 00E, Harness Connector Inspection P.00E-2.

- Q: Is the wiring harness between blower relay connector C-303 (terminals 1 and 4) and the fusible link (37) in good condition?
  - YES : It can be assumed that this malfunction is intermittent. Refer to GROUP 00, How to Use Troubleshooting/Inspection Service Points –How to Cope with Intermittent Malfunctions P.00-15.
  - NO: Repair or replace the wiring harness. Refer to GROUP 00E, Harness Connector Inspection P.00E-2.

# STEP 5. Check blower relay connector C-115 for loose, corroded or damaged terminals, or terminals pushed back in the connector.

- Q: Is blower relay connector C-115 in good condition?
  - YES : Go to Step 6.
  - **NO :** Repair or replace the connector. Refer to GROUP 00E, Harness Connector Inspection P.00E-2.

STEP 6. Check the wiring harness between blower relay connector C-303 (terminal 3) and blower motor connector C-115 (terminal 1).

NOTE: Also check ETACS-ECU connector C-315 for loose, corroded, or damaged terminals, or terminals pushed back in the connector. If ETACS-ECU connector C-315 is damaged, repair or replace the connector as described in GROUP 00E, Harness Connector Inspection P.00E-2.

- Q: Is the wiring harness between blower relay connector C-303 (terminal 3) and blower motor connector C-115 (terminal 1) in good condition?
  - **YES** : It can be assumed that this malfunction is intermittent. Refer to GROUP 00, How to Use Troubleshooting/Inspection Service Points –How to Cope with Intermittent Malfunctions P.00-15.
  - NO: Repair or replace the wiring harness. Refer to GROUP 00E, Harness Connector Inspection P.00E-2.

| TSB Revision |  |
|--------------|--|
|              |  |

# DATA LIST REFERENCE TABLE

M1554005100846

| Scan tool display                    | ltem<br>No. | Inspection status           | The display content under<br>normal condition                                          |
|--------------------------------------|-------------|-----------------------------|----------------------------------------------------------------------------------------|
| Engine speed                         | 17          |                             | Displays correct engine speed.                                                         |
| Ambient temperature sensor           | 19          | _                           | Ambient temperature is the same as scan tool displayed temperature                     |
| Air thermo sensor                    | 20          | _                           | Evaporator outlet<br>temperature is the same as<br>scan tool displayed<br>temperature. |
| Interior temperature sensor          | 21          | _                           | Interior temperature is the same as scan tool displayed temperature                    |
| Temperature setting                  | 23          |                             | Displays air conditioning set temperature.                                             |
| ETC sensor                           | 24          | _                           | Engine coolant temperature<br>is the same as scan tool<br>displayed temperature.       |
| Vehicle speed                        | 26          | _                           | Displays vehicle speed.                                                                |
| A/C Compressor drive request         | 27          | Compressor ON               | ON                                                                                     |
|                                      |             | Compressor OFF              | OFF                                                                                    |
| Air conditioning switch              | 28          | Air conditioning switch ON  | ON                                                                                     |
|                                      |             | Air conditioning switch OFF | OFF                                                                                    |
| Refrigerant leak                     | 29          | _                           | Normal                                                                                 |
| ldel up request                      | 34          | -                           | Displays idle-up request signal.                                                       |
| Rear heater SW light*                | 35          | _                           | -                                                                                      |
| PTC heater 1*                        | 36          | _                           | -                                                                                      |
| PTC heater 2*                        | 37          |                             | -                                                                                      |
| PTC heater 3*                        | 38          | _                           | _                                                                                      |
| In/out select damp poten<br>(target) | 45          | _                           | Displays outside/inside air selection damper target position.                          |
| In/out select damp<br>potentiometer  | 46          | -                           | Displays outside/inside air selection damper position.                                 |
| Air outlet c/o potentiometer         | 55          | _                           | Displays air outlet<br>changeover damper<br>position.                                  |
| Air outlet c/o potentio. (Target)    | 56          | _                           | Displays air outlet<br>changeover damper target<br>position.                           |
| Low pressure judgment                | 57          | _                           | Normal                                                                                 |

55-106

### HEATER, AIR CONDITIONING AND VENTILATION AUTO A/C DIAGNOSIS

| Scan tool display                | ltem<br>No. | Inspection status               | The display content under normal condition                                    |
|----------------------------------|-------------|---------------------------------|-------------------------------------------------------------------------------|
| Rear defogger switch             | 60          | Rear window defogger switch ON  | ON                                                                            |
|                                  |             | Rear window defogger switch OFF | OFF                                                                           |
| Pressure sensor                  | 61          | -                               | Displays refrigerant pressure.                                                |
| Air mix potentiometer            | 63          | -                               | Displays the air mix damper position.                                         |
| Photo sensor                     | 67          | -                               | Displays sunload.                                                             |
| Front blower fan                 | 68          | -                               | Displays blower motor condition.                                              |
| Front blower fan (Target)        | 69          | -                               | Displays blower motor target value.                                           |
| Refrigerant pressure             | 73          | -                               | Displays refrigerant pressure status.                                         |
| Condenser fan                    | 74          | -                               | Displays condenser fan<br>running condition.                                  |
| Temp. set dial position          | 76          | _                               | Displays the set<br>temperature output value on<br>the control panel.         |
| A/C Panel type                   | 77          | -                               | Dial/Auto/RHD                                                                 |
| Fan set dial position            | 78          | _                               | Displays the air volume<br>output value on the control<br>panel.              |
| Air outlet c/o set dial position | 79          | _                               | Displays output value to the air outlet changeover dial on the control panel. |
| Fan set dial operation flag      | 80          | -                               | ON when the air volume adjusting dial is operated                             |
| A/C SW operation flag            | 81          | _                               | ON when the air<br>conditioning switch is<br>operated                         |
| Temp. set dial operation flag    | 82          | _                               | ON when the air<br>conditioning switch is<br>operated                         |
| Defogger flag                    | 83          | _                               | ON when the air outlet changeover dial is set to the DEF position.            |
| In/out air c/o SW operation flag | 84          | _                               | ON when the inside<br>air/outside air changeover<br>switch is operated        |
| Rear defogger SW operation flag  | 87          | -                               | ON when the rear window switch is operated                                    |
| Rear defogger SW light           | 88          | -                               | Displays rear window switch indicator status.                                 |
| A/C SW light                     | 89          | -                               | Displays air conditioning switch indicator status.                            |

### HEATER, AIR CONDITIONING AND VENTILATION AUTO A/C DIAGNOSIS

| Scan tool display                | ltem<br>No. | Inspection status | The display content under normal condition                                     |
|----------------------------------|-------------|-------------------|--------------------------------------------------------------------------------|
| In/out air c/o SW light          | 90          | _                 | Displays the status of the inside air/outside air changeover switch indicator. |
| A/C Compressor drive flag        | 91          | —                 | ON when the compressor is activated.                                           |
| Wiper operation flag             | 92          | _                 | ON when the wiper is operated.                                                 |
| Ignition position information    | 93          | -                 | Ignition switch position status                                                |
| Power source voltage             | 94          | -                 | Displays power supply voltage.                                                 |
| IOD fuse equipment flag          | 95          | _                 | IOD fuse status                                                                |
| A/T lock up open request         | 96          | _                 | Displays A/T lock open<br>request signal.                                      |
| System operation time            | 100         | _                 | _                                                                              |
| Compressor use times             | 101         | _                 | _                                                                              |
| Rear defogger use times          | 102         | -                 | _                                                                              |
| In/out air c/o poten drive time  | 103         |                   | _                                                                              |
| Air outlet c/o poten drive time  | 104         | _                 | _                                                                              |
| Air mix potentiometer drive time | 105         | _                 | _                                                                              |
| Hot state time (Interior TEMP.)  | 106         | _                 | _                                                                              |
| Cold state time (Interior TEMP.) | 107         | _                 | _                                                                              |
| Hot state time (Ambient TEMP.)   | 108         | _                 | -                                                                              |
| Cold state time (Ambient TEMP.)  | 109         | _                 | _                                                                              |
| Maximum ambient temperature      | 110         | _                 | _                                                                              |
| Minimum ambient temperature      | 111         | _                 | _                                                                              |
| Maximum Engine coolant<br>TEMP.  | 112         | _                 | -                                                                              |
| Engine high speed time           | 113         | -                 | _                                                                              |
| Maximum Engine speed             | 114         |                   | _                                                                              |
| High pressure drive time         | 115         | -                 | _                                                                              |
| High pressure cut times          | 116         | _                 | _                                                                              |
| Maximum pressure (kPa)           | 117         | _                 | -                                                                              |
| A/C use rate                     | 118         | _                 | -                                                                              |
| Compressor operation rate        | 119         | -                 | -                                                                              |
| Eco operation rate               | 120         | _                 | -                                                                              |

55-108

### HEATER, AIR CONDITIONING AND VENTILATION AUTO A/C DIAGNOSIS

| Scan tool display               | ltem<br>No. | Inspection status | The display content under normal condition |
|---------------------------------|-------------|-------------------|--------------------------------------------|
| Recirc use rate                 | 121         | _                 | -                                          |
| A/C operation times             | 122         | _                 | -                                          |
| In/out air c/o operation times  | 123         |                   | _                                          |
| Mode dial operation times       | 124         | -                 | -                                          |
| Blower fan dial operation times | 125         | _                 | _                                          |
| TEMP. set dial operation times  | 126         | _                 | -                                          |
| FACE mode use rate              | 127         | _                 | -                                          |
| B/L mode use rate               | 128         | -                 | -                                          |
| FOOT mode use rate              | 129         | -                 | -                                          |
| D/F mode use rate               | 130         | -                 | -                                          |
| DEF mode use rate               | 131         | _                 | -                                          |
| Fan OFF use rate                | 132         | -                 | -                                          |
| Fan 1-2step use rate            | 133         | _                 | -                                          |
| Fan 3-4step use rate            | 134         | -                 | -                                          |
| Fan 5-6step use rate            | 135         | _                 | -                                          |
| Fan 7-8step use rate            | 136         | _                 | -                                          |
| Temp 1-7 step use rate          | 137         | -                 | -                                          |
| Temp 8-10step use rate          | 138         | -                 | -                                          |
| Temp 11-13 step use rate        | 139         | _                 | -                                          |
| Temp 17-19step use rate         | 140         | _                 | -                                          |
| Temp 20-22step use rate         | 141         | -                 | -                                          |
| Temp 23-29step use rate         | 142         | -                 | -                                          |
| PTC heater1 use times           | 143         | -                 | -                                          |
| PTC heater2 use times           | 144         | _                 | -                                          |
| PTC heater3 use times           | 145         | -                 | -                                          |
| Fan LO driving time             | 146         | -                 | -                                          |
| Fan M1 driving time             | 147         | -                 | -                                          |
| Fan M2 driving time             | 148         | -                 | -                                          |
| Fan HI driving time             | 149         | -                 | -                                          |
| Rear PTC heater counter         | 150         | -                 | -                                          |

*NOTE:* \* shows that it is displayed but not used.
# ACTUATOR TEST

M1554005200780

| Item No. | Check item               | Driven content                                                 |  |
|----------|--------------------------|----------------------------------------------------------------|--|
| 2        | idle up request          | Idle-up request signal                                         |  |
| 5        | In/out select damper     | The moving position of outside/inside a selection damper motor |  |
| 6        | Air mix damper motor     | The moving position of air mix damper motor                    |  |
| 7        | Front blower fan         | The amount of blower motor rotation                            |  |
| 8        | Air outlet c/o damper    | Air outlet changeover damper motor<br>moving position          |  |
| 10       | Condenser fan            | The amount of condenser fan rotation                           |  |
| 11       | Air conditioning switch  | A/C switch selection position                                  |  |
| 12       | Rear defogger switch     | Rear window defogger switch selection position                 |  |
| 13       | A/T lock up open request | A/T lock open request signal                                   |  |

# CHECK AT A/C-ECU TERMINAL

M1552010301519

C-22

C-20

|    |    |    | _  |    | $\sim$ |    |    |    |    |
|----|----|----|----|----|--------|----|----|----|----|
| 1  | 2  | 3  | 4  | 5  | 6      | 7  | 8  | 9  | 10 |
| 11 | 12 | 13 | 14 | 15 | 16     | 17 | 18 | 19 | 20 |

2122232425262728 2930313233343536

AC210339AG

| Terminal<br>No. | Check item                  | Check condition                                                    | Normal condition   |
|-----------------|-----------------------------|--------------------------------------------------------------------|--------------------|
| 1               | Power transistor (DRAIN)    | Air volume control dial: Maximum air volume                        | 0 to 2 V           |
| 2               | Power transistor (GATE)     | Air volume control dial: Maximum air volume                        | Battery voltage    |
| 3 –8            | -                           | -                                                                  | -                  |
| 9               | A/C control panel (input)   | _                                                                  | _                  |
| 10              | A/C control panel (input)   | _                                                                  | _                  |
| 11, 12          | _                           | _                                                                  | _                  |
| 13              | Battery power supply        | Always                                                             | Battery voltage    |
| 14              | Ground                      | Always                                                             | 0 V                |
| 15              | IG1 power supply            | Ignition switch: IG1                                               | Battery voltage    |
| 16              | A/C pressure sensor input   | Refer to P.55-113.                                                 | Refer to P.55-113. |
| 17              | Interior temperature sensor | Sensor probe temperature: $25^{\circ}$ C (77° F) (4.0 k $\Omega$ ) | 2.1 to 2.7 V       |
| 18              | -                           | _                                                                  | -                  |
| 19              | Sensor ground               | Always                                                             | 0 V                |

# 55-110

# HEATER, AIR CONDITIONING AND VENTILATION AUTO A/C DIAGNOSIS

| Terminal<br>No. | Check item                                                          | Check condition                                                    | Normal condition |
|-----------------|---------------------------------------------------------------------|--------------------------------------------------------------------|------------------|
| 20              | A/C pressure sensor power supply                                    | Ignition switch: IG2                                               | 5 V              |
| 21              | Air thermo sensor ground                                            | Always                                                             | 0 V              |
| 22              | Air thermo sensor                                                   | Sensor probe temperature: $25^{\circ}$ C (77° F) (4.0 k $\Omega$ ) | 2.1 to 2.7 V     |
| 23              | -                                                                   | _                                                                  | _                |
| 24              | Motor for air outside/inside<br>air circulation switching<br>damper | -                                                                  | -                |
| 25              | Motor for air outside/inside<br>air circulation switching<br>damper | _                                                                  | -                |
| 26              | Motor for air outside/inside<br>air circulation switching<br>damper | _                                                                  | -                |
| 27              | Motor for air outside/inside<br>air circulation switching<br>damper | _                                                                  | -                |
| 28              | Air mix damper motor                                                | -                                                                  | -                |
| 29              | Motor power supply                                                  | -                                                                  | -                |
| 30              | Air outlet changeover<br>damper motor                               | -                                                                  | -                |
| 31              | Air outlet changeover<br>damper motor                               | -                                                                  | -                |
| 32              | Air outlet changeover<br>damper motor                               | -                                                                  | -                |
| 33              | Air outlet changeover<br>damper motor                               | -                                                                  | -                |
| 34              | Air mix damper motor                                                | -                                                                  | -                |
| 35              | Air mix damper motor                                                | -                                                                  | _                |
| 36              | Air mix damper motor                                                | -                                                                  | -                |

# SPECIAL TOOLS

M1552000600646

55-111

| ΤοοΙ                                                 | Tool number<br>and name                                              | Supersession                                                                               | Application                                                                                                    |
|------------------------------------------------------|----------------------------------------------------------------------|--------------------------------------------------------------------------------------------|----------------------------------------------------------------------------------------------------|
| B991367                                              | MB991367<br>Special spanner                                          | MB991367-01                                                                                | Armature mounting nut of<br>compressor removal and<br>installation                                                                                                    |
| B991386                                              | MB991386 Pin                                                         | MIT217213                                                                                  | Armature mounting nut of<br>compressor removal and<br>installation                                                                                                    |
| MB991658                                             | MB991658<br>Test harness set                                         | Tool not available                                                                         | Inspection of throttle position sensor                                                                                                    |
| a<br>b<br>b<br>c<br>d<br>d<br>DO NOT USE<br>MB991223 | MB991223<br>a. MB991219<br>b. MB991220<br>c. MB991221<br>d. MB991222 | Harness set<br>a. Check harness<br>b. LED harness<br>c. LED harness<br>adapter<br>d. Probe | Continuity check and voltage<br>measurement at harness wire or<br>connector<br>a. For checking connector pin<br>contact pressure<br>b. For checking power supply<br>circuit<br>c. For checking power supply<br>circuit<br>d. For connecting a locally sourced<br>tester |
| MB992006                                             | MB992006<br>Extra fine probe                                         | General service tool                                                                       | Making voltage and resistance<br>measurement during<br>troubleshooting                                                                                                    |

55-112

### HEATER, AIR CONDITIONING AND VENTILATION SPECIAL TOOLS

| Tool                                                                                                    | Tool number                                                                                        | Supersector                                                                                                    | Application                                                                                                    |
|----------------------------------------------------------------------------------------------------|----------------------------------------------------------------------------------------------------|----------------------------------------------------------------------------------------------------|----------------------------------------------------------------------------------------------------|
| 1001                                                                                                    | and name                                                                                           | Supersession                                                                                                    | Application                                                                                                    |
| a<br>MB991824<br>b<br>MB991827<br>C<br>MB991827<br>C<br>MB991910<br>d<br>MB991910<br>e<br>MB991911<br>e<br>MB991825<br>f<br>MB991825<br>f<br>MB991826<br>MB991826<br>MB991826 | MB991955<br>a. MB991824<br>b. MB991827<br>c. MB991910<br>d. MB991911<br>e. MB991825<br>f. MB991826 | M.U.TIII<br>sub-assembly<br>a. Vehicle<br>Communication<br>Interface (V.C.I.)<br>b. M.U.TIII USB<br>cable<br>c. M.U.TIII main<br>harness A<br>(Vehicles with<br>CAN<br>communication<br>system)<br>d. M.U.TIII main<br>harness B<br>(Vehicles without<br>CAN<br>communication<br>system)<br>e. M.U.TIII measure<br>adapter<br>f. M.U.TIII trigger<br>harness | ★ CAUTION<br>For vehicles with CAN<br>communication, use M.U.TIII<br>main harness A to send<br>simulated vehicle speed. If you<br>connect M.U.TIII main harness<br>B instead, the CAN<br>communication does not<br>function correctly.<br>A/C-ECU check (Diagnosis code,<br>service data, actuator test) |

# **ON-VEHICLE SERVICE REFRIGERANT LEVEL TEST**

M1552008400594

Use the refrigerant recovery station to remove all of the refrigerant, and then calculate the amount of the refrigerant and charge it.

# A/C COMPRESSOR CLUTCH TEST

M1552019900128

- 1. Disconnect the A/C compressor clutch connector to the A/C compressor clutch.
- 2. Connect positive battery voltage directly to the connector for the A/C compressor clutch.
- 3. Supply a ground to the A/C compressor assembly.
- 4. If the A/C compressor clutch is normal, there will be a "click." If the pulley and armature do not make contact ("no click"), there is a malfunction.

#### SIMPLE INSPECTION OF THE A/C PRESSURE SENSOR M1552014700464

- 1. Assemble a gauge manifold on the high pressure service valve.
- 2. Disconnect the A/C pressure sensor connector and connect special tool test harness MB991658 as shown in the illustration.
- 3. Turn ON the engine and then turn ON the air conditioner switch.

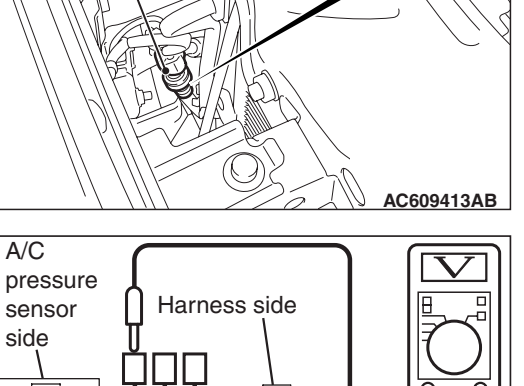

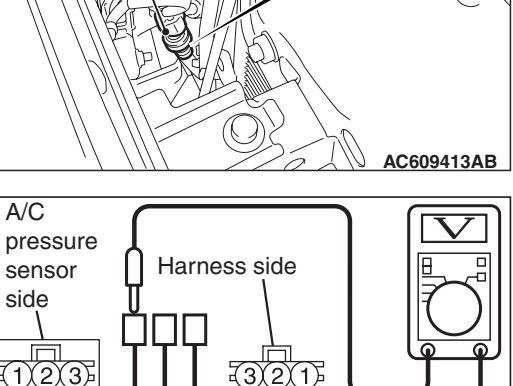

MB991658 AC307368AC

| 51 |
|----|
|    |
|    |

| AC506471 |
|----------|
|          |

|  | TSB Revision |  |
|--|--------------|--|
|--|--------------|--|

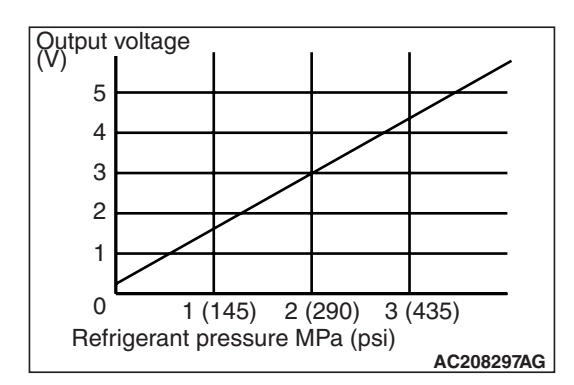

4. At this time, check to see that the voltage of A/C pressure sensor terminal No. 2 reflects the specifications of the figure.

NOTE: The allowance shall be defined as ±5%.

# COMPRESSOR DRIVE BELT ADJUSTMENT

Refer to GROUP 11A, On-vehicle Service –Drive Belt tension check and adjustment P.11A-8.

# CHARGING

M1552001200663

# Use the refrigerant recovery station to charge the refrigerant. METHOD BY USING REFRIGERANT RECOVERY AND RECYCLING UNIT

Using the refrigerant recovery and recycling unit, refill the refrigerant.

NOTE: Refer to the Refrigerant Recovery and Recycling Unit's Instruction Manual for operation of the unit.

# DISCHARGING SYSTEM

Use the refrigerant recovery unit to discharge refrigerant gas from the system.

NOTE: Refer to the Refrigerant Recovery and Recycling Unit's Instruction Manual for operation of the unit.

# **REFILLING OF OIL IN THE A/C SYSTEM**

Too little oil will provide inadequate compressor lubrication and cause a compressor failure. Too much oil will increase discharge air temperature.

When a compressor is installed at the factory, it contains 140

cm<sup>3</sup> (4.7 fl.oz) of refrigerant oil. While the A/C system is in operation, the oil is carried through the entire system by the refrigerant. Some of this oil will be trapped and retained in various parts of the system.

When the following system components are changed, it is necessary to add oil to the system to replace the oil being removed with the component.

Compressor oil: SUN PAG 56

Quantity:

Evaporator: 60 cm<sup>3</sup> (2.0 fl.oz) Condenser: 15 cm<sup>3</sup> (0.5 fl.oz) Suction hose: 10 cm<sup>3</sup> (0.3 fl.oz)

# PERFORMANCE TEST

M1552001400957

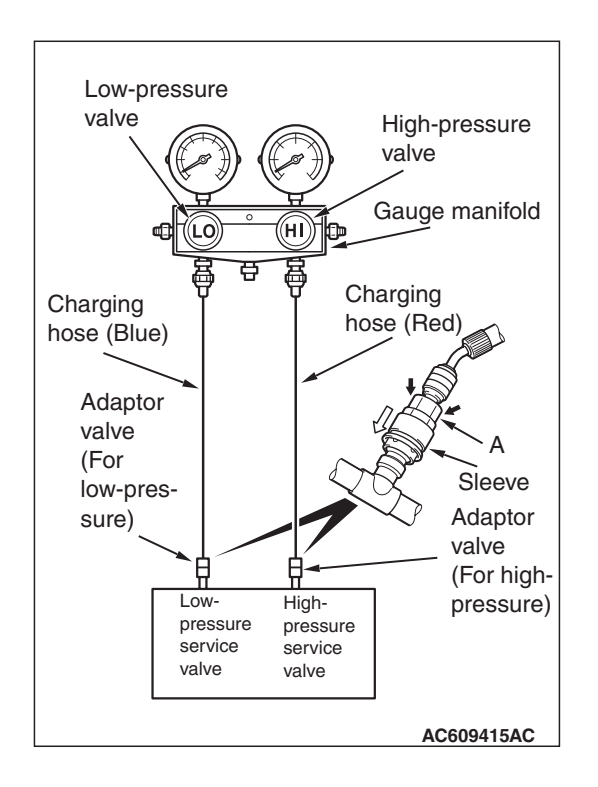

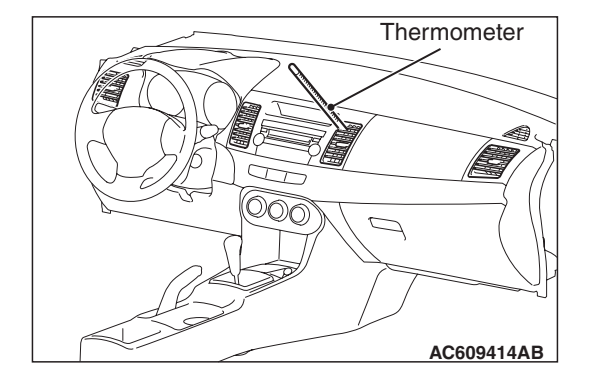

# The vehicles to be tested should be parked out of direct sun-

- light. 1. Close the high and low-pressure valve of the gauge manifold.
- 2. Connect the charging hose (blue) to the low-pressure valve and connect the charging hose (red) to the high-pressure valve of the gauge manifold.
- 3. Install the quick joint (for low-pressure) to the charging hose (blue), and connect the quick joint (for high-pressure) to the charging hose (red).

# 

- To connect the quick joint, press section A firmly against the service valve until a click is heard.
- When connecting, run your hand along the hose while pressing to ensure that there are no bends in the hose.
- 4. Connect the quick joint (for low-pressure) to the low-pressure service valve and connect the quick joint (for high-pressure) to the high-pressure service valve.

NOTE: The high-pressure service valve is on the A/C pipe and the low-pressure service valve is on the suction hose.

- 5. Start the engine.
- 6. Set the A/C controls as follows:
- A/C switch: A/C –ON position
- Mode selection: FACE position
- Temperature control: MAXIMUM COOLING position
- Air selection: RECIRCULATION position
- Blower switch: Maximum air volume
- 7. Set the engine speed to the idle speed.
- 8. Engine should be warmed up with hood, doors and windows opened.
- 9. Insert a thermometer in the center air outlet and operate the engine for 20 minutes.

NOTE: If the A/C clutch cycles, take the reading before the clutch disengages.

10.Note the discharge air temperature.

# PERFORMANCE TEMPERATURE CHART

| Garage<br>ambient air<br>temperature<br>° C (° F) | 20 (68)                    | 25 (77)                      | 30 (86)                      | 35 (95)                      | 40 (104)                     | 45 (113)                     | 50 (122)                     |
|---------------------------------------------------|----------------------------|------------------------------|------------------------------|------------------------------|------------------------------|------------------------------|------------------------------|
| Discharge air<br>temperature<br>° C (° F)         | 4.7 (40) –<br>17 (63)      | 10 (50) –23<br>(73)          | 15 (59) –28<br>(82)          | 20 (68) –33<br>(91)          | 26 (79) –38<br>(100)         | 31 (88) –44<br>(111)         | 36 (97) –49<br>(120)         |
| Compressor<br>high pressure<br>kPa (psi)          | 934 (136) –<br>1700 (247)  | 1068 (155)<br>–1850<br>(268) | 1201 (174)<br>–2000<br>(290) | 1335 (193)<br>–2150<br>(312) | 1468 (213)<br>–2300<br>(334) | 1602 (232)<br>–2450<br>(355) | 1735 (252)<br>–2600<br>(377) |
| Compressor<br>low pressure<br>kPa (psi)           | 170 (24.7) –<br>359 (52.1) | 215 (31.2) –<br>406 (58.9)   | 260 (37.7) –<br>452 (65.6)   | 305 (44.2) –<br>499 (72.4)   | 350 (50.8) –<br>545 (79.1)   | 395 (57.3) –<br>592 (85.9)   | 440 (63.8) –<br>638 (92.6)   |

# **REFRIGERANT LEAK REPAIR PROCEDURE**

# LOST CHARGE

If the system has lost all charge due to a leak:

- 1. Evacuate the system. (Refer to P.55-114).
- Charge the system with approximately 0.453 kg (1 pound) of refrigerant.
- 3. Check for leaks.
- 4. Discharge the system.
- 5. Repair leaks.

# 

Replacement filter-drier units must be sealed while in storage. The drier used in these units will saturate water quickly upon exposure to the atmosphere. When installing a drier, have all tools and supplies ready for quick assembly to avoid keeping the system open any longer than necessary.

- 6. Replace receiver drier.
- 7. Evacuate and charge system.

# LOW CHARGE

If the system has not lost all of its refrigerant charge; locate and repair all leaks. If it is necessary to increase the system pressure to find the leak (because of an especially low charge) add refrigerant. If it is possible to repair the leak without discharging the refrigerant system, use the procedure for correcting low refrigerant level. M1552001500448

# HANDLING TUBING AND FITTINGS

Kinks in the refrigerant tubing or sharp bends in the refrigerant hose lines will greatly reduce the capacity of the entire system. High pressures are produced in the system when it is operating. Extreme care must be exercised to make sure that all connections are pressure tight. Dirt and moisture can enter the system when it is opened for repair or replacement of lines or components. The following precautions must be observed. The system must be completely discharged before opening any fitting of connection in the refrigeration system. Open fittings with caution even after the system has been discharged. If any pressure is noticed as a fitting is loosened, allow trapped pressure to bleed off very slowly. Never attempt to rebend formed lines to fit. Use the correct line for the installation you are servicing. A good rule for the flexible hose lines is keep the radius of all bends at least 10 times the diameter of the hose.

Sharper bends will reduce the flow of refrigerant. The flexible hose lines should be routed so that they are at least 80 mm (3.1 inches) from the exhaust manifold. It is good practice to inspect all flexible hose lines at least once a year to make sure they are in good condition and properly routed. On standard plumbing fittings with O-rings, these O-rings are not reusable.

# **COMPRESSOR NOISE CHECK**

You must first know the conditions when the noise occurs. These conditions are: weather, vehicle speed, in gear or neutral, engine temperature or any other special conditions.

Noises that develop during A/C operation can often be misleading. For example: what sounds like a failed front bearing or connecting rod, may be caused by loose bolts, nuts, mounting brackets, or a loose clutch assembly. Verify accessory drive belt tension (power steering or generator).

Improper accessory drive belt tension can cause a misleading noise when the compressor is engaged and little or no noise when the compressor is disengaged.

Drive belts are speed-sensitive. That is, at different engine speeds, and depending upon belt tension, belts can develop unusual noises that are often mistaken for mechanical problems within the compressor.

# ADJUSTMENT

- Select a quiet area for testing. Duplicate conditions as much as possible. Switch the compressor on and off several times to clearly identify compressor noise. To duplicate high ambient conditions (high head pressure), restrict air flow through the condenser. Install a manifold gauge set to make sure discharge pressure doesn't exceed 2,070 kPa (300.2 psi).
- 2. Tighten all compressor mounting bolts, clutch mounting bolt, and compressor drive belt. Check to assure clutch coil is tight (no rotation or wobble).
- Check refrigerant hoses for rubbing or interference that can cause unusual noises.
- 4. Check refrigerant charge (Refer to P.55-114).
- 5. Recheck compressor noise as in Step 1.
- 6. If noise still exists, loosen compressor mounting bolts and retighten. Repeat Step 1.
- 7. If noise continues, replace compressor and repeat from Step 1.

# POWER RELAY CHECK

# A/C COMPRESSOR CLUTCH RELAY CONTINUITY CHECK

| Battery voltage                                                                                                    | Tester connection | Specified condition |
|----------------------------------------------------------------------------------------------------|-------------------|---------------------|
| Not applied                                                                                                    | 3 –4              | Open circuit        |
| <ul> <li>Connect<br/>terminal 2 to the<br/>positive battery<br/>terminal</li> <li>Connect<br/>terminal 1 to the<br/>negative battery<br/>terminal</li> </ul> | 3 -4              | Less than 2 ohms    |

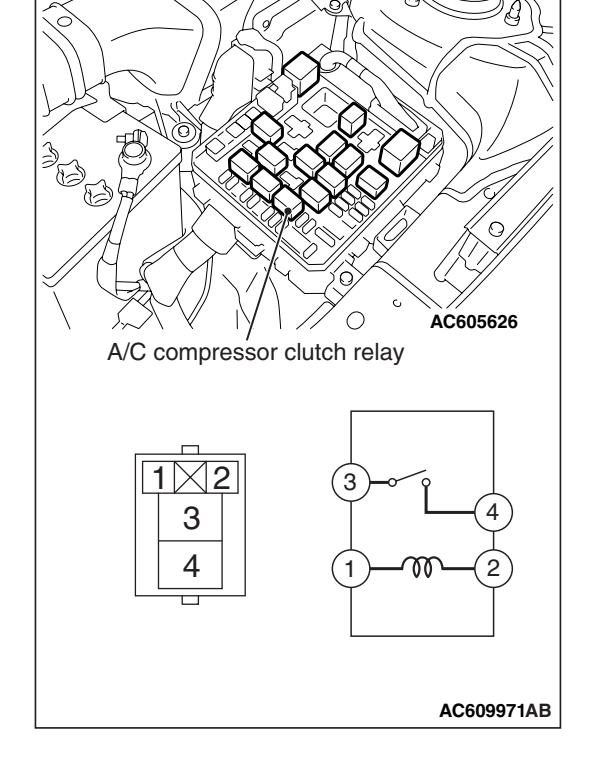

| TSB Revision |  |
|--------------|--|
|              |  |

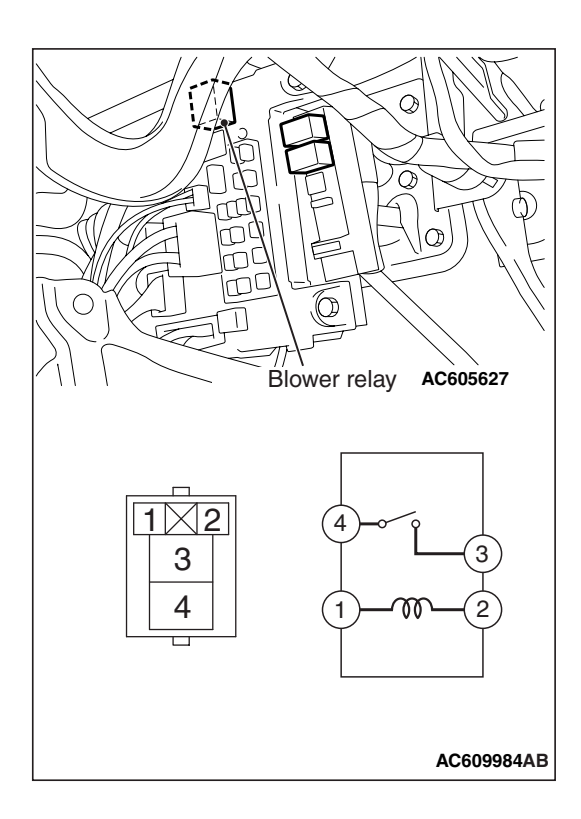

# **BLOWER RELAY CONTINUITY CHECK**

| Battery voltage                                                                                                    | Tester connection | Specified condition |
|----------------------------------------------------------------------------------------------------|-------------------|---------------------|
| Not applied                                                                                                    | 3 –4              | Open circuit        |
| <ul> <li>Connect<br/>terminal 1 to the<br/>positive battery<br/>terminal</li> <li>Connect<br/>terminal 2 to the<br/>negative battery<br/>terminal</li> </ul> | 3 –4              | Less than 2 ohms    |

# **IDLE-UP OPERATION CHECK**

Before inspection and adjustment, set vehicle in the following condition:

- Engine coolant temperature: 80 –90 °C (176.0 –194.0 °F)
- · Lights, electric cooling fan and accessories: OFF
- Transmission: Neutral ("N" or "P" position)
- Steering wheel: Straightforward
- 1. Check whether or not the idle speed is the standard value. Refer to GROUP 11A, On-vehicle Service –Idle Speed Check P.11A-12.

# Standard value: 700 $\pm$ 50 r/min

2. Turn on the air conditioning switch and the blower speed selection dial. Engine idling speed should be within the standard value:

# Standard value: 800 $\pm\,$ 50 r/min

NOTE: It is not necessary to make an adjustment, because the idling speed is automatically adjusted by the ISC system. If, however, a deviation from the standard value occurs for some reason, check the ISC system (Refer to GROUP 11A, On-vehicle Service –Idle Speed Check P.11A-12)

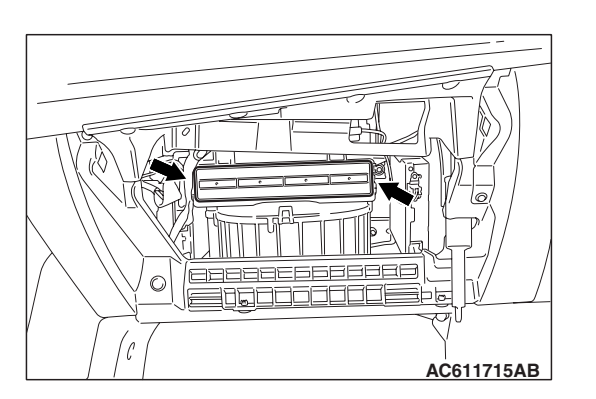

# **REPLACE THE CLEAN AIR FILTER**

- 1. Remove the glove box (Refer to GROUP 52A –glove box, P.52A-6).
- 2. Loosen the two lugs as shown to replace the clean air filter.
- 3. Install the glove box.

# **HEATER CONTROL UNIT**

# **REMOVAL AND INSTALLATION**

M1554014700437

#### Pre-removal and Post-installation Operation

- Side cover, Instrument panel garnish, Upper panel Removal and Installation (Refer to GROUP 52A, Instrument Panel P.52A-2).
- Floor console Removal and Installation (Refer to GROUP 52A, Floor console P.52A-9).

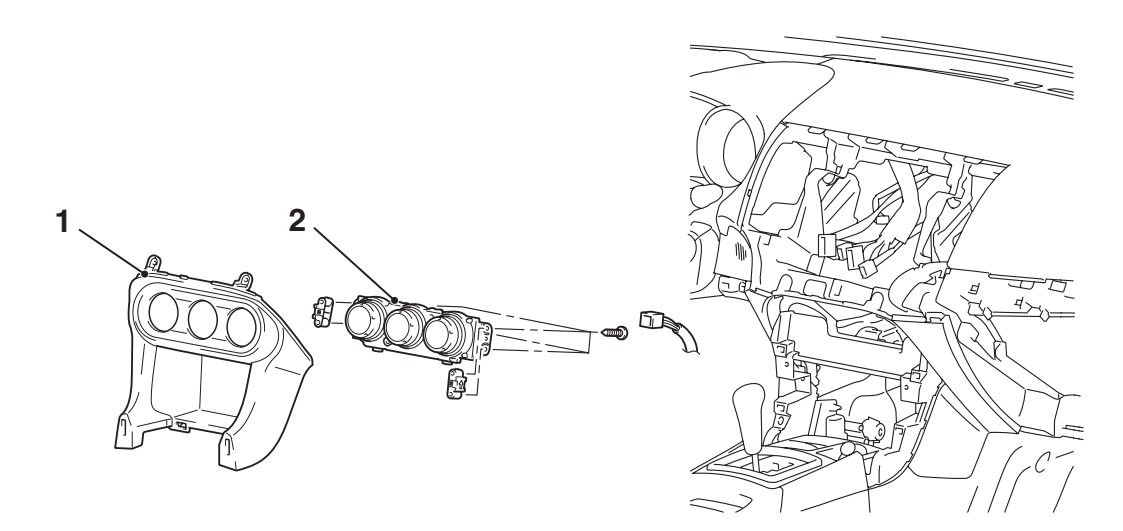

#### AC608191AB

#### **Removal steps**

- 1. Instrument panel center lower (Refer to GROUP 52A, Instrument panel center panel P.52A-7)
- 2. Heater control

# HEATER UNIT AND BLOWER ASSEMBLY

# **REMOVAL AND INSTALLATION**

M1552020800459

# A WARNING

 Before removing the steering wheel assembly and driver's air bag module/knee air bag module, always refer to GROUP 52B –Service Precautions P.52B-25 and Air bag Module and Clock Spring P.52B-386 or Knee Air bag Module P.52B-398.)

Pre-removal and Post-installation Operation

- Refrigerant draining and Refilling (Refer to Charging and Discharging P.55-114).
- Engine coolant Draining and Refilling (Refer to GROUP 00, Engine coolant P.00-73).
- Steering Column Shaft Assembly Removal and Installation (Refer to GROUP 37, Steering Shaft P.37-26).
- Instrument Panel Removal and Installation (Refer to GROUP 52A, Instrument Panel P.52A-2).
- Floor console Removal and Installation (Refer to GROUP 52A, Floor console P.52A-9).

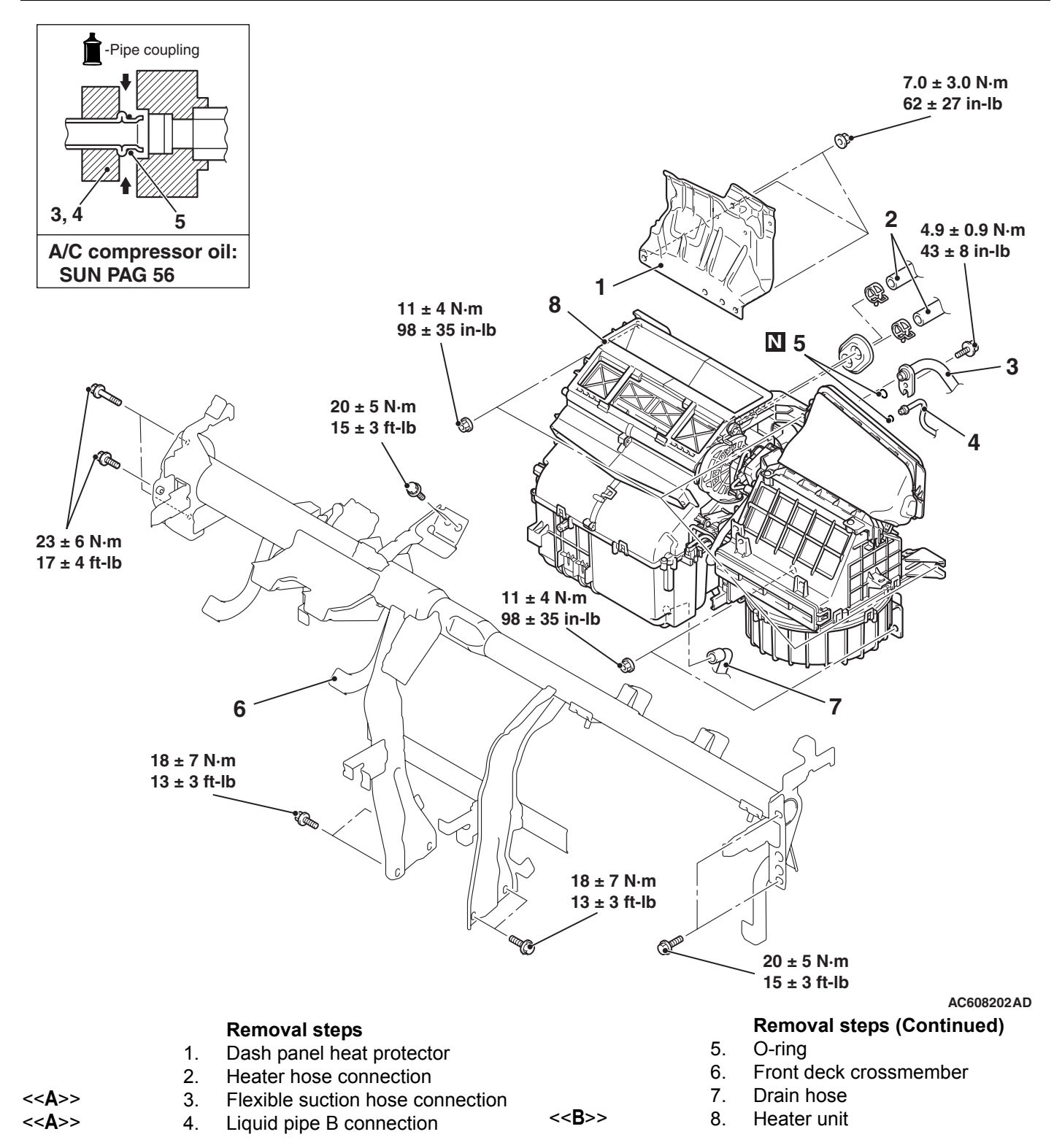

# **REMOVAL SERVICE POINTS**

# <<A>> SUCTION PIPE AND LIQUID PIPE DISCON-NECTION

# 

As the compressor oil and receiver are highly moisture absorbent, use a non-porous material to plug the hose and nipples.

To prevent the entry of dust or other foreign bodies, plug the dismantled hose and the nipples of the expansion valves.

# <<B>> HEATER UNIT AND DECK CROSSMEMBER ASSEMBLY REMOVAL

Disconnect the following connectors to gain access to the front deck crossmember.

| Connector<br>number | Connector name                                                                 |
|---------------------|--------------------------------------------------------------------------------|
| C-23                | Instrument panel wiring harness and floor wiring harness combination           |
| C-24                | Instrument panel wiring harness and floor wiring harness combination           |
| C-33                | Instrument panel wiring harness and console wiring harness combination         |
| C-41                | Instrument panel wiring harness and floor wiring harness combination           |
| C-42                | Instrument panel wiring harness and floor wiring harness combination           |
| C-116               | Instrument panel wiring harness and front door wiring harness (RH) combination |
| C-117               | Instrument panel wiring harness and front door wiring harness (RH) combination |
| C-128               | Instrument panel wiring harness and front door wiring harness (LH) combination |
| C-129               | Instrument panel wiring harness and front door wiring harness (LH) combination |
| C-130               | Instrument panel wiring harness and front wiring harness combination           |
| C-131               | Instrument panel wiring harness and front wiring harness combination           |
| C-132               | Instrument panel wiring harness and front wiring harness combination           |
| C-133               | Instrument panel wiring harness and roof wiring harness combination            |

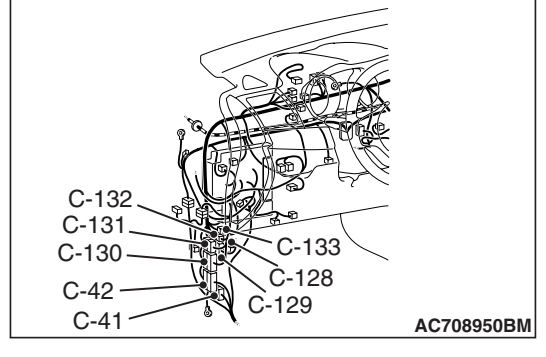

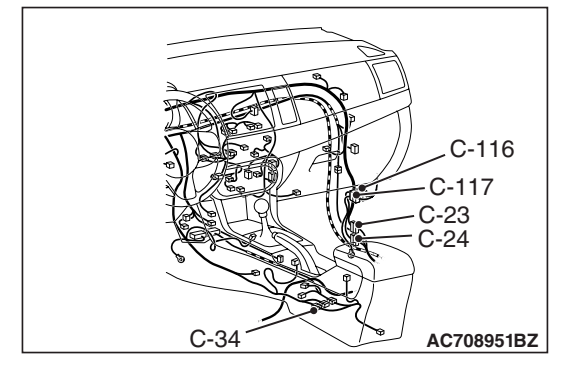

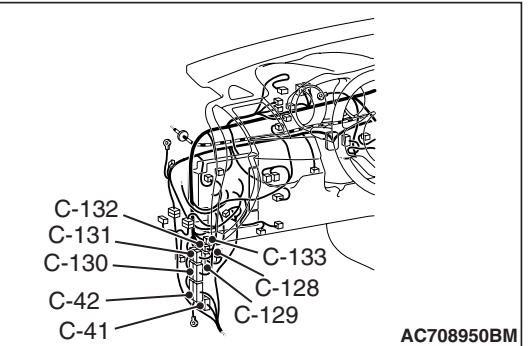

# DISASSEMBLY AND REASSEMBLY

M1552020900348

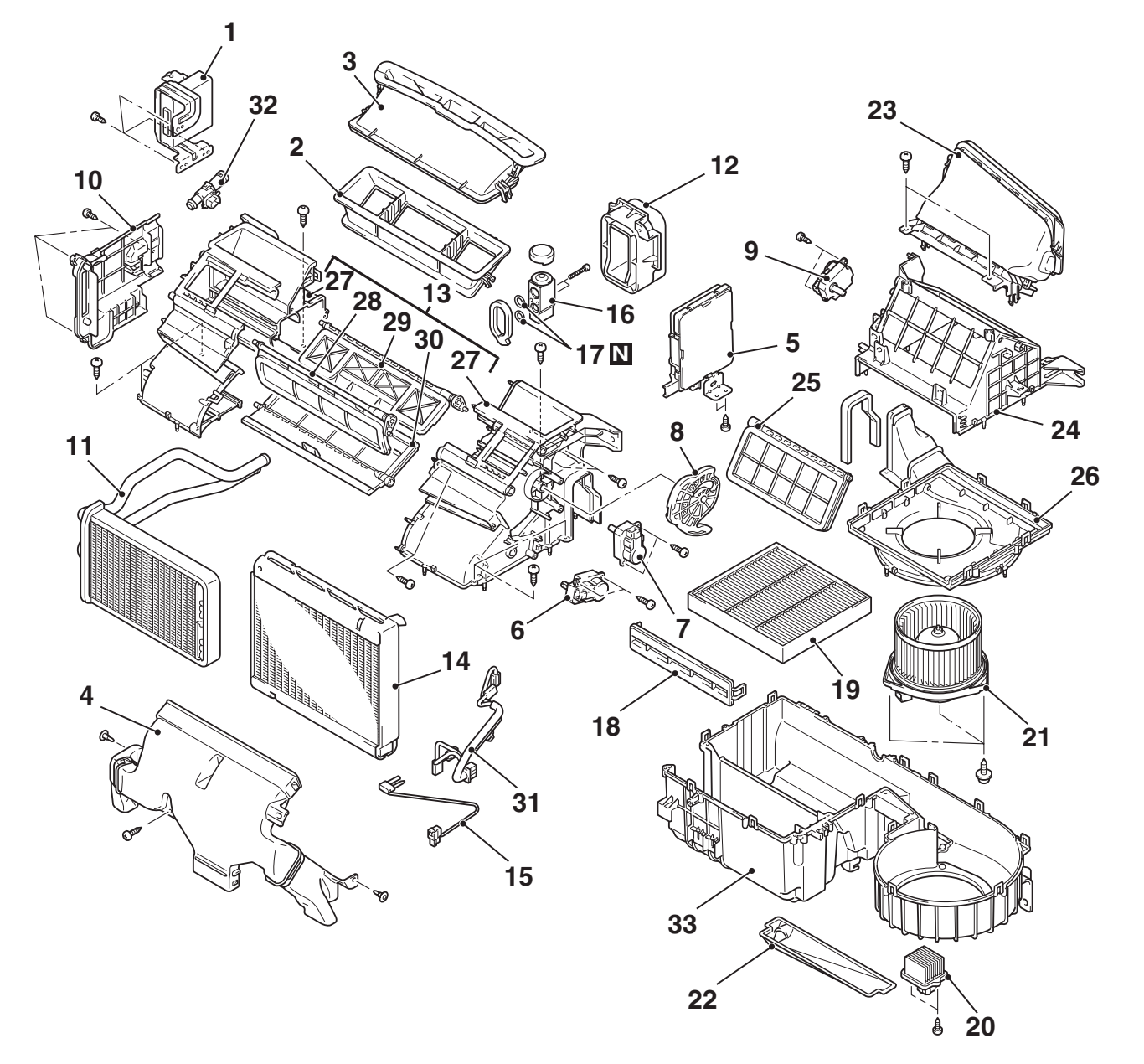

AC608203AB

# Disassembly steps

- 1. KOS-ECU
- 2. Rear center duct
- 3. Front center duct
- 4. Foot duct
- 5. A/C-ECU
- 6. Air mixing damper control motor
- 7. Mode selection damper control motor
- 8. Mode lever
- 9. Outside/Inside air selection damper control motor
- 10. Heater core cover
- 11. Heater core
- 12. Expansion valve cover

**TSB Revision** 

#### **Disassembly steps (Continued)**

- 13. Upper case assembly
- 14. Evaporator
- 15. Air thermo sensor
- 16. Expansion valve
- 17. O-ring
- 18. Air filter cover
- 19. Air filter
- 20. Power transistor
- 21. Blower motor
- 22. Insulator
- 23. Air intake duct
- 24. Blower case upper
- 25. Outside/inside air selection damper
- 26. Blower case lower

#### **Disassembly steps (Continued)**

- 27. Upper case
- 28. Mode selection damper (FOOT)
- 29. Mode selection damper (DEF)
- 30. Air mixing damper
- 31. Wiring harness
- 32. Aspirator
- 33. Lower case

# INSPECTION

M1554011900313

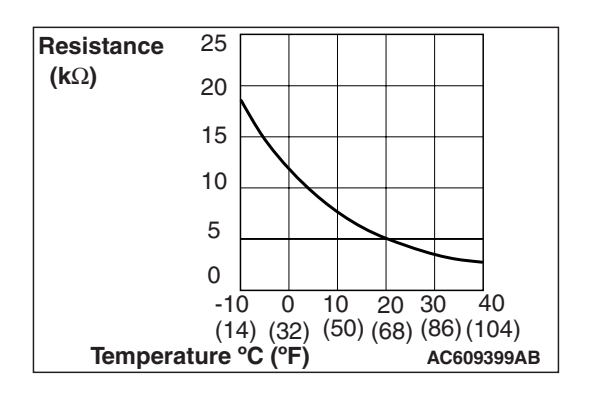

# AIR THERMO SENSOR CHECK

Measure the resistance between the sensor terminals under at least two temperatures. The resistance values should meet the values shown.

NOTE: The temperature should be within the shown range.

# **MOTORS AND TRANSISTOR**

# **REMOVAL AND INSTALLATION**

M1551006900095

55-125

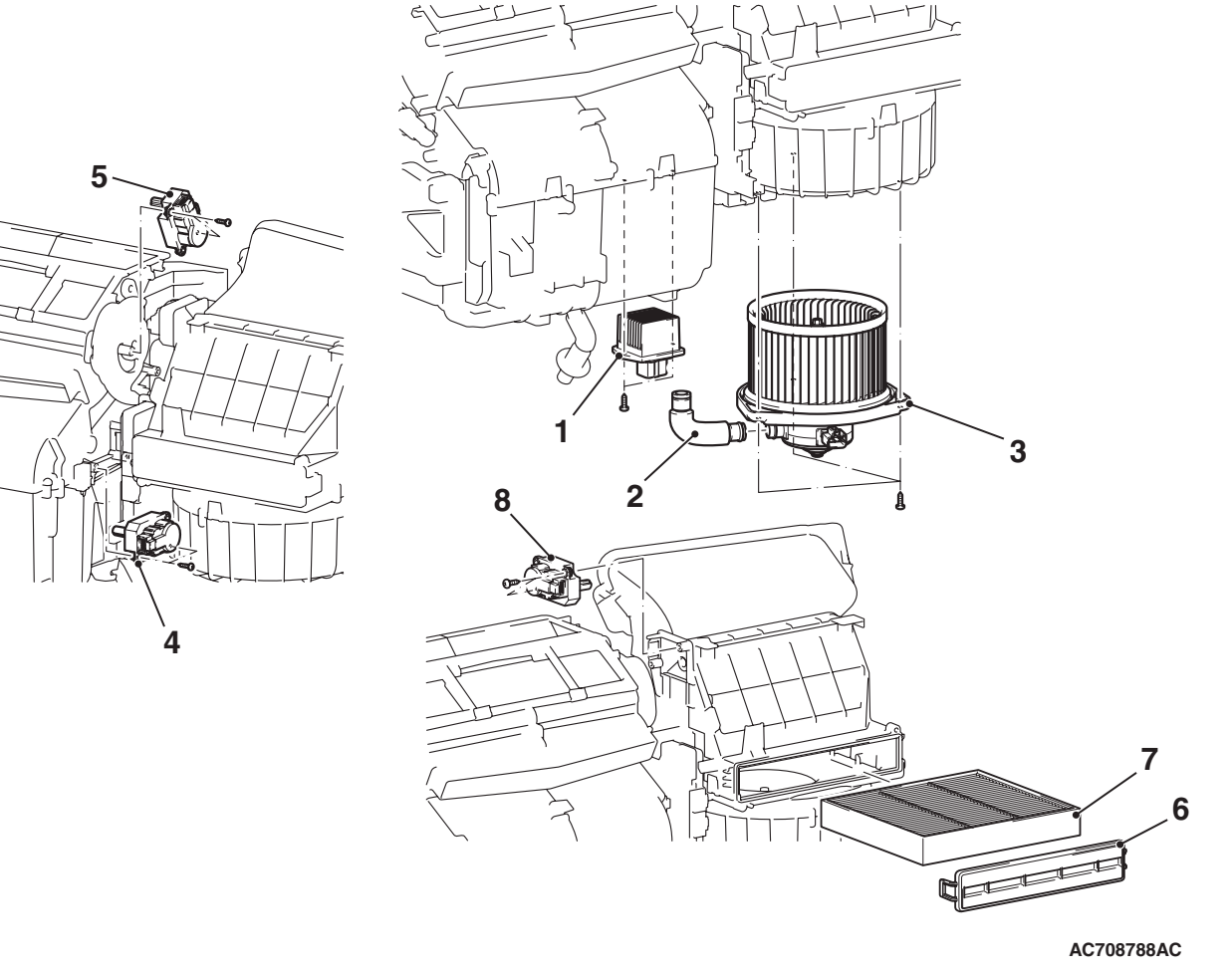

<<A>>

<<**A**>>

#### Power transistor removal steps

- Bottom cover (passenger side) (Refer to GROUP 52A –Glove box P.52A-6).
- 1. Power transistor Blower motor removal steps
- Bottom cover (passenger side) (Refer to GROUP 52A –Glove box P.52A-6).
- 2. Hose
- 3. Blower motor

Air mixing damper control motor, mode selection damper control motor and outside/inside air selection damper control motor removal steps

- Rear heater duct A (Refer to P.55-138).
- A/C-ECU (Refer to P.55-129).
- 4. Air mixing damper control motor
- 5. Mode selection damper control motor
- 6. Clean air filter cover
- 7. Clean air filter
- <<A>> >>A<< 8. Outside/inside air selection damper control motor

# **REMOVAL SERVICE POINT**

# <<A>> AIR MIXING DAMPER CONTROL MOTOR, OUTSIDE/INSIDE AIR SELECTION DAMPER MOTOR, MODE SELECTION DAMPER CONTROL MOTOR REMOVAL

© AC100628 AB NOTE: A normal plate-type ratchet driver is recommended.

# INSTALLATION SERVICE POINT

# >>A<< OUTSIDE/INSIDE AIR SELECTION DAMPER MOTOR INSTALLATION

From the hole where the clean air filter and blower motor are removed, support the outside/inside air selection damper from beneath, and then perform the alignment.

# INSPECTION

M1551006300758

# **BLOWER MOTOR CHECK**

Check that the motor turns when applying battery power between the connector terminals. Also check to see that there is no abnormal sound emitted from the motor at this time..

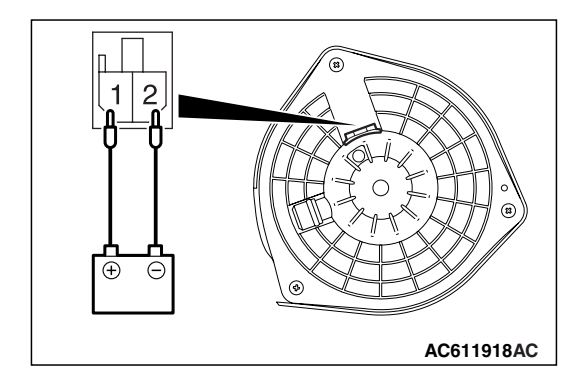

# REMOVAL AND INSTALLATION

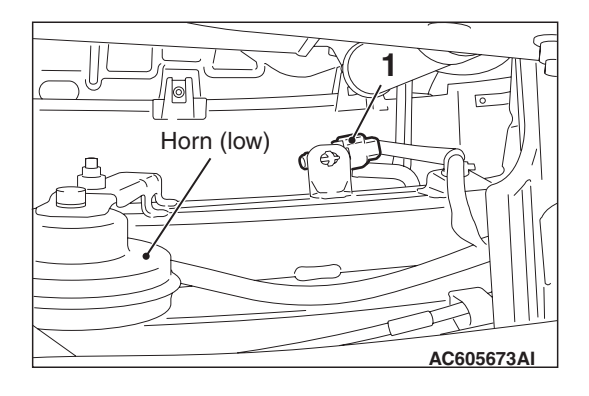

M1554003400487

#### **Removal step**

- Headlight support panel cover (Refer to GROUP 51, Front bumper assembly P.51-3).
- 1. Ambient air temperature sensor

# INSPECTION

M1551006300769

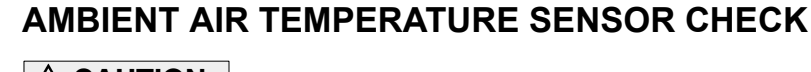

#### Resistance (kΩ)<sup>10</sup> 8 6 4 2 0 -10 0 10 20 30 40 (14) (32) (50) Temperature °C (°F) (50) (86) (104) (68) AC209192AB

# 

The ambient air temperature sensor should be checked without removing it. If the sensor is removed, it is no longer serviceable.

Measure the resistance between the sensor terminals under at least two temperatures. The resistance values should meet the values shown.

NOTE: The temperature should be within the shown range.

| TSB | Revision |  |
|-----|----------|--|
|     |          |  |

# INTERIOR TEMPERATURE SENSOR

# **REMOVAL AND INSTALLATION**

M1554026400046

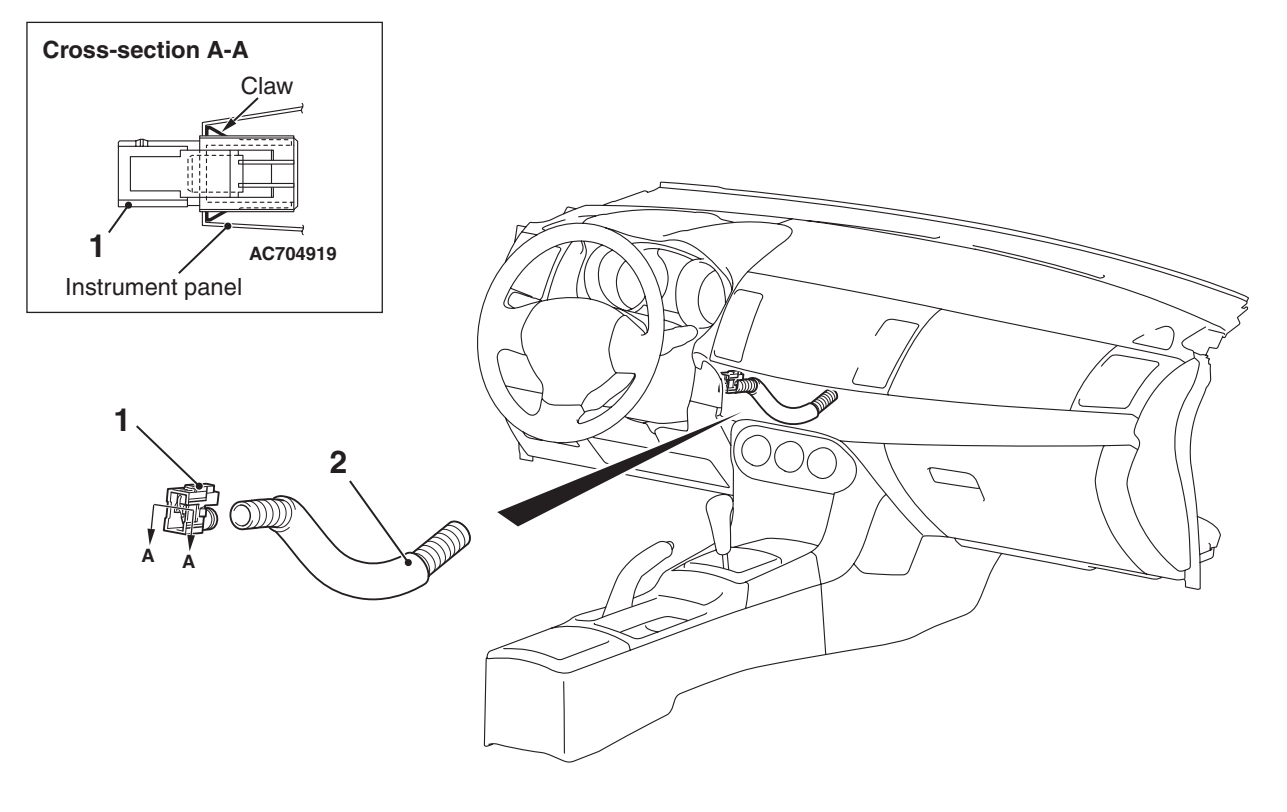

# Interior temperature sensor removal steps

• Lower panel (Refer to GROUP 52A, Instrument panel P.52A-2).

AC709099AB

Interior temperature sensor removal steps (Continued)

- 1. Interior temperature sensor
- 2. Aspirator hose

# INSPECTION

M1552014303852

# INTERIOR TEMPERATURE SENSOR CHECK

When the resistance between the sensor terminals is measured under two or more temperature conditions, the resistance should approximately satisfy the illustrated values.

NOTE: The temperature conditions when checking should not exceed the range shown in the diagram.

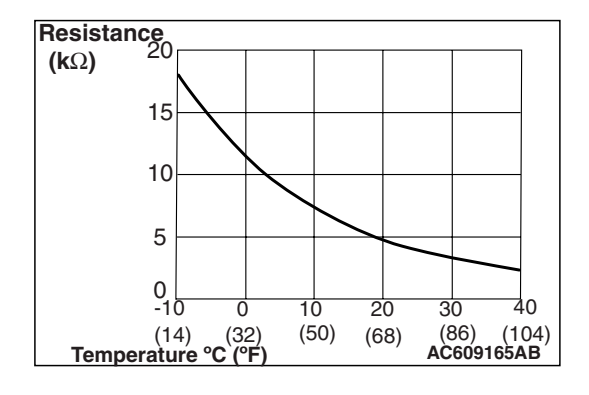

| TSB | Revision |  |
|-----|----------|--|
|     |          |  |

# A/C-ECU

# **REMOVAL AND INSTALLATION**

#### Pre-removal and Post-installation Operation

- Glove Box and Bottom Cover Assembly (passenger's side) Removal and Installation (Refer to GROUP 52A -Instrument Panel P.52A-2).
- Foot duct Removal and Installation (Refer to P.55-138).

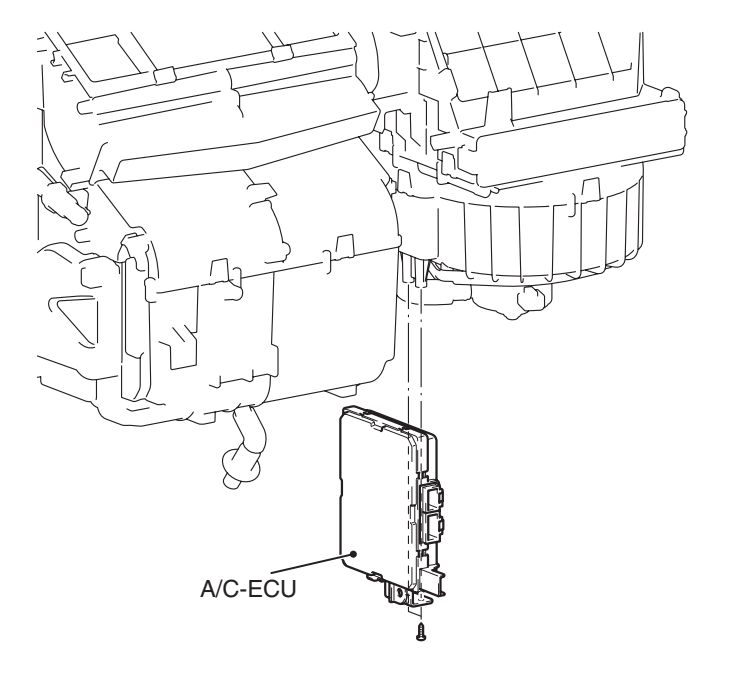

AC708793AC

M1554016600254

55-129

# **COMPRESSOR ASSEMBLY AND TENSION PULLEY**

# **REMOVAL AND INSTALLATION**

M1552004100610

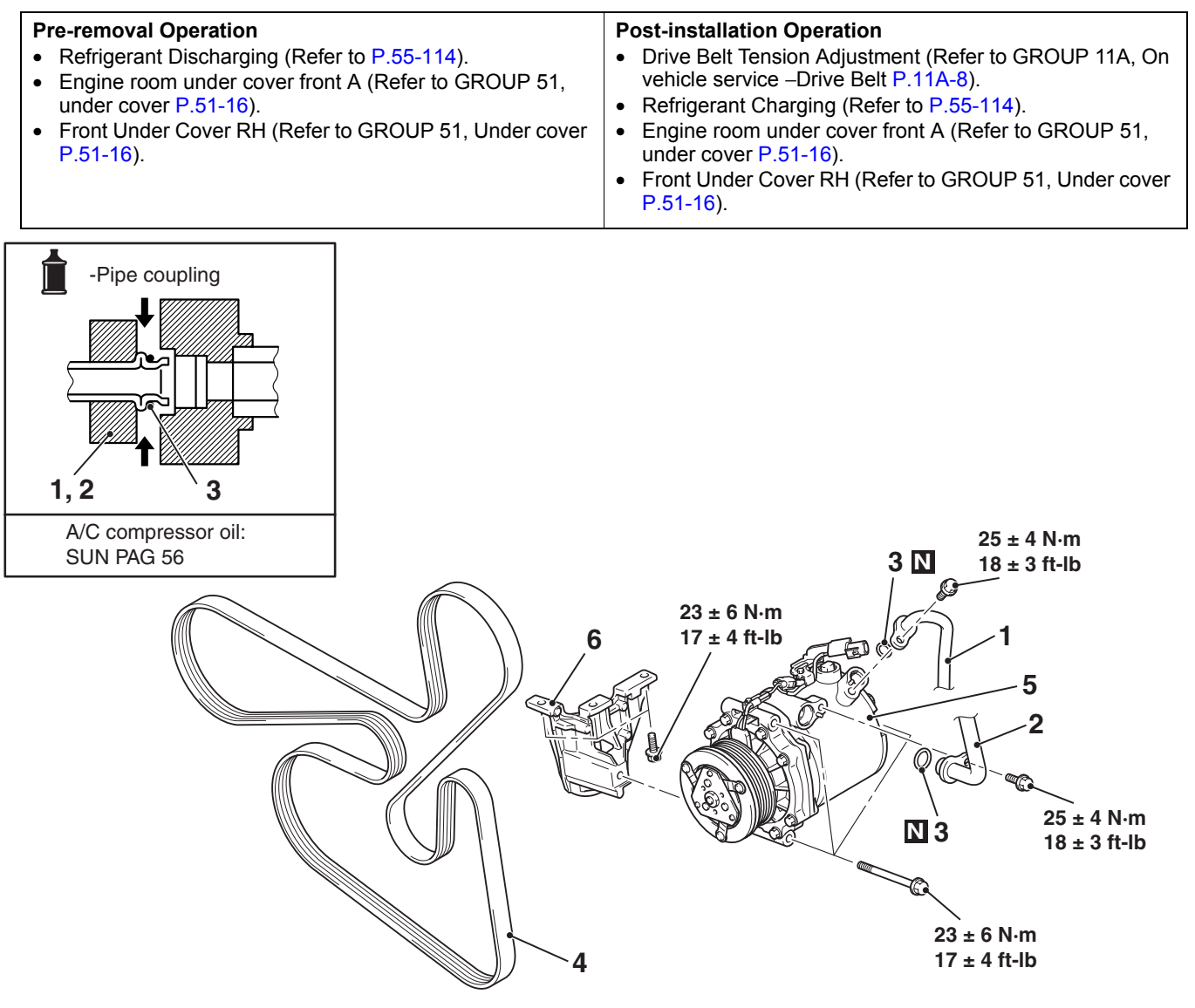

#### **Removal steps**

- Flexible discharge hose connection <<**B**>> >>**A**<< 5.
- Flexible suction hose connection
- 3. O-ring

1.

2.

<<**A**>>

<<**A**>>

4. Drive belt

AC608280

**Removal steps (Continued)** 

- A/C compressor and clutch assembly
- 6. A/C compressor bracket

# **REMOVAL SERVICE POINTS**

# <<A>> FLEXIBLE SUCTION HOSE AND FLEXIBLE DISCHARGE HOSE DISCONNECTION

# 

# As the compressor oil and receiver are highly moisture absorbent, use a non-porous material to plug the hose and nipples.

To prevent the entry of dust or other foreign bodies, plug the dismantled hoses and compressor nipples.

# <<B>> A/C COMPRESSOR AND CLUTCH ASSEMBLY REMOVAL

Take care not to spill any compressor oil when removing the compressor.

# INSTALLATION SERVICE POINT

# >>A<< A/C COMPRESSOR AND CLUTCH ASSEM-BLY INSTALLATION

If a new compressor is installed, first adjust the amount of oil according to the procedures described below, and then install the compressor.

- 1. Measure the amount [X cm<sup>3</sup> (X fl.oz) of oil within the removed compressor.
- 2. Drain (from the new compressor) the amount of oil calculated according to the following formula, and then install the new compressor.

New compressor oil amount =  $80 \text{ cm}^2$  (2.7 fl.oz)

 $80 \text{ cm}^3 - \text{X cm}^3 = \text{Y cm}^3$  (2.7 fl.oz. - X fl.oz. = Y fl.oz)

NOTE: Y cm<sup>3</sup> (Y fl.oz) indicates the amount of oil in the refrigerant line, the condenser, the evaporator, etc.

NOTE: When replacing the following parts at the same times as the compressor, subtract the rated oil amount of each part from

Y  $cm^3$  (Y fl.oz) and discharge from the new compressor.

3. Tighten A/C compressor and clutch assembly mounting bolts to the specified torque in the order of number shown in the figure.

Tightening torque: 23  $\pm 6~\text{N}^{\text{.}}$  m

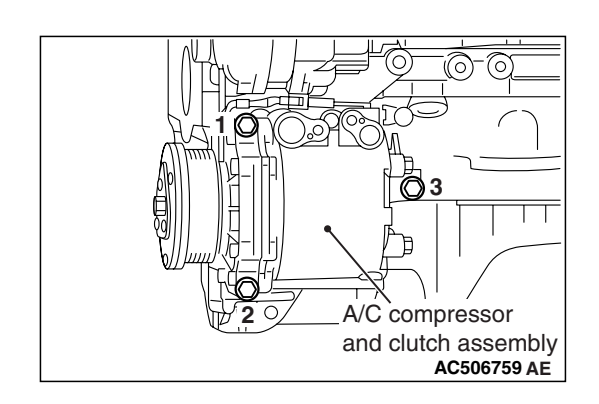

| <b>ISB</b> Revision |  |
|---------------------|--|
|---------------------|--|

# INSPECTION

M1552014303711

# AC506471

# COMPRESSOR A/C COMPRESSOR CLUTCH OPERATION CHECK

Connect the compressor connector terminal to the battery positive (+) terminal and ground the battery's negative (-) terminal to the compressor unit. At that time, the A/C compressor clutch should make a definite operating sound.

#### DISASSEMBLY AND ASSEMBLY M1552004601328 2.0 ± 0.2 N·m 3 18 ± 2 in-lb 1 2 2.0 ± 0.2 N·m 18 ± 2 in-lb 11 6 10 9 16 ± 1 N·m 8 12 ± 1 ft-lb 7 N 4 5 AC505743AH A/C compressor clutch **Cooling temperature switch** disassembly (Continued) disassembly steps >>**B**<< 7. Snap ring 1. Bracket Rotor 8. 2. Snap ring Snap ring 9. 3. Cooling temperature switch >>**A**<< 10. Field core A/C compressor clutch 11. A/C compressor disassembly >>D<< Air gap adjustment . **Required Special Tools:** >>C<< <<**A**>> 4. Self-locking nut MB991367: Special Spanner 5. Armature • MB991386: Pin 6. Shim

# DISASSEMBLY SERVICE POINT

# <<A>> SELF-LOCKING NUT REMOVAL

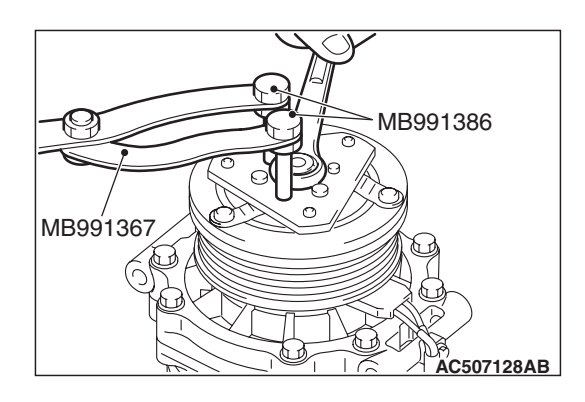

# ASSEMBLY SERVICE POINTS

# >>A<< FIELD CORE ATTACHMENT

Line up the pin hole on the compressor unit with the field core projection and attach.

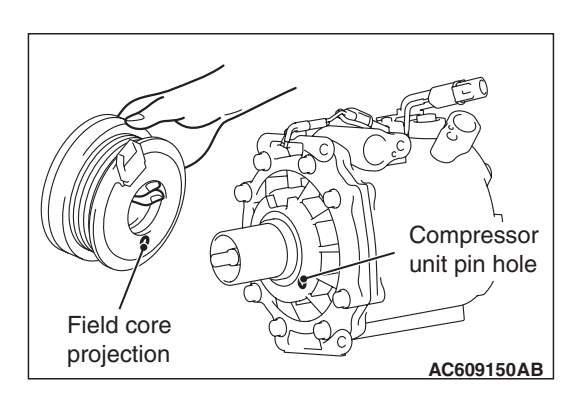

# Snap ring Rotor Clutch coil Tapered part AC001412AD

# >>B<< SNAP RING INSTALLATION

Using snap ring pliers, fit the snap ring so that the snap ring's tapered part is on the outside.

# >>C<< SELF-LOCKING NUT INSTALLATION

Using a special tool, as when removing the nut, secure the armature and tighten the self-locking nut.

| TSB Revision |  |
|--------------|--|
|              |  |

### HEATER, AIR CONDITIONING AND VENTILATION COMPRESSOR ASSEMBLY AND TENSION PULLEY

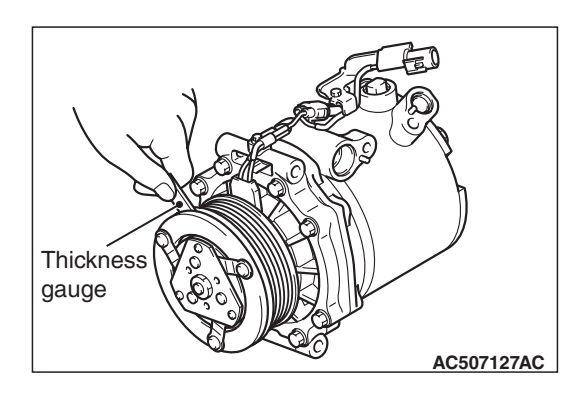

# >>D<< AIR GAP ADJUSTMENT

Check whether or not the air gap of the clutch is within the standard value.

# Standard value:

0.3 -0.5 mm (0.012 -0.020 inch)

NOTE: If there is a deviation of the air gap from the standard value, make the necessary adjustment by adjusting the number of shims.

# INSPECTION

M1552014303722

# Thermometer Engine oil

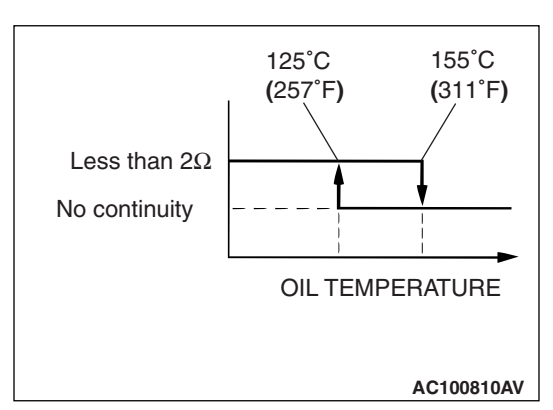

# **COOLING TEMPRATURE SWITCH**

# 

# Do not heat more than necessary.

1. Dip the metal part of the cooling temperature switch into engine oil and increase the oil temperature using a gas burner or similar.

2. When the oil temperature reaches the standard value, check that resistance is supplied between the terminals.

# Standard value:

| ltem             | Temperature                    |
|------------------|--------------------------------|
| Less than 2 ohms | Slightly below 155° C (311° F) |
| No continuity    | 155° C (311° F) or more        |

NOTE: When the oil temperature is  $155 \,^{\circ}$ C ( $311 \,^{\circ}$ F) or more and there is no continuity, the resistance will not be  $2\Omega$  or lower until the oil temperature reduces to  $125 \,^{\circ}$ C ( $257 \,^{\circ}$ F) or less.

|--|

# CONDENSER ASSEMBLY

# **REMOVAL AND INSTALLATION**

M1552015400756

# Pre-removal and Post-installation Operation

- Refrigerant Draining and Refilling (Refer to P.55-114).
- Headlight support upper panel Removal and Installation (Refer to GROUP 42A, Loose panel P.42A-192).

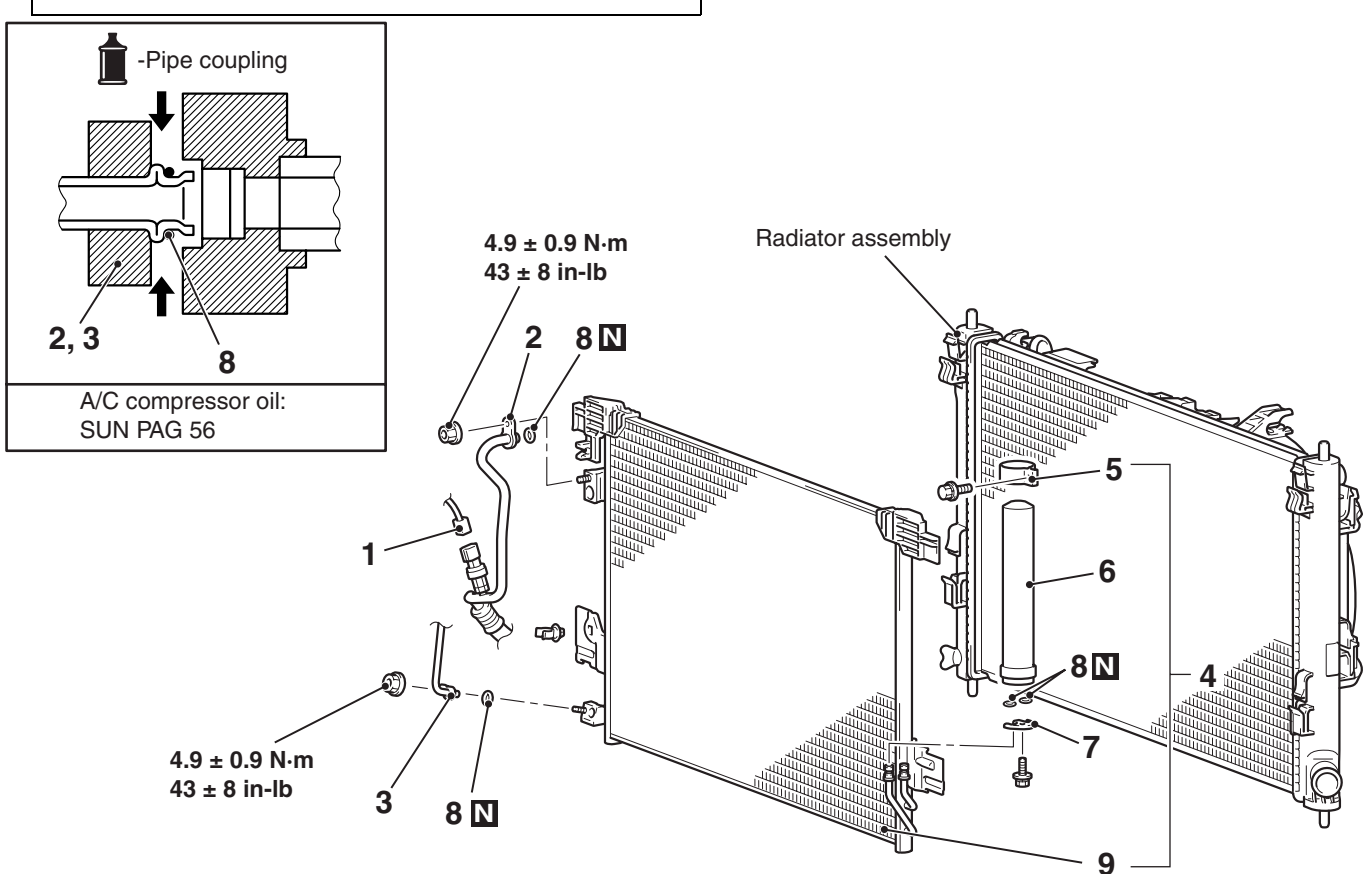

#### **Removal steps**

- 1. A/C pressure sensor connector connection
- <<A>> <<A>>
- 2. Flexible discharge hose connection
- 3. Liquid pipe A connection
- 4. Condenser assembly

AC706149AC

#### **Removal steps (Continued)**

- 5. Clamp
- 6. Receiver
- 7. Joint
- 8. O-ring
- 9. Condenser

# **REMOVAL SERVICE POINT**

# <<A>> FLEXIBLE DISCHARGE HOSE AND LIQUID PIPE A DISCONNECTION

# 

As the compressor oil and receiver are highly moisture absorbent, use a non-porous material to plug the hose and nipples.

To prevent the entry of dust or other foreign bodies, plug the dismantled hose and condenser assembly nipples.

# **REFRIGERANT LINE**

# **REMOVAL AND INSTALLATION**

M1552006401698

**Pre-removal and Post-installation Operation** Refrigerant Draining and Refilling (Refer to Charging and Discharging P.55-114). 4.0 ± 2.0 N·m Low-pressure 1 36 ± 17 in-lb Side service valve 7.0 ± 3.0 N⋅m High-pressure 62 ± 27 in-lb Side service valve 3 **8** N 4.9 ± 0.9 N⋅m 13 ± 1 N·m 43 ± 8 in-lb 115 ± 9 in-lb 5 Ð 25 ± 4 N·m 18 ± 3 ft-lb 8 N 4.9 ± 0.9 N⋅m 43 ± 8 in-lb N 8 4 8 N 2 ണി -Pipe coupling 8 N 8 N 6 8 N 8 3, 4, 5, 6, 7

AC709679AB

|                |    | Expansion valve removal steps      |                |    | Liqu  |
|----------------|----|------------------------------------|----------------|----|-------|
|                | 1. | Dash panel heat protector          | << <b>A</b> >> | 4. | Liqu  |
| << <b>A</b> >> | •  | Flexible suction hose and Liquid   |                | 8. | O-riı |
|                |    | pipe B connection                  |                |    | LIQU  |
| << <b>A</b> >> | 2. | Expansion valve                    |                | ٠  | Rad   |
|                | 8. | O-ring                             |                |    | GRC   |
|                |    | Flexible suction hose removal      |                | •  | Hea   |
|                |    | steps                              |                |    | (Ref  |
|                | 1. | Dash panel heat protector          |                |    | P.42  |
| << <b>A</b> >> | 3. | Flexible suction hose              | << <b>A</b> >> | 5. | Liqu  |
|                | 8. | O-ring                             |                | 8. | O-rir |
|                |    | Liquid pipe B removal steps        |                |    |       |
|                | 1. | Dash panel heat protector          |                |    |       |
|                | •  | Radiator condenser tank (Refer to  |                |    |       |
|                |    | GROUP 14 – Radiator P.14-31)       |                |    |       |
|                | •  | Oil reservoir (Refer to GROUP 37 - |                |    |       |
|                |    | Power steering hose P.37-40)       |                |    |       |

**TSB** Revision

# uid pipe B removal steps

id pipe B

A/C compressor oil: SUN PAG 56

ng

# uid pipe A removal steps

- liator condenser tank (Refer to OUP 14 – Radiator P.14-31)
- dlight support upper panel fer to GROUP 42 –Loose panel 2A-192)
- id pipe A
- ng

#### Flexible discharge hose and A/C pressure sensor removal steps

- Headlight support panel cover • (Refer to GROUP 51 - Front bumper and radiator grille P.51-3)
- Charge air cooler Intake pipe B • (Refer to GROUP 15 – Charge air cooler P.15-15)
- Engine room under cover front A • (Refer to GROUP 51 –under cover P.51-16)
- Flexible discharge hose 6.
- 7. A/C pressure sensor
  - O-ring 8.

# **REMOVAL SERVICE POINT**

# <<A>> HOSE/PIPE DISCONNECTION

# 

As the compressor oil and receiver are highly moisture absorbent, use a non-porous material to plug the hose and nipples.

To prevent the entry of other foreign bodies, plug the condenser, compressor, and expansion valve nipples.

**TSB** Revision

<<**A**>> <<**A**>>

# DUCTS

# **REMOVAL AND INSTALLATION**

M1553001000918

# A WARNING

For removal and installation of the passenger's side air bag module, always observe the service procedures described in GROUP 52B, Air Bag Module and Clock Spring **P.52B-386**.

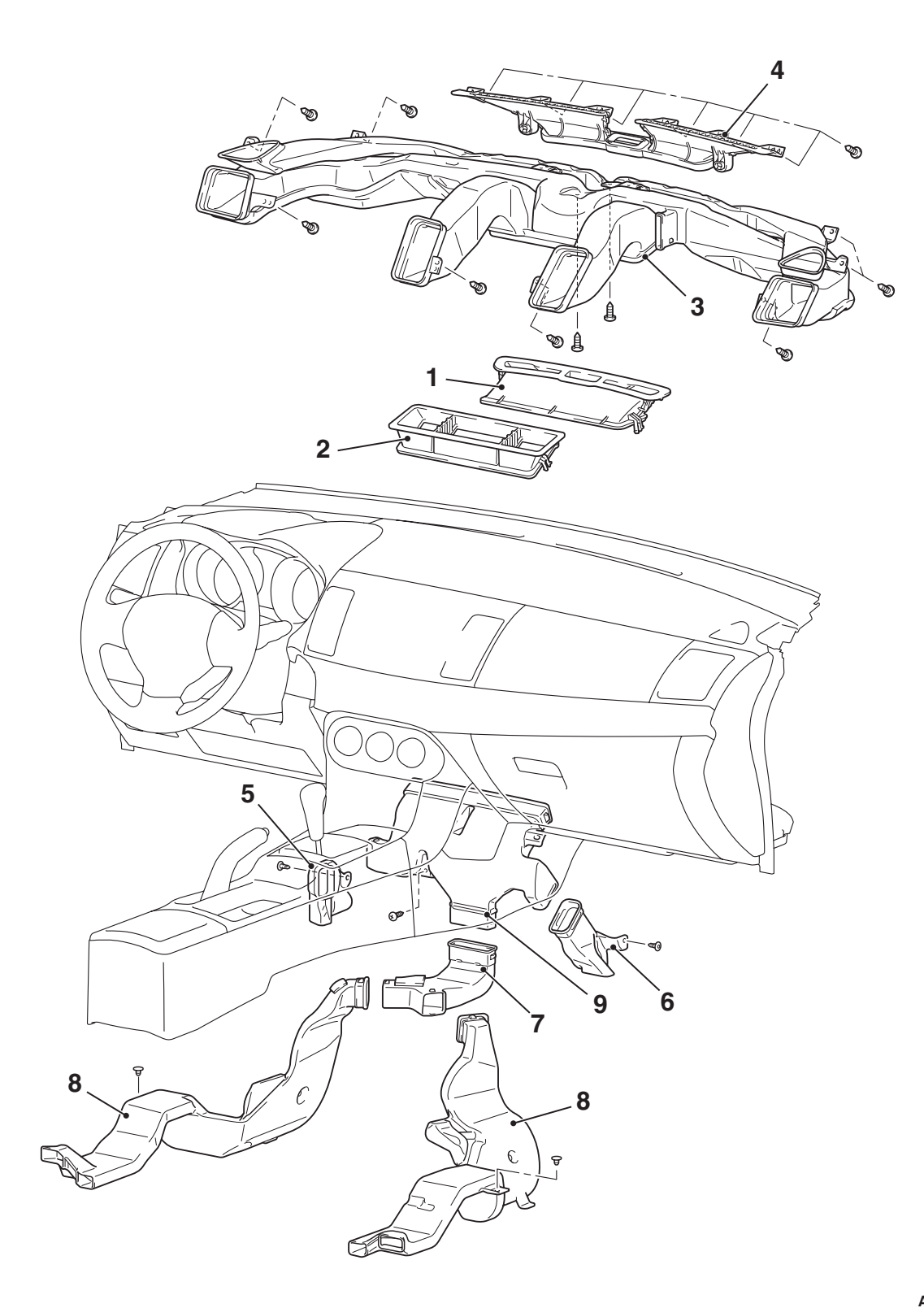

AC709091AB

| TSB | Revision |  |
|-----|----------|--|
|     |          |  |

# Defroster nozzle and distribution duct removal steps

- Instrument panel (Refer to GROUP 52A P.52A-2).
- 1. Front center duct
- 2. Rear center duct
- 3. Ventilator air distribution duct & Side defroster duct
- 4. Defroster nozzle Foot duct and rear heater duct removal steps
- Instrument panel cover lower <MR> (Refer to GROUP 52A, Instrument panel lower panel P.52A-8).
- 5. Foot duct (driver's side)
- Glove box (Refer to GROUP 52A, Glove box P.52A-6).
- 6. Foot duct (passsenger's side)

# Foot duct and rear heater duct removal steps

- Floor console assembly (Refer to GROUP 52A, Floor console assembly P.52A-9).
- Instrument panel under cover (Refer to GROUP 52A, Instrument center panel P.52A-7).
- 7. Rear heater duct A
- Front seat assembly (Refer to GROUP 52A, Front seat assembly P.52A-20).
- Glove box (Refer to GROUP 52A, Glove box P.52A-6).
- Front scuff plate, cowl side trim (Refer to GROUP 52A, Trims P.52A-11).
- Floor carpet peeling
- 8. Rear heater duct B
- Accelerator stopper (Refer to GROUP 17, Accelerator cable and pedal P.17-8).
- 9. Foot duct

# VENTILATORS

# **REMOVAL AND INSTALLATION**

M1553001600619

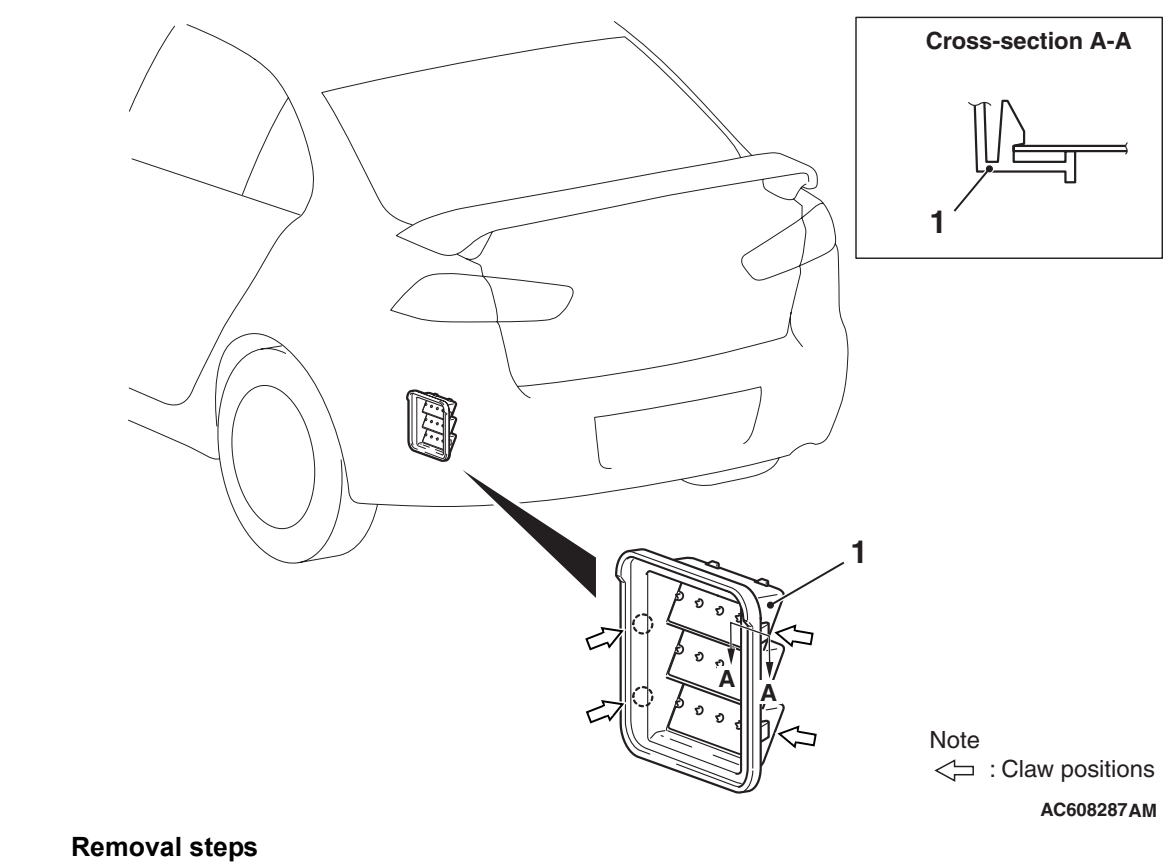

- Rear bumper assembly (Refer to GROUP 51, P.51-6).
- 1. Rear ventilation duct